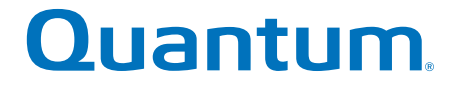

# SANtricity 11.30 Installing/ Configuring for Windows

# StorNext QD7000

Firmware 8.30.xx.xx

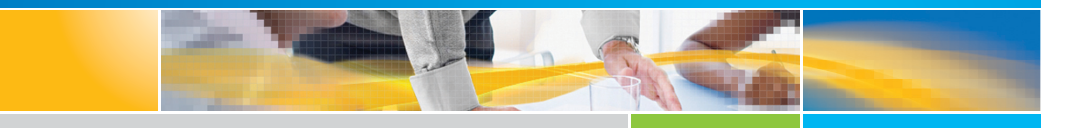

6-68570-01 Rev A

#### SANtricity 11.30 Installing/Configuring for Windows, 6-68570-01 Rev A, April 2017 Product of USA.

Quantum Corporation provides this publication "as is" without warranty of any kind, either express or implied, including but not limited to the implied warranties of merchantability or fitness for a particular purpose. Quantum Corporation may revise this publication from time to time without notice.

#### COPYRIGHT STATEMENT

© 2017 Quantum Corporation. All rights reserved.

Your right to copy this manual is limited by copyright law. Making copies or adaptations without prior written authorization of Quantum Corporation is prohibited by law and constitutes a punishable violation of the law.

#### TRADEMARK STATEMENT

Artico, Be Certain (and the Q brackets design), DLT, DXi, DXi Accent, DXi V1000, DXi V2000, DXi V4000, DXiV-Series, FlexTier, Lattus, the Q logo, the Q Quantum logo, Q-Cloud, Quantum (and the Q brackets design), the Quantum logo, Quantum Be Certain (and the Q brackets design), Quantum Vision, Scalar, StorageCare, StorNext, SuperLoader, Symform, the Symform logo (and design), vmPRO, and Xcellis are either registered trademarks or trademarks of Quantum Corporation and its affiliates in the United States and/or other countries. All other trademarks are the property of their respective owners. Products mentioned herein are for identification purposes only and may be registered trademarks or trademarks of their respective companies. All other brand names or trademarks are the property of their respective owners. Quantum specifications are subject to change.

## Preface

**Note:** The 8.30.xx.xx firmware (Lehigh) is used in the QD7000 (E5600, Titan RAID controller, only). Refer to the <u>NetApp to Quantum</u> <u>Naming Decoder</u> section for additional information.

This section provides the following information:

- <u>Audience</u>
- <u>Prerequisites</u>
- <u>NetApp to Quantum Naming Decoder</u>
- <u>Product Safety Statements</u>
- <u>Contacts</u>
- <u>Comments</u>
- <u>Quantum Global Services</u>

#### Audience

This manual is intended for storage customers and technicians.

# Prerequisites Prerequisites for installing and using this product include knowledge of: • Servers and computer networks • Network administration • Storage system installation and configuration • Storage area network (SAN) management and direct attach storage (DAS) • Fibre Channel (FC) and Ethernet protocols

#### NetApp to Quantum Naming Decoder

Use <u>Table 1</u> to correlate the NetApp product nomenclature to the equivalent Quantum-storage naming conventions.

Table 1 Product Nomenclature

| E-Series NetApp<br>Product       | Quantum-Storage          | Description                                                                                                |  |
|----------------------------------|--------------------------|----------------------------------------------------------------------------------------------------|--|
| Controller-Drive Tray            | Base System              | Quantum uses Base System when referring to a drive tray with the RAID controllers.                         |  |
| Drive Tray                       | Expansion Unit           | Quantum uses Expansion Unit when referring to a drive tray with the environmental services modules (ESMs). |  |
| E5600 (Code Name:<br>Titan)      | RAID Controller          | Four 16Gb/s FC SFP+ host ports                                                                             |  |
| E5500 (Code Name:<br>Soyuz)      | RAID Controller          | Four 16Gb/s FC SFP+ host ports                                                                             |  |
| E5400 (Code Name:<br>Pikes Peak) | RAID Controller          | Four 8Gb/s FC SFP+ host ports                                                                              |  |
| DE6600 (Code Name:<br>Wembley)   | 4U 60-drive<br>enclosure | Sixty 3.5 inch disk drives                                                                                 |  |

| E-Series NetApp<br>Product                                                                               | Quantum-Storage            | Description |
|----------------------------------------------------------------------------------------------------|----------------------------|-------------|
| E5560 or E5660<br>(DE6600 4U drive<br>enclosure with<br>E5500 or E5600 RAID<br>controllers)              | Quantum StorNext<br>QD7000 |             |
| E5460<br>(DE6600 4U drive<br>enclosure with<br>E5400 RAID<br>controllers)                                | Quantum StorNext<br>QD6000 |             |
| E5424<br>(DE5600 24-drive 2U<br>drive enclosure<br>(Code Name:<br>Camden with E5400<br>RAID controllers) | Quantum StorNext<br>QS2400 |             |
| E5412<br>(DE1600 12-drive 2U<br>drive enclosure<br>(Code Name: Ebbets<br>with E5400 RAID<br>controllers) | Quantum StorNext<br>QS1200 |             |

| Product Safety<br>Statements | Quantum will not be held liable for damage arising from unauthorized use of the product. The user assumes all risk in this aspect.                                                                                           |  |  |
|------------------------------|----------------------------------------------------------------------------------------------------|--|--|
|                              | This unit is engineered and manufactured to meet all safety and<br>regulatory requirements. Be aware that improper use may result in<br>bodily injury, damage to the equipment, or interference with other<br>equipment.     |  |  |
|                              | <b>WARNING:</b> Before operating this product, read all instructions and warnings in this document and in the system, safety, and regulatory guide.                                                                          |  |  |
|                              | 警告   在使用本产品之前,请先阅读本文档及系统、安全和法规信息指南中所有的说明和<br>警告信息。                                                                                                    |  |  |
|                              | 警告 操作本產品前,請先閱讀本文件及系統、安全與法規資訊指南中的指示與<br>警告說明。                                                                                                    |  |  |
|                              | ADVERSAL Læs alle instruktioner og advarsler i dette dokument og i Vejledning om system-<br>sikkerheds- og lovgivningsoplysninger, før produktet betjenes.                                                                   |  |  |
|                              | <b>AVERTISSEMENT</b> Avant d'utiliser ce produit, lisez la totalité des instructions et avertissements de ce document et du <i>Guide d'informations sur le système, la sécurité et la réglementation.</i>                    |  |  |
|                              | Lesen Sie vor der Verwendung dieses Produkts alle Anweisungen und<br>HINWEIS Warnhinweise in diesem Dokument und im System, Safety, and Regulatory<br>Information Guide (Info-Handbuch: System, Sicherheit und Richtlinien). |  |  |
|                              | לפני ההפעלה של מוצר זה, קרא את כל ההוראות והאזהרות הכלולות<br>במסמך זה וכן ב <i>מדריך מידע בנושאי מערכת, בטיחות ותקינה</i>                                                                                                   |  |  |

|          | この製品を使用する前に、本文書、および『システム、安全、規制に関す<br>警告 る情報ガイド』に記載しているすべての警告と指示をお読みください。                                                                                                    |  |  |
|----------|----------------------------------------------------------------------------------------------------|--|--|
|          |                                                                                                    |  |  |
|          | 경고 이 제품을 작동하기 전에 이 문서 및 시스템, 안전, 및 규제 정보 안내서에<br>수록된 모든 지침과 경고 표지를 숙지하십시오.                                                                                                    |  |  |
|          |                                                                                                    |  |  |
|          | Перед началом эксплуатации данного устройства ознакомьтесь во<br>всеми инструкциями и предупреждениями, приведенными в данном<br>документе и в Справочном руководстве по устройству, технике<br>безопасности и действующим нормативам. |  |  |
|          |                                                                                                    |  |  |
|          | ADVERTENCIA Antes de utilizar este producto, lea todas las instrucciones y advertencias en este documento y en la Guia informativa sobre sistema, seguridad y normas.                                                                  |  |  |
|          |                                                                                                    |  |  |
|          | VARNING Läs alla anvisningar och varningar i detta dokument och i System, säkerhet och krav från myndigheter - Informationshandbok innan denna produkt tas i bruk.                                                                     |  |  |
|          |                                                                                                    |  |  |
| Contacts | For information about contacting Quantum, including Quantum office locations, go to:                                                                                                    |  |  |
|          | http://www.quantum.com/aboutus/contactus/index.aspx                                                                                                    |  |  |
| Comments | To provide comments or feedback about this document, or about other Quantum technical publications, send e-mail to:                                                                                                    |  |  |
|          | doc-comments@quantum.com                                                                                                    |  |  |

#### Quantum Global Services

Accelerate service issue resolution with these exclusive Quantum StorageCare services:

• Service and Support Website - Register products, license software, browse Quantum Learning courses, check backup software and operating system support, and locate manuals, FAQs, firmware downloads, product updates and more in one convenient location. Benefit today at:

#### http://www.quantum.com/serviceandsupport/get-help/ index.aspx#contact-support

• **eSupport** - Submit online service requests, update contact information, add attachments, and receive status updates via email. Online Service accounts are free from Quantum. That account can also be used to access Quantum's Knowledge Base, a comprehensive repository of product support information. Get started at:

#### http://www.quantum.com/customercenter/

For further assistance, or if training is desired, contact the Quantum Customer Support Center:

| North America                 | 1-800-284-5101 (toll free) |  |
|-------------------------------|----------------------------|--|
|                               | +1-720-249-5700            |  |
| EMEA                          | +800-7826-8888 (toll free) |  |
|                               | +49-6131-324-185           |  |
| APAC +800-7826-8887 (toll fre |                            |  |
|                               | +603-7953-3010             |  |

For worldwide support:

http://www.quantum.com/serviceandsupport/get-help/ index.aspx#contact-support

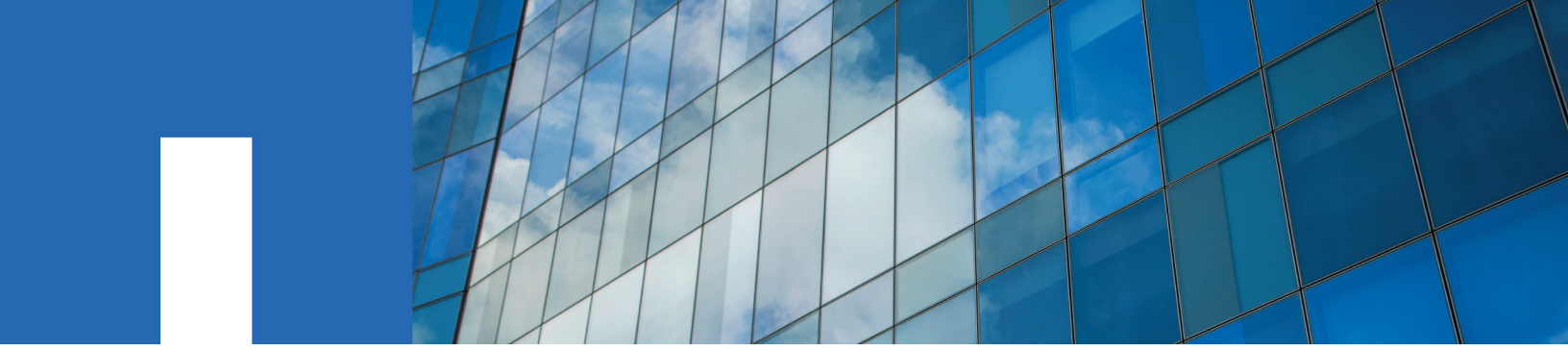

SANtricity 11.30

# Installing and Configuring for Windows

Power Guide for Advanced Users

December 2016 | 215-10971\_B0 doccomments@netapp.com

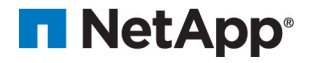

## Contents

| Deciding whether to use this Power Guide                                  | 5    |
|---------------------------------------------------------------------------|------|
| Configuration options                                                     | 6    |
| Configuration worksheet                                                   | 10   |
| Deciding on the management method                                         | 12   |
| Management methods                                                        | 12   |
| Out-of-band and in-band requirements                                      | 13   |
| Installing SANtricity Storage Manager                                     | 16   |
| Windows Server Core: Installing SANtricity Storage Manager                | 16   |
| Installing the storage array as a boot device                             | 17   |
| Installing SANtricity Storage Manager packages using silent mode          | 19   |
| Deciding which packages to install                                        | 19   |
| Host operating systems                                                    | 19   |
| Storage management software components                                    | 19   |
| Installing the SANtricity software on hosts, monitors, and manageme       | nt   |
| stations                                                                  | 21   |
| Adding the storage array to the management domain                         | 27   |
| Preparing to add the storage array to the management domain               | 27   |
| Completing preliminary tasks for preparing the storage array              | 27   |
| Setting IP addresses                                                      | 27   |
| Naming the storage array                                                  | 28   |
| Passwords                                                                 | 28   |
| Choosing the method for adding the storage array to the management domain | n 30 |
| Configuring DHCP addressing to assign a permanent DHCP lease              | 32   |
| Using DHCP and then changing to static addressing                         | 33   |
| Using automatic discovery: Out-of-band management                         |      |
| Manually configuring the controllers by setting up a temporary private    | e    |
| network                                                                   | 35   |
| Manually adding a storage array: Out-of-band management                   |      |
| Using the Service Interface to set IPs                                    | 38   |
| Adding the storage array for in-band management                           | 40   |
| Configuring management port using SANtricity System Manager               | 41   |
| Configuring the static IPs for controllers by using the GUI for in-ban    | d    |
| initially                                                                 | 43   |
| Configuring multipath                                                     | 46   |
| Overview of multipath drivers                                             | 46   |
| Multipath driver setup considerations                                     | 46   |
| Supported multipath drivers                                               | 47   |
| Automatic Load Balancing feature overview                                 |      |
| Multipath configuration diagrams                                          | 49   |
| How a multipath driver responds to a data path failure                    | 51   |
| User responses to a data path failure                                     | 52   |

| notifications                                                                | 97       |
|------------------------------------------------------------------------------|----------|
| How to send comments about documentation and receive update                  |          |
| Trademark information                                                        | 96       |
| Copyright information                                                        | 95       |
| Storage partitions                                                           | 91       |
| Host-side storage considerations                                             | 91       |
| Creating a volume group using the AMW                                        | 90       |
| Creating a volume group using SANtricity System Manager                      | 87       |
| Deciding whether to use disk pools or volume groups                          | 87       |
| What are SCSI reservations?                                                  | 86       |
| Cluster shared storage in SANtricity                                         | 85       |
| Cluster topology                                                             | 85       |
| Cluster accessibility                                                        | 84       |
| Host clustering support                                                      | 83       |
| Multipathing and virtualization                                              | 83       |
| Virtualization considerations                                                | 82       |
| Configuring host utilities, virtualization, and clustering                   | 82       |
| Installation and removal                                                     | 77       |
| Compatibility and migration                                                  | 76       |
| Installing the multinath software                                            | 75<br>76 |
| performance                                                                  | 75       |
| Dividing I/O activity between two <b>RAID</b> controllers to obtain the best | 15       |
| Power methods for configuring multipath                                      | /1       |
| Understanding the dsmUtil utility                                            | 69       |
| Error handling and event notification                                        | 64       |
| Administrative and configuration interfaces                                  | 58       |
| Operational behavior                                                         | 53       |
| Terminology                                                                  | 53       |
| Failover drivers for the Windows operating system                            | 52       |

## **Deciding whether to use this Power Guide**

You can customize the installation and configuration of the management software and E-Series storage array to fit your data storage requirements. The quickest path is described in the SANtricity Express Guide for your operating system. This Power Guide provides additional options beyond those included in the Express Guides. You can use a mixture of express methods and power methods to customize your installation.

Use this document for one of the following reasons:

| You have                                                                                                    | and you want to                                                                                                    |  |
|----------------------------------------------------------------------------------------------------|----------------------------------------------------------------------------------------------------|--|
| Planned for an express installation<br>of SANtricity Storage Manager or<br>an express configuration of<br>SANtricity System Manager on<br>your operating system | <ol> <li>Review the options for managing your storage array by exploring<br/>the table of contents of the Express Guide and this Power Guide.</li> <li>Verify your decisions by using the <i>Configuration worksheet</i> on<br/>page 10.</li> <li>Proceed through the Express Guide for your operating system.<br/>Review the options in this Power Guide and choose the variations<br/>you want to consider for your storage installation.</li> </ol> |  |
| Completed an express method<br>install using one of the E-Series<br>Express Guides                                                                              | Review the options for managing your storage arrays. See <i>Configuration options</i> on page 6.                                                                                                    |  |
| An active E-Series configuration                                                                                                    | Consider adding options or modifying your installation:                                                                                                    |  |
|                                                                                                    | 1. Verify your decisions by using the <i>Configuration worksheet</i> on page 10.                                                                                                    |  |
|                                                                                                    | 2. Read the conceptual information and optional procedures in this Power Guide.                                                                                                    |  |
|                                                                                                    | <b>3.</b> Follow the procedures that are appropriate for your data storage requirements.                                                                                                    |  |

#### **Related information**

NetApp E-Series and EF-Series Systems Documentation Center

## **Configuration options**

When planning the installation of an E-Series or EF-Series storage array, you can consider a number of options beyond the express method, including how to install the storage management software, how to manage the domain, and how to configure AutoSupport and alerts.

#### Type of storage array

If you have E-Series or EF-Series storage arrays, you could have one or more of these models:

- E2800
- E2700
- E5600
- EF560

Your options for storage management software vary depending on the array type.

#### Storage management software

NetApp's two software interfaces, SANtricity **Storage** Manager and SANtricity **System** Manager, are each appropriate in specific use cases:

- SANtricity Storage Manager is compatible with the E2700, E5600, and EF560. SANtricity Storage Manager's client-based user interface has an **Enterprise Management Window (EMW)** and an **Array Management Window (AMW)**.
  - The EMW provides functions for configuring and managing multiple arrays.
  - The AMW provides functions for configuring and managing a single array. You launch the AMW from within the EMW.
- SANtricity System Manager's browser-based user interface is appropriate for managing either single or multiple E2800 arrays. You launch SANtricity System Manager differently, depending on whether you want to manage a single E2800 array or multiple E2800 arrays:
  - To manage one or more E2800s as single arrays, launch System Manager in a browser.
  - To manage one or more E2800s as a multiple-array configuration, launch System Manager from the EMW.

Use the following decision tree to help you determine which storage management software you will use.

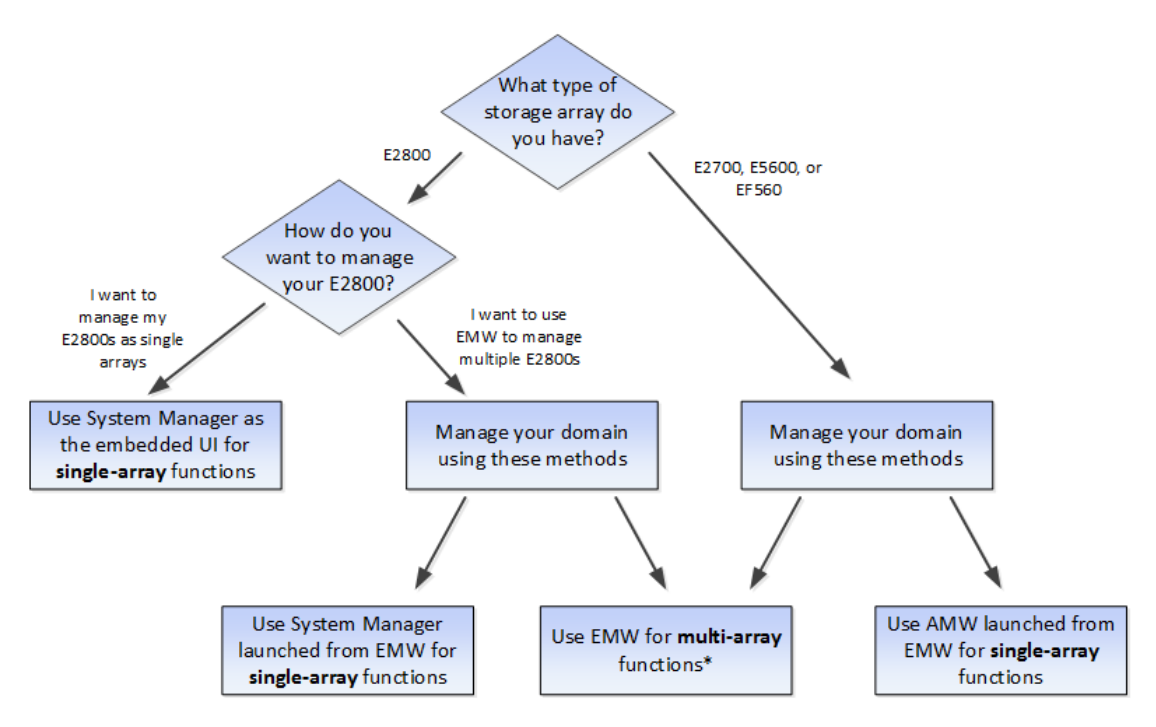

The following configuration examples further illustrate the use of the appropriate storage management software.

• Single E2800 storage array — If you have a single new E2800 array and are not using either the Synchronous Mirroring or Asynchronous Mirroring feature, all configuration can be handled from SANtricity System Manager. You can perform a host install of Storage Manager to get the host context agent (SMagent) to pre-populate host information in SANtricity System Manager. For more information about host installations, refer to *Installing the SANtricity software on hosts, monitors, and management stations* on page 21.

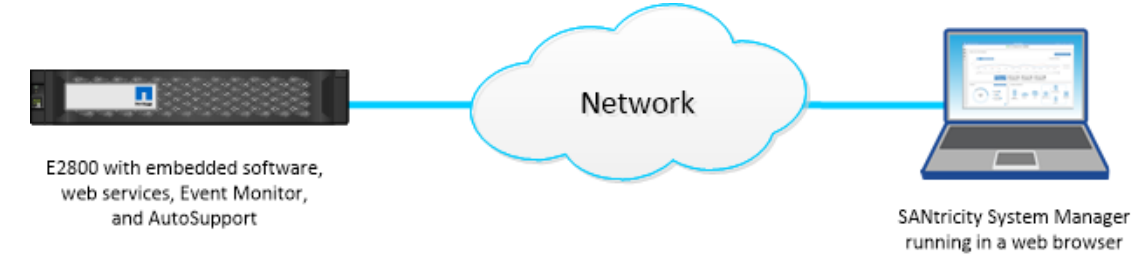

• **Multiple E2800 storage arrays** — If you have more than one E2800 storage array, you can install the EMW to manage your storage environment while handling storage array-based configuration through SANtricity System Manager. The EMW is included with SANtricity Storage Manager.

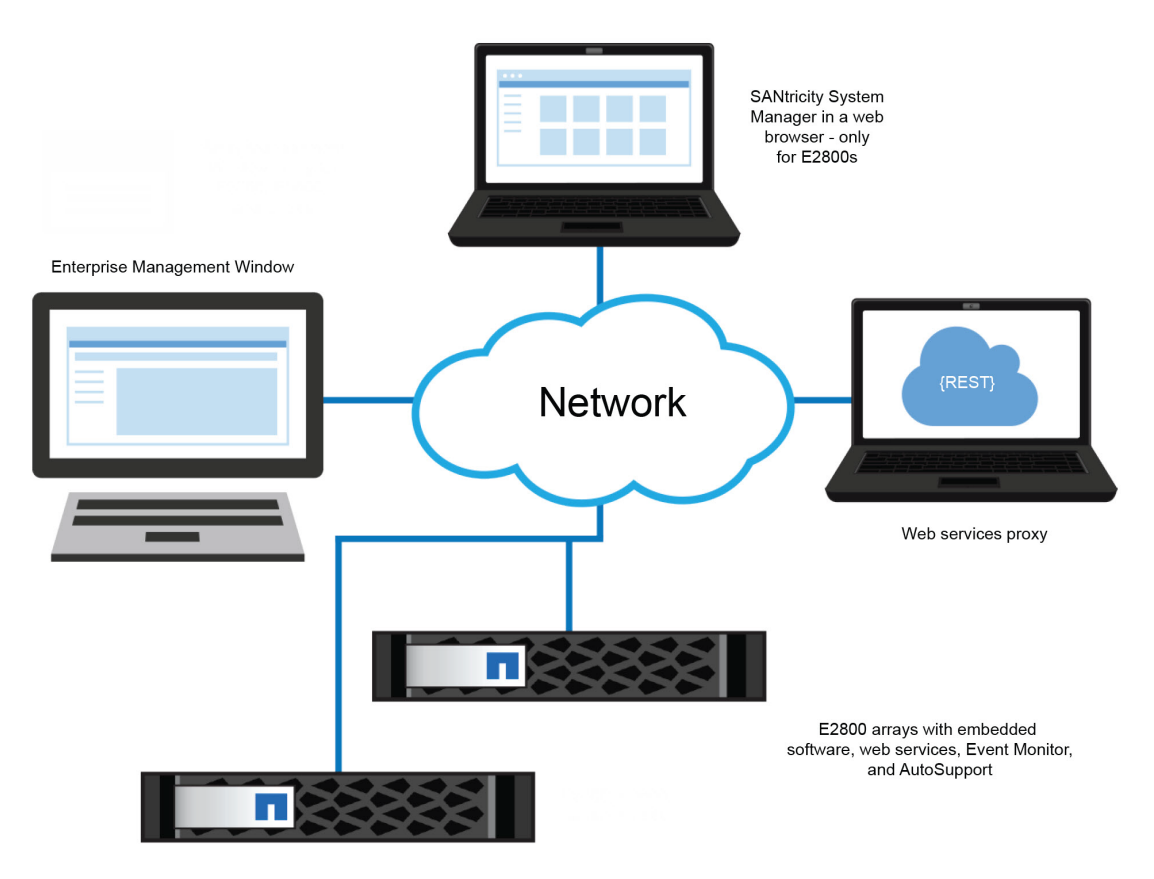

**Note:** If you are not using Synchronous or Asynchronous Mirroring features, you do not need to install the EMW. Instead, you can bookmark multiple SANtricity System Manager storage arrays in a browser.

- **Mixed array environment** You must use the EMW that is part of the SANtricity Storage Manager installation if either of the following statements is true:
  - You have one or more E2800 storage arrays and any E2700, E5600, or EF560 storage arrays and want to have the E2800 storage array included in your aggregate view.
  - You want to use Synchronous or Asynchronous Mirroring.

For array-based tasks on the E2800 storage arrays, use SANtricity System Manager launched from the EMW. For array-based tasks on E2700, E5600, or EF560 storage arrays, use the AMW launched from the EMW.

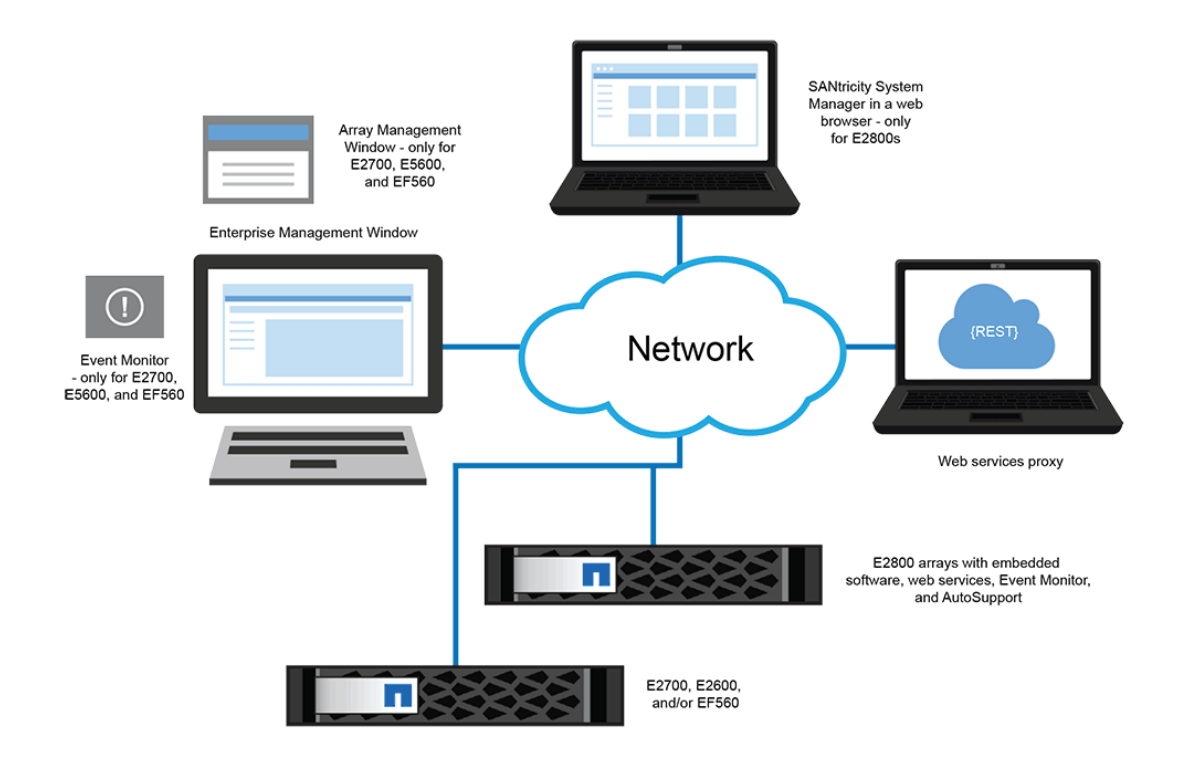

#### AutoSupport and alerts

You configure AutoSupport (ASUP) and email and syslog alerts differently, depending on the type of storage array:

- **E2800**—You must configure AutoSupport and alerts on each E2800 storage array. These components are embedded in the E2800 controllers.
- E2700, E5600, and EF560 You can configure AutoSupport and alerts globally by using the EMW.

#### **Related information**

SANtricity Storage Manager 11.30 Installing and Configuring for Windows Express Guide SANtricity System Manager 11.30 Installing and Configuring for Windows Express Guide

## **Configuration worksheet**

The storage configuration worksheet allows you to track your decisions about your E-Series configuration. Express methods and power methods are listed.

Circle your components and options in the table. For express method instructions, see the Express Guide for your operating system (OS).

| Decision/Component                                                                                                    | Express method                                                                                                    | Power method (described in this Power Guide)                                                                                                    |
|----------------------------------------------------------------------------------------------------|----------------------------------------------------------------------------------------------------|----------------------------------------------------------------------------------------------------|
| Controller model Storage management method (physical connectivity)                                                                                                    | <ul> <li>E2800</li> <li>E2700</li> <li>E5600</li> <li>EF560</li> </ul> Out-of-band                                                                                                    | <ul> <li>E2800</li> <li>E2700</li> <li>E5600</li> <li>EF560</li> <li>See <i>Configuration options</i> on page 6.</li> <li>In-band</li> <li>See <i>Deciding on the management method</i> on page 12.</li> </ul> |
| Management software<br>components<br>You use SANtricity <b>Storage</b><br>Manager or SANtricity <b>System</b><br>Manager for different storage<br>arrays and different purposes.<br>See <i>Configuration options</i> on<br>page 6. | <ul> <li>SANtricity Storage<br/>Manager</li> <li>Enterprise Management<br/>Window (EMW)</li> <li>Array Management<br/>Window (AMW)</li> <li>CLI</li> <li>Event Monitor</li> <li>SANtricity System<br/>Manager</li> <li>For E2800 controller<br/>shelves</li> <li>Not a separate<br/>installation</li> <li>Browser-based</li> <li>Multipath driver</li> <li>Unified Host Utilities</li> </ul> | <ul> <li>SMagent (part of the host manager installation)</li> <li>Multipath driver</li> <li>Other utilities, such as SMdevices</li> <li>See <i>Deciding which packages to install</i> on page 19.</li> </ul>   |
| Using the storage array as a boot device                                                                                                    | No                                                                                                    | Yes<br>See <i>Installing the storage array</i><br><i>as a boot device</i> on page 17.                                                                                                    |

| Decision/Component                                                 | Express method                                               | Power method (described in this Power Guide)                                                                                                    |  |
|--------------------------------------------------------------------|--------------------------------------------------------------|----------------------------------------------------------------------------------------------------|--|
| Using Silent Mode when<br>installing SANtricity Storage<br>Manager | No                                                           | Yes<br>See Installing SANtricity<br>Storage Manager packages<br>using silent mode on page<br>19.                                                                                                    |  |
| I/O protocol                                                       | All protocol-specific tasks are described in Express Guides. | No additional protocol-specific options.                                                                                                    |  |
| Management IP addressing<br>method                                 | Dynamic host configuration<br>protocol (DHCP)                | <ul> <li>Static IP</li> <li>Service interface</li> <li>IPv6 stateless address auto configuration</li> <li>See Setting IP addresses on page 27 and Choosing the method for adding the storage array to the management domain on page 30.</li> </ul> |  |
| Disk pools (pools) or volume<br>groups                             | Disk pools (pools)                                           | Disk pools (pools) or volume<br>groups<br>See <i>Deciding whether to use</i><br><i>disk pools or volume groups</i><br>on page 87.                                                                                                    |  |

Use the following table to record your storage array names and passwords.

| Storage array name:               |
|-----------------------------------|
| Storage array password (Admin):   |
| Storage array password (Monitor): |
|                                   |
| Storage array name:               |
| Storage array password (Admin):   |
| Storage array password (Monitor): |
|                                   |
| Storage array name:               |
| Storage array password (Admin):   |
| Storage array password (Monitor): |
|                                   |
| Storage array name:               |
| Storage array password (Admin):   |
| Storage array password (Monitor): |
|                                   |

#### **Related references**

-

Configuration options on page 6

## Deciding on the management method

Before you install and use either SANtricity System Manager software or SANtricity Storage Manager software, you need to know which storage management method you plan to use.

Storage management includes these activities:

- Configuring available storage array capacity to maximize data availability, optimize application performance, and make the most of storage resources
- Configuring destinations to receive alert messages for critical problems concerning one or more storage arrays
- · Monitoring storage arrays for problems or conditions that require attention
- · Recovering from storage array problems to maximize data availability

Note: For E2800 controllers, the in-band management method is supported only through the CLI.

#### **Management methods**

You can choose the best management method based on your system configuration and management goals. You manage a storage array from a management station or from a host.

Management methods include:

- Out-of-band management
- In-band management
- · A combination of out-of-band and in-band management

Storage management includes these activities:

- Configuring available storage array capacity to maximize data availability, optimize application
  performance, and make the most of storage resources
- Configuring destinations to receive alert messages for critical problems concerning one or more storage arrays
- · Monitoring storage arrays for problems or conditions that require attention
- Recovering from storage array problems to maximize data availability

Note: For E2800 controllers, the in-band management method is supported only through the CLI.

## Out-of-band and in-band requirements

To determine whether to use out-of-band or in-band management, consider the requirements, advantages, and disadvantages of each method.

| Management<br>method                                                                                                    | Requirements                                                                                                    | Advantages                                                                                                    | Disadvantages                                                                                                    |
|----------------------------------------------------------------------------------------------------|----------------------------------------------------------------------------------------------------|----------------------------------------------------------------------------------------------------|----------------------------------------------------------------------------------------------------|
| All out-of-<br>band methods                                                                                                    | Connect separate Ethernet cables<br>to each controller.                                                                                                    | This method does<br>not use a logical<br>unit number (LUN)<br>on the host.<br>This method does<br>not use I/O path<br>bandwidth for<br>storage array<br>management<br>functions.<br>You do not need to<br>install host-agent<br>(SMagent)<br>software.<br>This method does<br>not use the SAS,<br>Fibre Channel or<br>iSCSI bandwidth<br>for storage array<br>management<br>functions. | Ethernet cables are<br>required.<br>Does not allow you to<br>choose which<br>controller is used for<br>the EMW. Controller<br>A is used until<br>SANtricity Storage<br>Manager has difficulty<br>communicating on that<br>path. Then the system<br>switches to controller<br>B. |
| Out-of-band<br><i>without</i> a<br>DHCP server                                                                                     | Manually configure the network settings on the controllers.                                                                                                    |                                                                                                    | You must manually<br>configure the network<br>settings on the<br>controllers.                                                                                                    |
| Out-of-band –<br>IPv6 stateless<br>address auto-<br>configuration<br><i>without</i> a<br>DHCP server<br>(IPv6<br>networks<br>only) | Connect at least one router for<br>sending the IPv6 network address<br>prefix in the form of router<br>advertisements.<br>The router is necessary to route<br>the IPv6 packets outside the local<br>network. | No additional<br>manual network<br>configuration is<br>required on the<br>controllers.<br>By default, the<br>controllers<br>automatically<br>obtain their IP<br>addresses by<br>combining the auto-<br>generated link local<br>address and the<br>IPv6 network<br>address prefix after<br>you turn on the<br>power to the<br>controller-drive<br>tray.                                 | A router is required.                                                                                                    |

| Management<br>method                                            | Requirements                                                                                                    | Advantages                                                                                                    | Disadvantages                   |
|-----------------------------------------------------------------|----------------------------------------------------------------------------------------------------|----------------------------------------------------------------------------------------------------|---------------------------------|
| Out-of-band<br>with a DHCP<br>server (IPv4<br>networks<br>only) | Connect separate Ethernet cables<br>to each controller.<br>Assign either static IP addresses<br>or dynamic IP addresses to the<br>controllers using your DHCP<br>server. Alternatively, both the<br>SANtricity System Manager and<br>the SANtricity Storage Manager<br>AMW can be used to set the IP<br>addresses after the storage array<br>has been discovered. It is<br>recommended that you either<br>reserve the controller IPs in the<br>DHCP server or assign a static IP<br>address so that the management<br>port addresses will not change if<br>the power to the storage array is<br>disrupted.<br>Check your DHCP server for the<br>IP addresses that are associated<br>with the media access control<br>(MAC) addresses of the<br>controllers.<br>The MAC address appears on a<br>label on each controller in the<br>form: <i>xx.xx.xx.xx.xx.xx</i> .<br><b>00</b> .Ao.B8.00.00.00<br><b>1</b> T12345678 | No additional<br>manual network<br>configuration is<br>required on the<br>controllers.<br>By default, the<br>controllers<br>automatically<br>obtain their IP<br>addresses from the<br>DHCP server after<br>you turn on the<br>power to the<br>controller-drive<br>tray.<br>This method does<br>not use a special<br>Access Volume to<br>communicate with<br>the host. | No additional<br>disadvantages. |

| Management<br>method | Requirements                                                                                                    | Advantages                                                                            | Disadvantages                                                                                                    |
|----------------------|----------------------------------------------------------------------------------------------------|---------------------------------------------------------------------------------------|----------------------------------------------------------------------------------------------------|
| In-band              | Install the host agent software<br>(SMagent) on at least one of the<br>I/O-attached hosts. (To locate the<br>SMagent, refer to <i>Storage</i><br><i>management software</i><br><i>components</i> on page 19.)<br>The host-agent software, which is<br>included with the storage<br>management software, manages<br>the storage array through the data<br>path from an I/O-attached host or<br>an Ethernet connection from a<br>storage management station to<br>the I/O-attached host that is<br>running the host-agent software.<br>The in-band method requires a<br>special access volume to<br>communicate between the host<br>and the storage array. This<br>volume is created automatically.<br>If a firewall is installed on the<br>I/O-attached host, ensure that<br>port 2463 is open. | No additional<br>manual network<br>configuration is<br>required on the<br>controller. | <ul> <li>This method:</li> <li>Uses both a LUN<br/>on the host and the<br/>SAS, Fibre<br/>Channel, or iSCSI<br/>bandwidth for<br/>storage array<br/>management<br/>functions.</li> <li>Is not supported on<br/>System Manager;<br/>you must use the<br/>CLI.</li> <li>Does not allow you<br/>to choose which<br/>controller is used<br/>for the command-<br/>line interface<br/>(SMcli).</li> </ul> |

## Installing SANtricity Storage Manager

If the express method of installing SANtricity Storage Manager does not meet the requirements of your configuration, you can consider alternate power methods. These methods apply to Storage Manager only, and not System Manager. System Manager is embedded in the controller, so you do not need to install it.

#### **Related information**

SANtricity Storage Manager 11.30 Installing and Configuring for Windows Express Guide SANtricity System Manager 11.30 Installing and Configuring for Windows Express Guide

### Windows Server Core: Installing SANtricity Storage Manager

Before installing SANtricity Storage Manager, you must first obtain an installation file that is specific to your operating system and to release level of the storage management software.

#### About this task

In the following steps, the installation file is identified as SMIA-WINX64-11.30.nnnn.nnn.exe. The characters nnnn.nnnn represent alpha-numeric characters. For example, SMIA-WINx64-11.30.0300.0020.exe. Download this file from *NetApp Support*.

#### Steps

- Download or copy the installation file, SMIA-WINx64-11.30.nnnn.nnn.exe, to a directory on your host.
- 2. You have three options for doing the installation:
  - You can specify the console parameter during the installation, for example:

```
<hsw executable
.exe> -i console
```

Using this option, questions appear on the console that enable you to choose installation variables. This installation does not use a graphical user interface (GUI). Contact your technical support if you need to change the installation options.

• You can specify the silent parameter during the installation, for example:

```
<hsw executable
.exe> -i silent
```

Using this option, the command installs the storage management software using all of the defaults. A silent installation uses a resource file that contains all of the required information, and it does not return any windows until the installation is complete. This installation does not use a graphical user interface (GUI). Contact technical support if you need to change the installation options.

• You can use the SANtricity InstallAnywhere installation. For example:

```
<hsw executable
.exe>
```

- 3. Change your current directory to the installation directory by typing cd <install directory> on the command line and then select Enter.
- 4. Type SMIA-WINx64-11.30.nnnn.nnn.exe.

The SANtricity Storage Manager InstallAnywhere dialog is displayed.

5. Press the Next button on the first screen of the SANtricity Storage Manager InstallAnywhere wizard.

The license agreement is displayed on the second screen of the wizard.

6. Select the I accept the terms of the license agreement radio button, then select Next.

The Select Installation Type screen is displayed.

7. On the Select Installation Type screen, select the Typical (Full Installation) radio button. This choice installs both the SMclient software as well as the MPIO multipath driver. Select Next.

The Automatically Start Monitor? screen is displayed.

8. On the Automatically Start Monitor? screen, select either the Automatically start monitor or the **Do not automatically start the monitor** radio button, then select **Next**.

The Pre-Installation Summary screen is displayed. Make note of the Install directory where the software will reside.

- 9. On the **Pre-Installation Summary** screen, select the **Yes**, **restart my system** radio button. Then select **Done**.
- **10.** After the system reboots, make sure that the appropriate files are listed in the installation directory (for example: C:\ProgramFiles (x86)\StorageManager).

A full installation should include these directories:

- util (SMutil)
- client (SMclient)
- agent (SMagent)
- 11. Change to the client directory and type SMclient.bat.

#### **Related concepts**

Configuring multipath on page 46

#### Installing the storage array as a boot device

Before you install the storage management software components on the host, you must prepare the storage array and the host. Because E-Series storage behaves as a block device, you can install an operating system on it and boot that operating system from an E-Series storage array, instead of relying on local storage.

Using the E-Series storage array as a boot device serves as a less expensive, potentially faster alternative to internal storage. For example, if operating a Blade system, this process is much less expensive than purchasing internal storage for all blades. This process is called SAN booting - or

relying on the SAN to boot a host. The concept of SAN boot is straight forward; however, the execution can become complicated.

The following describes the overall workflow required for setting up a SAN boot on E-Series storage:

• The host, and more specifically the adapter attached to E-Series storage, is directed to present a mapped or assigned volume from storage prior to boot (in BIOS, uEFI, or another appropriate type of firmware).

This process is vendor-specific, protocol-specific, and architecture specific.

- The host can boot using the installation media.
- The installation selects the volume provided by storage to install. Sometimes this requires a driver update disk (DUD). Additionally, failover might or might not have to be loaded during this step, depending on the operating system.
- After reboot, the boot options must set the newly-installed volume as the primary boot option. This step is vendor-specific for the adapter as well as the server.

**Note:** NetApp recommends using LUN 0 for booting, and some operating systems might require it.

#### Boot device support

Not all operating systems support the use of a storage array as a boot device. Support for using a boot device also depends on the type of host connection. For example, Fibre Channel and SAS connections are supported, while InfiniBand and some iSCSI connections are not supported.

The following table shows which operating systems support this configuration, but you should consult the *Interoperability Matrix Tool* to ensure that your HBA and operating system are supported.

| Operating system | Boot device support              | Recommended number of paths for installation |
|------------------|----------------------------------|----------------------------------------------|
| AIX              | Yes, where supported by the HBAs | 2                                            |
| HP-UX            | Yes, where supported by the HBAs | 2                                            |
| Linux            | Yes, where supported by the HBAs | 2                                            |
| Mac OS X         | No                               | 1                                            |
| Solaris          | Yes, where supported by the HBAs | 2                                            |
| VMware           | Yes, where supported by the HBAs | 2                                            |
| Windows          | Yes, where supported by the HBAs | 1 (works with 2, but 1 is recommended)       |

# Installing SANtricity Storage Manager packages using silent mode

You can use the Silent installation mode for any OS that is supported by Install. Silent mode requires minimal user interactions and is useful when deploying a large number of servers that are not connected to terminals.

To install the storage manager packages using the Silent mode, locate the specified components in the installer.properties file by entering the following command for your operating system:

Windows:SMIA.xx.xx.xx.exe -f installer.properties

This command creates the installer.properties.

#### Deciding which packages to install

Different storage management software components and packages are required for different machines. Additionally, you will install different components depending on the environment you need to support for your particular configuration.

#### Host operating systems

Considerations for both SANtricity System Manager and SANtricity Storage Manager's support of host operating systems (OSes) include OS versions, host bus adapters (HBAs), host processors, multipath drivers, JRE levels, and SANboot.

For information about compatibility of these components with SANtricity Storage Manager, see the *NetApp Interoperability Matrix Tool*.

#### Storage management software components

Depending on your configuration and data storage requirements, you select different storage management software components.

#### SANtricity Storage Manager or SANtricity System Manager?

To configure and manage E2700, E5600, or EF560 storage arrays, you use SANtricity Storage Manager's Array Management Window (AMW) and Enterprise Management Window (EMW). If you have an E2800 storage array, you configure it using the browser-based SANtricity System Manager rather than through SANtricity Storage Manager's AMW. If you have multiple types of storage arrays or more than one E2800 and want to manage your entire environment, you install and use SANtricity Storage Manager's EMW.

SANtricity System Manager is browser-based, so there is no installation required. After you install your E2800 hardware and connect it to the network by assigning appropriate IPs, subnet masks, and the gateway for the controllers, you access SANtricity System Manager by pointing a browser to the E2800's IP address or domain name.

#### SANtricity Storage Manager components

#### Client

This package contains both the graphical user interface (GUI) (containing both the EMW and the AMW) and the command line interface (CLI) for managing the storage arrays. This package also contains the Event Monitor that sends alerts when a critical problem exists with the storage array.

#### Utilities

This package contains utilities that let the operating system recognize the volumes that you create on the storage array and to view the operating system-specific device names for each volume.

#### Agent

This component contains software that allows a management station to communicate with the controllers in the storage array over the I/O path of a host (see *Out-of-band and in-band requirements* on page 13). This package is required for in-band management, and can be used for out-of-band as well to pre-populate host port information on all data hosts for both AMW and SANtricity System Manager.

#### **Multipath driver**

This package contains the multipath driver that manages the I/O paths into the controllers in the storage array. If a problem exists on the path or a failure occurs on one of the controllers, the driver automatically reroutes the request from the hosts to the other controller in the storage array. Always check the *Interoperability Matrix Tool* to verify what multipath drivers are supported for your configuration.

You must install the utilities and the multipath driver on each host attached to the storage array.

#### Hosts

The host adapters in the hosts that are attached to the storage array are known to the storage management software. However, in most cases the storage management software does not know which host adapters are associated with which hosts. Only when the SMagent services runs on the host that is attached to a storage array can the storage management software associate HBA ports to that host.

**Note:** If your operating system configures automatically, then, by default, the host context agent automatically defines all attached hosts that are running SMagent in the mapping view of the AMW with a default mapping scheme which you can modify to the needs of your configuration.

#### **Event Monitor**

During the client installation, you might be asked whether you want to start the Event Monitor.

If you are running an E2800 storage array, the Event Monitor resides on the controller and must be configured for each storage array. Use either SANtricity System Manager or the CLI (*SANtricity 11.30 Command Line Interface and Script Commands Programming Guide*) to complete the configuration task.

If you have an E2700, E5600, or EF560 storage array, start the monitor on only one management station that runs continuously. If you start the monitor on more than one management station, you receive duplicate alert notifications about problems with the storage array. If you install SANtricity components on more than one management station and are not asked about the Event Monitor, verify that the monitor is active on only one of the systems.

**Note:** To receive critical alert notifications and to access the AutoSupport (ASUP) feature, you must have Event Monitor running on just one management station.

#### **Related information**

SANtricity System Manager 11.30 Installing and Configuring for Windows Express Guide SANtricity System Manager 11.30 Installing and Configuring for VMware Express Guide

# Installing the SANtricity software on hosts, monitors, and management stations

You can use the following software configuration diagrams and accompanying tables to determine which software packages to install on each machine (host, monitor, or management station):

A multipath package is included in the SANtricity installer.

The following table shows the packages that apply to particular installations.

| Installation wizard selections     |        |           |       |           |
|------------------------------------|--------|-----------|-------|-----------|
| Type of installation               | Client | Utilities | Agent | Multipath |
| Typical Installation               | 1      | 1         | ~     | ~         |
| Management Station                 | 1      |           | _     | _         |
| Host                               |        | 1         | 1     | 1         |
| Custom (you select the components) | 1      | 1         | 1     | ~         |

#### Installing on the host (I/O only)

The following conceptual diagram and table provide basic information for installing on the host only for I/O.

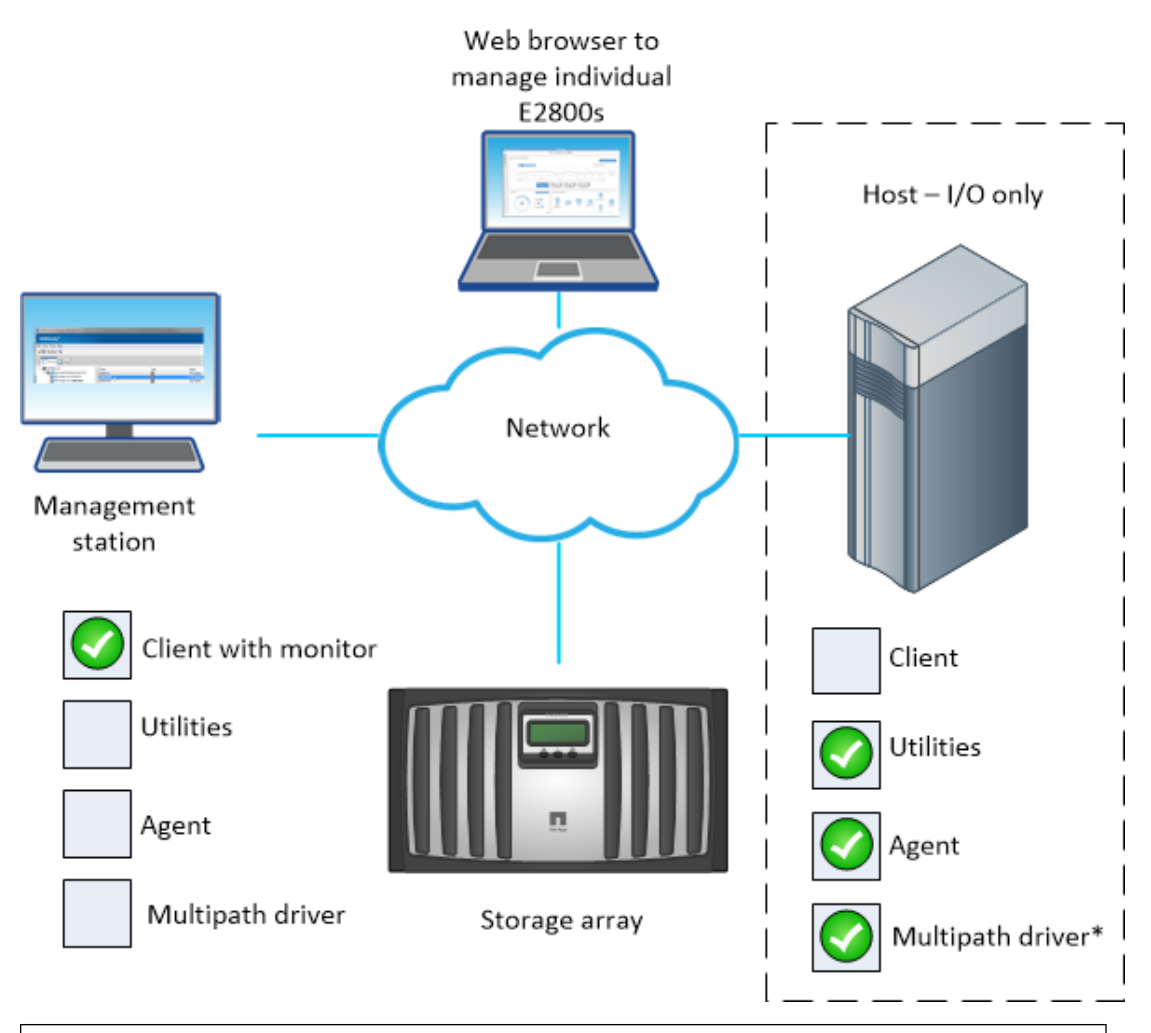

| Machines and required software: Host (I/O only)                                                |                                                                                                  |       |  |  |
|------------------------------------------------------------------------------------------------|--------------------------------------------------------------------------------------------------|-------|--|--|
| Minimum Software<br>Required                                                                   | Installation Package<br>(Choose One) (See the<br>Installation wizard<br>selections table above.) | Notes |  |  |
| • Utilities                                                                                    | Host                                                                                             |       |  |  |
| • Agent                                                                                        |                                                                                                  |       |  |  |
| • Multipath driver <sup>*</sup>                                                                |                                                                                                  |       |  |  |
| *The Multineth driver is part of the SANtricity Hest installation peekage for both Windows and |                                                                                                  |       |  |  |

<sup>\*</sup>The Multipath driver is part of the SANtricity Host installation package for both Windows and AIX operating systems.

#### Installing Host -- Also acting as an agent for the in-band management method

The following conceptual diagram and table provide basic information for installing the host for inband management.

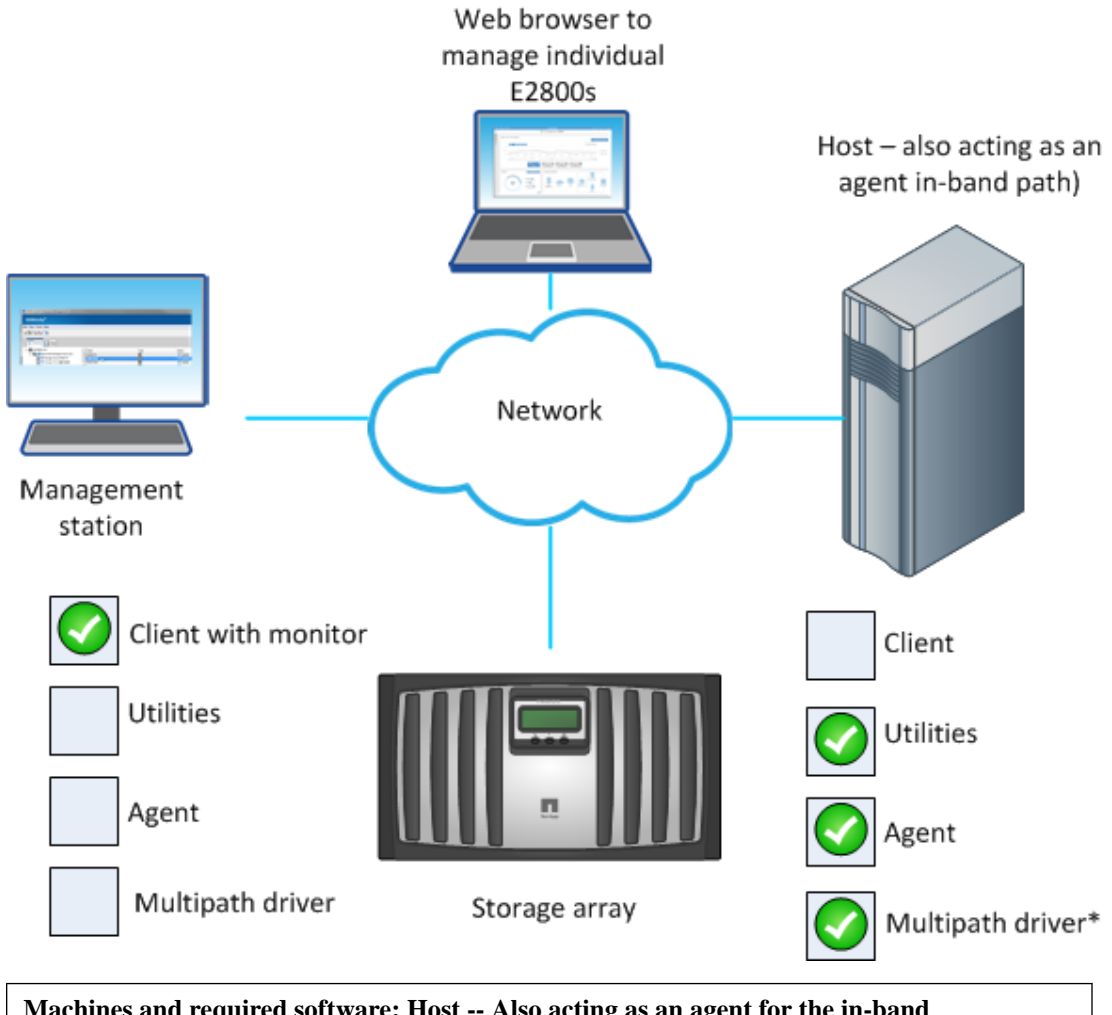

| Machines and required software: Host Also acting as an agent for the in-band management method |                                                      |  |  |
|------------------------------------------------------------------------------------------------|------------------------------------------------------|--|--|
| Installation Package (Choose One)<br>(See the Installation wizard<br>selections table above.)  | Notes                                                |  |  |
| Typical Installation                                                                           | Click No to the prompt, Automatically start Monitor? |  |  |
| • Host (no client install)                                                                     |                                                      |  |  |
| • Custom                                                                                       |                                                      |  |  |

#### Installing host also acting as monitor, and management stations

The following conceptual diagram and first table provides basic information for installing the host to act as a monitor for sending critical alerts. The management station installation options on a separate system are also included in the table that follows.

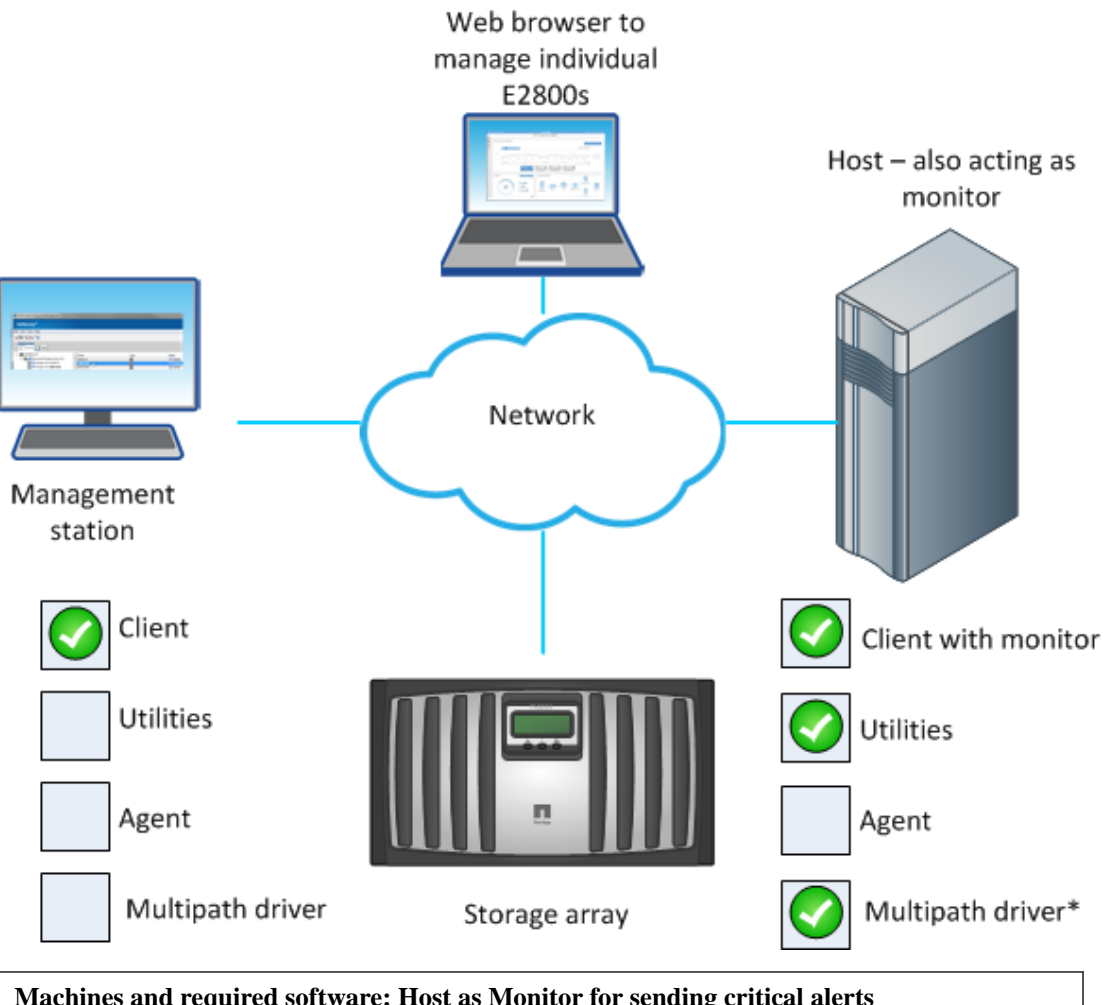

| muchines and required software. Host as monitor for sending ernear areas                   |                                                                                                    |  |  |
|--------------------------------------------------------------------------------------------|----------------------------------------------------------------------------------------------------|--|--|
| Installation Package (Choose One) (See the<br>Installation wizard selections table above.) | Notes                                                                                                    |  |  |
| <ul><li>Typical Installation</li><li>Custom</li></ul>                                      | <ul> <li>Click Yes to the prompt,<br/>Automatically start<br/>Monitor?</li> <li>Start the monitor on only one host<br/>that will run continuously.</li> </ul> |  |  |

| Machines and required software: Management Station options |                                 |                                                                                                  |                                                              |
|------------------------------------------------------------|---------------------------------|--------------------------------------------------------------------------------------------------|--------------------------------------------------------------|
| Machine                                                    | Minimum<br>Software<br>Required | Installation Package<br>(Choose One) (See the<br>Installation wizard<br>selections table above.) | Notes                                                        |
| Management<br>station <sup>*</sup>                         | Client                          | <ul><li>Typical Installation</li><li>Management Station</li><li>Custom</li></ul>                 | • Click No to the prompt,<br>Automatically start<br>Monitor? |

| Machines and required software: Management Station options                                        |                                 |                                                                                                  |                                                               |
|---------------------------------------------------------------------------------------------------|---------------------------------|--------------------------------------------------------------------------------------------------|---------------------------------------------------------------|
| Machine                                                                                           | Minimum<br>Software<br>Required | Installation Package<br>(Choose One) (See the<br>Installation wizard<br>selections table above.) | Notes                                                         |
| Management<br>station with the<br>Storage Manager<br>Event Monitor<br>always running <sup>*</sup> | Client                          | <ul><li>Typical Installation</li><li>Management Station</li><li>Custom</li></ul>                 | • Click Yes to the prompt,<br>Automatically start<br>Monitor? |
| *If you are managing a single E2800 storage array, you do not need a separate Management station. |                                 |                                                                                                  |                                                               |

#### Installing host that acts as monitor and an agent (in-band management path)

The following conceptual diagram and table provide basic information for installing the host to act as a monitor for sending critical alerts and an agent for in-band management.

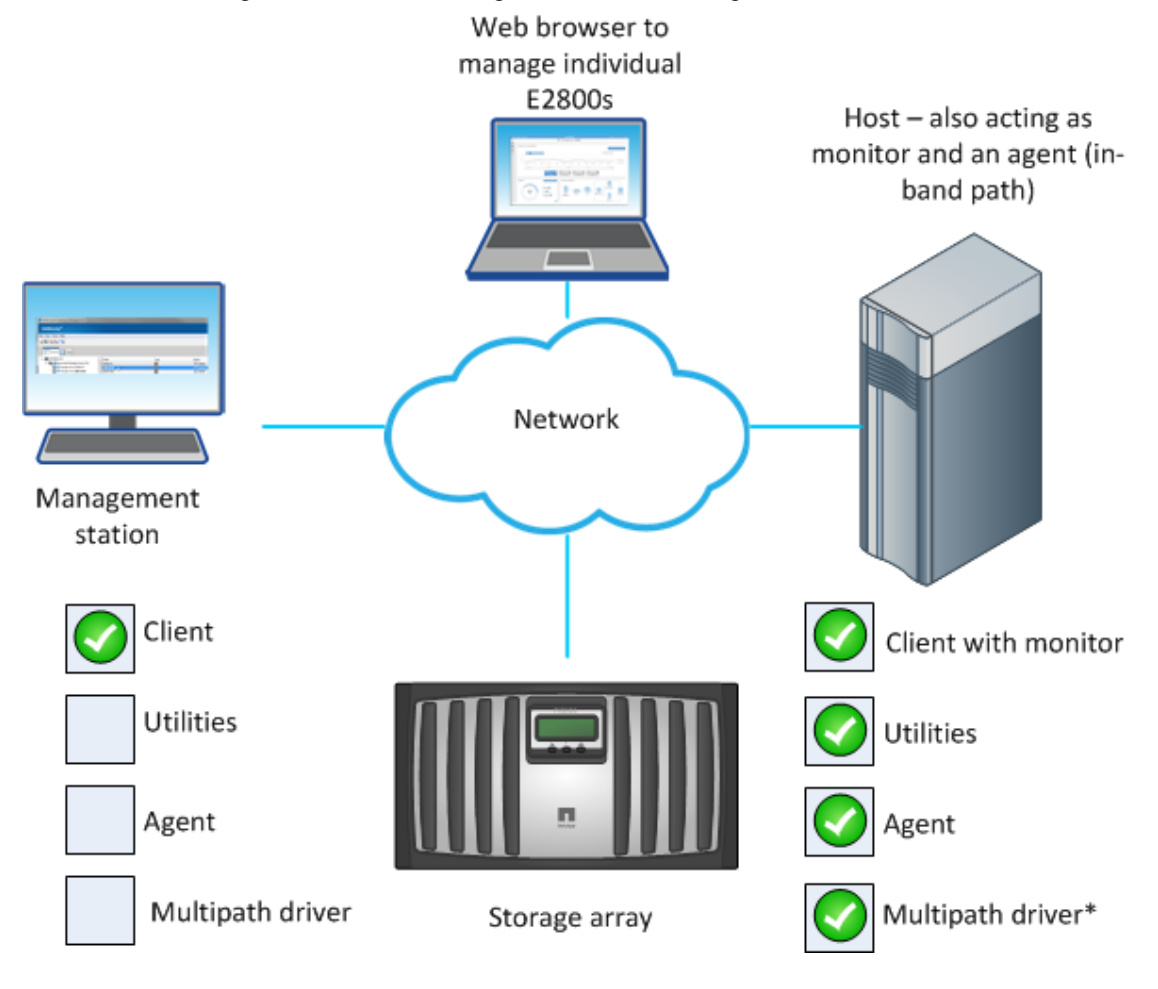

| Machines and required software: Host also acting as monitor and an agent (in-band management path) and monitor for sending critical alerts |                                                                                                  |                                                                                                    |  |  |
|----------------------------------------------------------------------------------------------------|--------------------------------------------------------------------------------------------------|----------------------------------------------------------------------------------------------------|--|--|
| Minimum Software<br>Required                                                                                                    | Installation Package<br>(Choose One) (See the<br>Installation wizard<br>selections table above.) | Notes                                                                                                    |  |  |
| <ul> <li>Client</li> <li>Utilities</li> <li>Agent</li> <li>Multipath driver</li> </ul>                                                     | <ul><li>Typical Installation</li><li>Custom</li></ul>                                            | <ul> <li>Click Yes to the prompt,<br/>Automatically start Monitor?</li> <li>Start the monitor on only one host that<br/>will run continuously.</li> </ul> |  |  |

# Adding the storage array to the management domain

Before you add the storage array to the management domain, review the guidelines and complete the preliminary tasks. Then, choose from a list of methods for adding the storage array.

# Preparing to add the storage array to the management domain

You must prepare the storage array before adding it to the management domain, which consists of discovering any storage array within the local sub-network so that they display within the EMW.

#### Completing preliminary tasks for preparing the storage array

You complete some preliminary tasks before you can add the storage array to the management domain.

Make sure you have taken these steps:

- Connected all of the applicable cables.
- Turned on the power to the storage array (powering on the attached drive trays first, and then the controller-drive tray or controller tray).
- Installed the applicable storage management software.

#### Setting IP addresses

If the express method of having DHCP-assigned IP addresses does not meet the requirements of your configuration, you can use one of the alternate power methods for configuring IP addresses.

By default, E-Series controllers ship with DHCP enabled on both network ports. You can use the default IP addresses or assign static IP addresses.

When the network port is in a "link down" state, that is, disconnected from a LAN, the SANtricity Storage Manager reports its configuration as either static, displaying an IP address of 0.0.0.0 (earlier releases), or DHCP enabled with no IP address reported (later releases). After the network port is in a "link up" state (that is, connected to a LAN), it attempts to obtain an IP address through DHCP.

If the controller is unable to obtain a DHCP address on a given network port, it reverts to a default IP address, which may take up to 3 minutes. The default IP addresses are as follows:

```
Controller 1 (port 1): IP Address: 192.168.128.101
Controller 1 (port 2): IP Address: 192.168.129.101
Controller 2 (port 1): IP Address: 192.168.128.102
Controller 2 (port 2): IP Address: 192.168.129.102
```

When assigning IP addresses:

• Reserve Port 2 on the controllers for Customer Support usage. Do not change the default network settings (DHCP enabled).

- To set static IP addresses, use SANtricity Storage Manager. After a static IP address is configured, it remains set through all link down/up events.
- To use DHCP to assign the IP address of the controller, connect the controller to a network that can process DHCP requests. Use a permanent DHCP lease.

**Note:** The default addresses are not persisted across link down events. When a network port on a controller is set to use DHCP, the controller attempts to obtain a DHCP address on every link up event, including cable insertions, reboots, and power cycles. Any time a DHCP attempt fails, the default static IP address for that port is used.

#### **Related concepts**

Choosing the method for adding the storage array to the management domain on page 30

#### Naming the storage array

You have some flexibility and some specific requirements when naming your storage array.

Take note of the following when naming your storage array:

- You can use letters, numbers, and the special characters underscore (\_), hyphen (-), and pound sign (#). No other special characters are permitted.
- Limit the name to 30 characters. Any leading and trailing spaces in the name are deleted.
- Use a unique, meaningful name that is easy to understand and to remember. Avoid arbitrary names or names that would quickly lose their meaning in the future. The prefix "Storage Array" is automatically added to the name you assign. The full name is shown in the Logical pane and in the Enterprise Management Window. For example, if you named the storage array "Engineering," it appears as "Storage Array Engineering."
- The storage management software does not check for duplicate names. Check the Enterprise Management Window to make sure that the name you have chosen is not used by another storage array.
- When you first discover a storage array or manually add it, the storage array will have a default name of "unnamed."

#### Passwords

You can configure each storage array with an Administrator password. If you are using SANtricity Storage Manager, you can also use a Monitor password for each storage array.

Setting an Administrator password for your storage array protects it from being modified by unauthorized users. Modifying commands includes any functions that change the state of the storage array, such as creating volumes and modifying the cache settings. Setting a Monitor password allows users, who are not allowed to modify storage array configurations, to view storage array configurations and to monitor storage array health conditions.

Note that a Monitor password is not supported with SANtricity System Manager.

On SANtricity System Manager, you are asked if you want to set an Administrator password during initial set up.

On SANtricity Storage Manager, you are asked for a password only when you first attempt to change the configuration (such as creating a volume) or when you first perform a destructive operation (such as deleting a volume). You must exit both the Array Management Window and the Enterprise Management Window to be asked for the password again.

Follow these guidelines for setting passwords:
- For increased protection, use a long password with at least 15 alphanumeric characters. The maximum password length is 30 characters.
- Passwords are case sensitive.
- If you no longer want to have the storage array password-protected, enter the current password, and then leave the **New password** text box and the **Confirm password** text box blank.

**Note:** Only a user with the Administrator password can set or change the Monitor password. If a user with View-only access (Monitor Password) attempts to launch the Set Password dialog, the system prompts for the Administrator password.

**Note:** Both the Administrator storage array password and the Monitor storage array password are different from the pass phrase used for Drive Security.

**Note:** If you forget your password, you must contact your technical support representative for help to reset it.

# Choosing the method for adding the storage array to the management domain

You can choose from several methods for adding the storage array to the management domain. The appropriate method depends on your network configuration and how you initially configured the controllers.

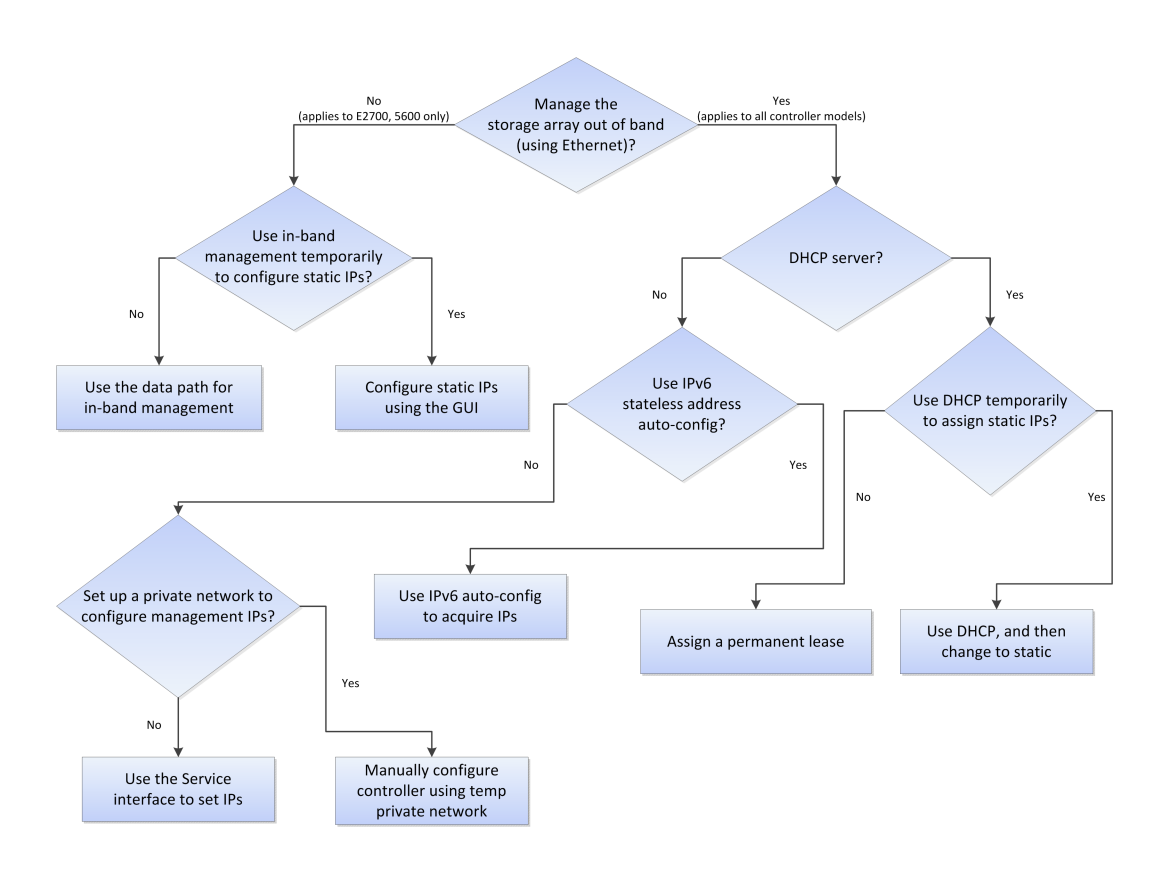

Use one of the following methods to connect your E-Series storage arrays to the management domain:

| If you are using                                                                                                    | do this                                                                  |
|----------------------------------------------------------------------------------------------------|--------------------------------------------------------------------------|
| DHCP addressing for initial discovery of the<br>array's management ports, and then want to<br>switch to use static management port addressing | See <i>Using DHCP and then changing to static addressing</i> on page 33. |

| If you are using                                                                                                    | do this                                                                             |
|----------------------------------------------------------------------------------------------------|-------------------------------------------------------------------------------------|
| Out-of-band management and want to assign a permanent DHCP lease for the array's management ports <b>Note:</b> You have used the appropriate <i>Express Guide</i> for your operating system and configured the management ports to use the | See <i>Configuring DHCP addressing to assign a permanent DHCP lease</i> on page 32. |
| default IP addresses.                                                                                                    |                                                                                     |

| If you are using                                         | with                                                                                                    | do this                                                                                                    |
|----------------------------------------------------------|----------------------------------------------------------------------------------------------------|----------------------------------------------------------------------------------------------------|
| Out-of-band management                                   | <ul> <li>DHCP addressing of the management ports</li> <li>The management station on the same sub-network as the array</li> </ul>                                       | See Using automatic<br>discovery: Out-of-band<br>management on page 34.                                                                                                    |
| Out-of-band IPv6 stateless<br>address auto-configuration | <ul> <li>No DHCP server (IPv6 networks only)</li> <li>The management station on the same sub-network as the array</li> </ul>                                           |                                                                                                    |
| Out-of band management                                   | <ul> <li>No DHCP addressing</li> <li>No IPv6 stateless address auto-configuration</li> <li>The management station on a different sub-network from the array</li> </ul> | <ul> <li>Choose one of the following options:</li> <li>Use in-band management temporarily to configure the controllers. This option is for FC and SAS environments only. See <i>Configuring the static IPs for controllers by using the GUI for in-band initially</i> on page 43.</li> <li>Temporarily set up a private network to configure the management ports. You will first need to configure the management station so that it resides on the same subnetwork during controller management IP configuration. See <i>Manually configuring the controllers by setting up a temporary private network</i> on page 35.</li> </ul> |

| If you are using                                                   | with                                                                        | do this                                                                           |
|--------------------------------------------------------------------|-----------------------------------------------------------------------------|-----------------------------------------------------------------------------------|
| The Service interface through<br>the serial port on the controller | A terminal emulator program<br>on your host management<br>system (required) | See <i>Using the Service Interface</i><br><i>to set IPs</i> on page 38.           |
| Out-of-band management                                             | SANtricity System Manager                                                   | See Configuring management<br>port using SANtricity System<br>Manager on page 41. |
| In-band management                                                 |                                                                             | See Adding the storage array<br>for in-band management on<br>page 40.             |

#### **Related information**

SANtricity Storage Manager 11.30 Installing and Configuring for Windows Express Guide SANtricity System Manager 11.30 Installing and Configuring for Windows Express Guide

# Configuring DHCP addressing to assign a permanent DHCP lease

You change the storage array management ports that you configured using the appropriate *Express Guide* for your operating system from static addressing to DHCP addressing.

# About this task

This procedure specifically applies to users with SANtricity Storage Manager configurations. If you have a SANtricity System Manager configuration, refer to the documentation for your DHCP server.

# Steps

- 1. Disconnect the private network you set up using the appropriate *Express Guide* for your operating system, change your management station to connect to your regular network, and prepare the DHCP server.
  - a. Make sure your DHCP server is connected to your regular network and that it is configured to assign a permanent (static) DHCP lease.
  - b. Connect an Ethernet cable to the management station and to management port 1 on either controller A or B. Wait 3 minutes for the controller's default DHCP setting to time out.

#### Note:

Do not use port 2 on either controller. These ports are reserved for use by NetApp technical personnel.

c. Change the management station to use DHCP. Refer to your operating system documentation for instructions on how to change the network settings on the management station and how to verify that the address has changed.

# 2. Open SANtricity Storage Manager.

#### The Enterprise Management Window (EMW) is displayed.

**Note:** When you open SANtricity Storage Manager for the first time, the **Select Addition Method** screen prompts you to select whether you want to choose the **Automatic** or **Manual** method to add a new storage array.

3. On the Select Addition Method screen, select the Automatic radio button, and then select OK.

This process finds all of the storage arrays on the local sub-network. Several minutes might lapse to complete the process.

4. In the EMW Devices tab, double-click the storage array to open the Array Management Window (AMW).

When you open the **AMW** for the first time, the **Disk Pool Automatic Configuration** screen is displayed.

- 5. Select No to dismiss the wizard and name the storage array.
- **6.** Name the storage array.
  - a. In the EMW Setup tab, select Name/Rename Storage Arrays.
  - b. In the Select storage array list, select the storage array you added.
  - c. In the **Storage array name** field, type a name for the storage array.

Storage array names must not exceed 30 characters and cannot contain spaces. Names can contain letters, numbers, underscores (\_), hyphens(-), and pound signs (#). Choose a descriptive name for the storage array to make it easier for data center administrators to manage the storage resources over time.

# Using DHCP and then changing to static addressing

You can configure the IP addresses for your controllers by using the Dynamic Host Configuration Protocol (DHCP) server. DHCP is a protocol that automates the task of assigning an Internet Protocol (IP) address. Each device that is connected to a TCP/IP network must be assigned a unique IP address. These devices include the controllers in your storage array. When a client needs to start TCP/IP operations, the client broadcasts a request for address information. The DHCP server receives the request, assigns a new address for a specified amount of time called a lease period, and sends the address to the client.

#### Before you begin

- The management station must be attached to the same subnet as the storage.
- An Ethernet cable must be attached to each controller.

#### About this task

To ensure that the controllers in your storage array have static IP address, do one of the following:

- If you are using SANtricity System Manager, see the documentation for your DHCP server.
- If you are using SANtricity Storage Manager, use the following procedure.

# Steps

1. Open SANtricity Storage Manager.

The Enterprise Management Window (EMW) is displayed.

2. On the Select Addition Method screen, select the Automatic radio button, and then select OK.

This process finds all of the storage arrays on the local sub-network. Several minutes might lapse to complete the process.

**3.** In the **EMW Devices** tab, double-click the storage array to open the **Array Management Window (AMW)**.

When you open the **AMW** for the first time, the **Disk Pool Automatic Configuration** screen is displayed.

- 4. Complete the automatic disk pool configuration, or close the **Disk Pool Automatic Configuration** screen and complete volume group configuration later (see *Deciding whether to use disk pools or volume groups* on page 87).
- **5.** Name the storage array.
  - a. In the EMW Setup tab, select Name/Rename Storage Arrays.
  - b. In the Select storage array list, select the storage array you added.
  - c. In the Storage array name field, type a descriptive name for the storage array.
- **6.** Configure the network configuration information of the controllers, using information you obtain from your network administrator.
  - a. In the AMW, select the Hardware tab.
  - b. Select Hardware > Controller > Configure > Management Ports.
  - c. On the **Change Network Configuration** dialog box, select Controller A, Port 1 in the **Ethernet port** drop-down list.
  - d. From the Speed and duplex mode drop-down list, select Auto-negotiate.

Attention: Possible Connectivity Issues - After you select Auto-negotiate, make sure that your Ethernet switch also is set to Auto-negotiate.

- e. Depending on the format of your network configuration information, select the **Enable IPv4** check box, the **Enable IPv6** check box, or both check boxes.
- f. Depending on the format you have selected, enter the network configuration information (IP address, subnet mask, and gateway or IP address and routable IP address) in the **IPv4 Settings** tab or the **IPv6 Settings** tab.

**Note:** You must obtain the network configuration information from your network administrator.

- g. In the **Ethernet port** list, select Controller B, Port 1, and repeat step d through step f for controller B.
- h. Select OK.
- 7. Return to the EMW, select the storage array, and then select Edit > Remove Storage Array.
- 8. On the EMW Setup tab, select Add Storage Arrays.
- 9. On the Select Addition Method dialog box, select the Manual radio button.
- 10. On the Add New Storage Array Manual screen, make sure that the default Out-of-band management radio button is selected.
- **11.** Enter the IP address assigned to controller A, port 1, and controller B, port 1, on the storage array you are adding.

# Using automatic discovery: Out-of-band management

You can use automatic discovery to set the controller IP addresses using out-of-band management.

#### Before you begin

- The management station must be attached to the same subnet as the storage.
- Ethernet cables must be attached to each controller.

- The DHCP server must be configured to assign a permanent (static) DHCP lease.
- If you are using IPv6 stateless address auto configuration without a DHCP server, you must have connected at least one router for sending the IPv6 network address prefix in the form of router advertisements. By default, the controllers automatically obtain their IP addresses by combining the auto-generated link local address and the IPv6 network address prefix after you turn on the power to the controller-drive tray.

#### About this task

This procedure specifically applies to users with SANtricity Storage Manager configurations. If you have a SANtricity System Manager configuration, refer to *Configuring management port using SANtricity System Manager* on page 41.

#### Steps

1. Open SANtricity Storage Manager.

The Enterprise Management Window (EMW) is displayed.

2. On the Select Addition Method screen, select the Automatic radio button, and then select OK.

This process finds all of the storage arrays on the local sub-network. Several minutes might lapse to complete the process.

3. In the EMW Devices tab, double-click the storage array to open the Array Management Window (AMW).

When you open the **AMW** for the first time, the **Disk Pool Automatic Configuration** screen is displayed. Select **No** to dismiss the wizard and name the storage array.

- 4. Name the storage array.
  - a. In the EMW Setup tab, select Name/Rename Storage Arrays.
  - b. In the Select storage array list, select the storage array you added.
  - c. In the **Storage array name** field, type a name for the storage array.

Storage array names must not exceed 30 characters and cannot contain spaces. Names can contain letters, numbers, underscores (\_), hyphens(-), and pound signs (#). Choose a descriptive name for the storage array to make it easier for data center administrators to manage the storage resources over time.

# Manually configuring the controllers by setting up a temporary private network

You can manually configure the IP addresses on the controllers by setting up a temporary private network.

#### Before you begin

- You have connected the management station directly into Ethernet port 1 on each controller.
- You have connected an ethernet cable to the management station and to the management port 1 on either controller (A or B).

**Note:** Do not use port 2 on either controller. These ports are reserved for use by NetApp technical personnel.

• You have obtained the network configuration information from your network administrator for the controllers (IP address, subnet mask, and gateway or IP address and routable IP address).

**Note:** All controller shelves use Auto-MDIX (automatic medium-dependent interface crossover) technology to detect the cable type and configure the connection to the management station accordingly.

#### Steps

- 1. Change the IP address on the TCP/IP port on the management station from an automatic assignment to a manual assignment by using the default IP address subnet of the controllers.
  - a. Make note of the current IP address of the management station so that you can revert back to it after you have completed the procedure.

**Note:** You must set the IP address for the management station to something other than the controller IP addresses (for example, use 192.168.128.100 for an IPv4 network, or use FE80:0000:0000:02000:02A0:B8FF:FE29:1D7C for an IPv6 network).

**Note:** In an IPv4 network, the default IP addresses for Ethernet port 1 on controller A and controller B are 192.168.128.101 and 192.168.128.102, respectively.

- b. Change the IP address. Refer to your operating system documentation for instructions on how to change the network settings on the management station and how to verify that the address has changed.
- c. If your network is an IPv4 network, check the subnet mask to verify that it is set to 255.255.255.0, which is the default setting.
- d. From a command prompt, ping the controller IPs to make sure they are accessible.

#### Example

> ping 192.168.128.102

Reply from 192.168.128.102: bytes = 32 time<1ms TTL = 64

Ping statistics for 192.168.128.102:

Packets: Sent = 4, Received =4, Lost = 0 (0% loss)

Approximate round trip times in milli-seconds:

Minimum = Oms, Maximum = Omx, Average = 0 ms

2. Open the SANtricity Storage Manager.

The Enterprise Management Window (EMW) is displayed.

3. On the Select Addition Method screen, select the Automatic radio button, and then select OK.

This process finds all the storage arrays on the local sub-network. Several minutes might lapse to complete the process.

4. In the EMW Devices tab, double-click the storage array to open the Array Management Window (AMW).

When you open the **AMW** for the first time, the **Disk Pool Automatic Configuration** screen is displayed.

- 5. Select No to dismiss the wizard and finish setting up the management IP addresses.
- **6.** Name the storage array.
  - a. In the EMW Setup tab, select Name/Rename Storage Arrays.
  - b. In the Select storage array list, select the storage array you added.
  - c. In the **Storage array name** field, type a name for the storage array.

Storage array names must not exceed 30 characters and cannot contain spaces. Names can contain letters, numbers, underscores (\_), hyphens(-), and pound signs (#). Choose a descriptive name for the storage array to make it easier for data center administrators to manage the storage resources over time.

- d. Select OK.
- 7. Configure the network configuration information of the controllers, using information you obtain from your network administrator.
  - a. In the AMW, select the Hardware tab.
  - b. Select Hardware > Controller > Configure > Management Ports.
  - c. On the **Change Network Configuration** dialog box, select Controller A, Port 1 in the **Ethernet port** drop-down list.
  - d. From the Speed and duplex mode drop-down list, select Auto-negotiate.

**Note:** Attention Possible Connectivity Issues – After you select Auto-negotiate, make sure that your Ethernet switch also is set to Auto-negotiate.

- e. Depending on the format of your network configuration information, select the **Enable IPv4** check box, the **Enable IPv6** check box, or both check boxes.
- f. Depending on the format you have selected, enter the network configuration information (IP address, subnet mask, and gateway or IP address and routable IP address) in the **IPv4 Settings** tab or the **IPv6 Settings** tab.

**Note:** You must obtain the network configuration information from your network administrator.

- g. In the **Ethernet port** drop-down list, select Controller B, Port 1, and repeat step c through step f for controller B.
- h. Select OK.
- **8.** Disconnect the Ethernet cable from your management station, and reconnect the Ethernet cables from the controllers into your regular network.
- **9.** Complete the steps necessary to change the management station's IP address back to what it was initially.

# Manually adding a storage array: Out-of-band management

You can manually configure IP addresses on the controllers using out-of-band management.

#### Before you begin

• If you are using DHCP, the DHCP server is configured to assign a permanent (static) DHCP lease. You must have obtained the IP addresses of the controller management ports from the DHCP server.

• If you are using IPv6 stateless address auto-configuration without a DHCP server, you have connected at least one router for sending the IPv6 network address prefix in the form of router advertisements. You must have obtained the IP addresses of the controllers.

#### About this task

This procedure specifically applies to users with SANtricity Storage Manager configurations. If you have a SANtricity System Manager configuration, refer to *Configuring management port using SANtricity System Manager* on page 41.

#### Steps

1. Open SANtricity Storage Manager.

The Enterprise Management Window (EMW) is displayed.

- 2. On the Select Addition Method screen, select the Manual radio button, and then select OK.
- 3. On the Add New Storage Array Manual screen, make sure that the default Out-of-band management radio button is selected.
- **4.** Enter the IP address assigned to controller A, port 1, and controller B, port 1, on the storage array you are adding.

Note: You can enter the IP addresses in either the IPv4 format or the IPv6 format.

Note: Alternatively, you can enter the DNS/network name of each controller.

- 5. Select Add.
- 6. On the Storage Array Added screen, select No to finish adding storage arrays.
- 7. In the EMW Devices tab, double-click the storage array to open the Array Management Window (AMW).

When you open the **AMW** for the first time, the **Disk Pool Automatic Configuration** screen is displayed.

- 8. Select No to dismiss the wizard and finish setting up the management IP addresses.
- **9.** Name the storage array.
  - a. In the EMW Setup tab, select Name/Rename Storage Arrays.
  - b. In the Select storage array list, select the storage array you added.
  - c. In the Storage array name field, type a name for the storage array.

Storage array names must not exceed 30 characters and cannot contain spaces. Names can contain letters, numbers, underscores (\_), hyphens(-), and pound signs (#). Choose a descriptive name for the storage array to make it easier for data center administrators to manage the storage resources over time.

d. Select OK.

# Using the Service Interface to set IPs

The Serial Port Recovery Interface, also known as the Service Interface, allows you to configure controllers manually.

#### Before you begin

A terminal emulator program must be installed on the management station.

- You must have a serial cable.
- You must have functional knowledge of the following concepts:
  - Terminal emulator usage
  - Executing break sequences
  - Cycling baud rates

#### Steps

- 1. Connect to the controller's serial port.
- 2. Send a BREAK code.

The controller's serial port converts to active state.

**3.** Enter <S> at the following prompt to initiate the Service Interface:

```
Press within 5 seconds: <S> for Service Interface. <BREAK> for baud rate
```

Note: The above command prompts must be entered as uppercase.

A prompt for the Service Interface password is displayed.

4. Enter **SPRIentry** at the following Service Interface password prompt:

Enter Password to access Service Interface (60 sec timeout): SPRIentry

Note: If a password is not entered within the 60 second interval, the process times out.

The Service Interface Main Menu displays.

- Under the Service Interface Main Menu, enter 2 to select Change IP Configuration. The Select Ethernet Port menu displays.
- 6. From the Select Ethernet Port menu, enter 1 to select Ethernet Port 1.

The Change IP Configuration menu displays.

7. Under the Change IP Configuration menu, enter the following to enable the IPv4 protocol for the port:

Enable IPv4? (Y/N):Y

8. Under Configure using DHCP?, enter the following:

```
Configure using DHCP? (Y/N): N
```

The current fixed IP address, IP subnet mask, and IP address of the default gateway associated with the controller port is displayed under the Current Configuration column within the Change IP Configuration menu.

**9.** To configure the fixed IP address used for the controller port, enter the appropriate data under the New Configuration column for the IP Address field.

Current ConfigurationNew ConfigurationIP Addressif0 : 10.113.160.25210.113.160.226

Note: You can delete entries under the New Configuration column by pressing '.'

**10.** To configure the IP subnet mask associated with the controller port, enter the appropriate data under the New Configuration column for the Subnet Mask field.

|             |     |   | Current Configuration | New Configuration |
|-------------|-----|---|-----------------------|-------------------|
| IP Address  | if0 | : | 10.113.160.252        | 10.113.160.226    |
| Subnet Mask | if0 | : | 255.255.252.0         | 255.255.242.0     |

11. To configure the IP address for the default gateway associated with the controller port, enter the appropriate data under the New Configuration column for the Gateway IP Address field.

|                    |     |   | Current Configuration | New Configuration |
|--------------------|-----|---|-----------------------|-------------------|
| IP Address         | if0 | : | 10.113.160.252        | 10.113.160.226    |
| Subnet Mask        | if0 | : | 255.255.252.0         | 255.255.242.0     |
| Gateway IP Address | if0 | : | 10.113.160.1          | 10.113.157.1      |

12. Under Change port configuration (speed & duplex)?, enter the following:

Change port configuration (speed & duplex)? (Y/N): N

13. Under Reboot to have the settings take effect?, enter the following:

Reboot to have the settings take effect? (Y/N): N

Note: Reboot will still be required for changes to take effect.

**14.** Press ENTER and then ^D.

All changes made within the Change IP Configuration prompt are applied, and the Service Interface Main Menu is displayed.

15. Under the Service Interface Main Menu, enter q to select Quit Menu.

The Service Interface closes.

# Adding the storage array for in-band management

Use the data path to configure IP addresses for a storage array using in-band management.

## Before you begin

- The host agent software must be installed on a host attached to the storage array.
- You must know the host name or IP address of this host.
- If you have an E2800 controller shelf, you must use the CLI to perform this task, as it is not supported on SANtricity System Manager.

#### Steps

1. Open the SANtricity Storage Manager.

The Enterprise Management Window (EMW) is displayed.

- 2. On the Select Addition Method screen, select the Manual radio button, and then select OK.
- **3.** On the **Add New Storage Array Manual** screen, select the **In-band management** radio button. Enter the host name or IP address of the host that is running the host-agent software, and select **Add**.

Note: You can enter the IP addresses in either the IPv4 format or the IPv6 format.

- 4. On the Storage Array Added screen, select No to finish adding storage arrays.
- 5. Do one of the following:.

| If you have this array | do this                                                                                                    |
|------------------------|----------------------------------------------------------------------------------------------------|
| • E2700                | In the <b>EMW Devices</b> tab, double-click the storage array to open the <b>Array Management Window (AMW)</b> .                                     |
| • E5600                | When you open the AMW for the first time, the Disk Pool Automatic                                                                                    |
| • EF560                | Configuration screen is displayed.                                                                                                    |
|                        | Go to step 6.                                                                                                    |
| E2800                  | Use the CLI to manage this E2800 in-band storage array, as it is visible from the EMW, but not supported by SANtricity System Manager. Go to step 7. |

- 6. Select No to dismiss the wizard and finish setting up the management IP addresses.
- 7. Name the storage array.
  - a. In the EMW Setup tab, select Name/Rename Storage Arrays.
  - b. In the Select storage array list, select the storage array you added.
  - c. In the **Storage array name** field, type a name for the storage array.

Storage array names must not exceed 30 characters and cannot contain spaces. Names can contain letters, numbers, underscores (\_), hyphens (-), and pound signs (#). Choose a descriptive name for the storage array to make it easier for data center administrators to manage the storage resources over time.

d. Select OK.

# Configuring management port using SANtricity System Manager

The controller includes an Ethernet port used for system management. If necessary, you can change its transmission parameters and IP addresses.

#### About this task

During this procedure, you select port 1 and then determine the speed and port addressing method. Port 1 connects to the network where the management client can access the controller and System Manager.

**Note:** Do not use port 2 on either controller. Port 2 is reserved for use by technical support.

# Steps

1. Select Hardware.

- **2.** If the graphic shows the drives, click **Show back of shelf**. The graphic changes to show the controllers instead of the drives.
- **3.** Click the controller with the ports you want to configure.

The controller's context menu appears.

4. Select Configure management ports.

|                            | ↑ ↓ Show front of shelf |
|----------------------------|-------------------------|
| Controller B               | <b>#</b>                |
| Configure management ports |                         |
| Configure iSCSI ports      | ·-' 🐣                   |
| Configure NTP server       |                         |
| Configure DNS server       |                         |
| View settings              |                         |
| Change remote login        |                         |
| Place offline              |                         |
| Place in service mode      |                         |
| Reset                      |                         |

The Configure Management Ports dialog box opens.

- 5. Make sure port 1 is displayed, and then click Next.
- 6. Select the configuration port settings, and then click Next.

Field Details

| Field                           | Description                                                                                                    |
|---------------------------------|----------------------------------------------------------------------------------------------------|
| Speed and<br>duplex mode        | Keep the <b>Auto-negotiate</b> setting if you want System Manager to determine the transmission parameters between the storage array and the network; or if you know the speed and mode of your network, select the parameters from the drop-down list. Only the valid speed and duplex combinations appear in the list. |
| Enable<br>IPv4 /<br>Enable IPv6 | Select one or both options to enable support for IPv4 and IPv6 networks.                                                                                                    |

If you select **Enable IPv4**, a dialog box opens for selecting IPv4 settings after you click **Next**. If you select **Enable IPv6**, a dialog box opens for selecting IPv6 settings after you click **Next**. If you select both options, the dialog box for IPv4 settings opens first, and then after you click **Next**, the dialog box for IPv6 settings opens.

7. Configure the IPv4 and/or IPv6 settings, either automatically or manually.

Field Details

| Field                                 | Description                                                                                                    |
|---------------------------------------|----------------------------------------------------------------------------------------------------|
| Automatically obtain configuration    | Select this option to obtain the configuration automatically.                                                                                                    |
| Manually specify static configuration | <ul> <li>Select this option, and then enter the controller's IP address. For IPv4, include the network subnet mask and gateway. For IPv6, include the routable IP address and router IP address.</li> <li>Attention: If you change the IP address configuration, you lose the management path to the storage array. Using the SANtricity Storage Manager, you must remove the device from the Enterprise Management Window (EMW). Add it back in to the EMW by selecting Edit &gt; Add Storage Array, and then enter the new IP address. For more information, refer to the online help topics in the Enterprise Management Window.</li> </ul> |

# 8. Click Finish.

#### Result

The management port configuration is displayed in the controller settings, Management Ports tab.

# Configuring the static IPs for controllers by using the GUI for in-band initially

Use in-band management to temporarily configure static IPs through the GUI.

#### Before you begin

- The host agent software is installed on a host attached to the storage array.
- You know the host name or IP address of this host.
- You have obtained the network configuration information from your network administrator for the controllers (IP address, subnet mask, and gateway or IP address and routable IP address).
- If you have an E2800 controller shelf, you must use the CLI to perform this task, as it is not supported on SANtricity System Manager.

This method does not work if the controller-drive tray uses an iSCSI protocol. When you initially configure an array in this environment, there are no IP addresses set up on the iSCSI ports, required for iSCSI sessions from the host to the storage array and in-band management. If you use iSCSI protocol, see *Manually configuring the controllers by setting up a temporary private network* on page 35.

#### Steps

1. Open the SANtricity Storage Manager.

The Enterprise Management Window (EMW) is displayed.

2. On the Select Addition Method screen, select the Manual radio button, and then select OK.

If no storage arrays have been added to the **EMW**, the **Add New Storage Array - Manual** dialog is displayed. If storage arrays have already been added to the **EMW** and you need to access the dialog, click **Edit > Add Storage Array**.

3. On the Add New Storage Array - Manual screen, select the In-band management radio button.

4. Enter the host name or IP address of the host that is running the host-agent software, and select Add.

Note: You can enter the IP addresses in either the IPv4 format or the IPv6 format.

- 5. On the Storage Array Added screen, select No to finish adding storage arrays.
- 6. In the EMW Devices tab, double-click the storage array to open the Array Management Window (AMW).

When you open the **AMW** for the first time, the **Disk Pool Automatic Configuration** screen is displayed.

- 7. Select No to dismiss the wizard, and finish setting up the management IP addresses.
- **8.** Name the storage array.
  - a. In the EMW Setup tab, select Name/Rename Storage Arrays.
  - b. In the Select storage array list, select the storage array you added.
  - c. In the **Storage array name** field, type a name for the storage array.

Storage array names must not exceed 30 characters and cannot contain spaces. Names can contain letters, numbers, underscores (\_), hyphens (-), and pound signs (#). Choose a descriptive name for the storage array to make it easier for data center administrators to manage the storage resources over time.

- d. Select OK.
- **9.** Configure the network configuration information of the controllers, using information you obtain from your network administrator.
  - a. In the AMW, select the Hardware tab.
  - b. Select Hardware > Controller > Configure > Management Ports.
  - c. On the **Change Network Configuration** dialog box, select Controller A, Port 1 in the **Ethernet port** drop-down list.
  - d. From the Speed and duplex mode drop-down list, select Auto-negotiate.

Attention: Possible Connectivity Issues – After you select Auto-negotiate, make sure that your Ethernet switch also is set to Auto-negotiate.

- e. Depending on the format of your network configuration information, select the **Enable IPv4** check box, the **Enable IPv6** check box, or both check boxes.
- f. Depending on the format you have selected, enter the network configuration information (IP address, subnet mask, and gateway or IP address and routable IP address) in the **IPv4 Settings** tab or the **IPv6 Settings** tab.

**Note:** You must obtain the network configuration information from your network administrator.

- g. In the **Ethernet port** drop-down list, select Controller B, Port 1, and repeat step c through step f for controller B.
- h. Select OK.
- 10. Return to the EMW, select the storage array, and then select Edit > Remove > Storage Array.
- 11. On the EMW Setup tab, select Add Storage Arrays.

- 12. On the Select Addition Method dialog box, select the Manual radio button.
- **13.** On the **Add New Storage Array Manual** screen, make sure that the default **Out-of-band management** radio button is selected. Enter the IP address assigned to controller A, port 1, and controller B, port 1, on the storage array you are adding.

# **Configuring multipath**

If the express method for configuring the multipath driver does not meet the requirements of your configuration, you can consider alternate power methods.

#### **Related concepts**

*Power methods for configuring multipath* on page 75 *Configuring host utilities, virtualization, and clustering* on page 82

#### **Related information**

SANtricity Storage Manager 11.30 Installing and Configuring for Windows Express Guide SANtricity System Manager 11.30 Installing and Configuring for Windows Express Guide

# **Overview of multipath drivers**

Multipath drivers help the hosts continue to operate without interruption when a physical path fails.

Multipath drivers provide a redundant path for the data cables connecting the storage array's controllers to the host bus adapters. For example, you can connect two host bus adapters to the redundant controller pair in a storage array, with different data cables for each controller. If one host bus adapter, one data cable, or one controller fails, the multipath driver automatically reroutes input/ output (I/O) to the good path.

Multipath drivers provide these functions:

- They automatically identify redundant I/O paths.
- They automatically reroute I/O to an alternate controller when a controller fails or all of the data paths to a controller fail (failover).
- They check the state of known paths to the storage array.
- They provide status information on the controller and the bus.
- They check to see if Service mode is enabled on a controller and if the asymmetric logical unit access (ALUA) mode of operation has changed.
- They provide load balancing between available paths.

#### Multipath driver setup considerations

Most storage arrays contain two controllers that are set up as redundant controllers. If one controller fails, the other controller in the pair takes over the functions of the failed controller, and the storage array continues to process data. You can then replace the failed controller and resume normal operation. You do not need to shut down the storage array to perform this task.

The redundant controller feature is managed by the multipath driver software, which controls data flow to the controller pairs. This software tracks the current status of the connections and can perform the switch-over.

Whether your storage arrays have the redundant controller feature depends on a number of items:

• Whether the hardware supports it. Check to see whether you have duplex or simplex controllers in your configuration.

- Whether your OS supports certain multipath drivers. Refer to the installation and support guide for your operating system to determine whether your operating system supports redundant controllers.
- How the storage arrays are connected.

With the ALUA (I/O Shipping) feature, a storage array can service I/O requests through either controller in a duplex configuration; however, I/O shipping alone does not guarantee that I/O is routed to the optimized path.

# Supported multipath drivers

E-Series storage arrays support multipath drivers specific to your operating system and a recommended host type.

This table provides general guidelines. Refer to the *Interoperability Matrix Tool* for compatibility information for specific HBA, multipath driver, OS level, and controller-drive tray support.

| <b>Operating System</b> | Multipath driver                                                                 | Recommended host type                                      |
|-------------------------|----------------------------------------------------------------------------------|------------------------------------------------------------|
| Windows Server          | MPIO with NetApp E-Series Device<br>Specific Module (DSM) (with ALUA<br>support) | Windows or Windows<br>Clustered                            |
| Windows                 | ATTO with TPGS/ALUA                                                              | Windows ATTO<br><b>Note:</b> You must use ATTO<br>FC HBAs. |

When you select either the **Typical (Full Installation)** option or the **Custom** installation option through the SMagent package, the host context agent is installed with SANtricity Storage Manager.

The multipath driver is installed as part of the SANtricity Host install package.

After the host context agent (SMagent) is installed, and the storage is attached to the host, the host context agent sends the host topology to the storage controllers through the I/O path. Based on the host topology, the storage controllers automatically define the host and the associated host ports, and set the host type. The host context agent sends the host topology to the storage controllers only once, and any subsequent changes made in SANtricity Storage Manager is persisted. For more information about where the host context agent resides in the install packaging, refer to *Storage management software components* on page 19.

If the host context agent does not select the recommended host type, you must manually set the host type in SANtricity.

- To manually set the host type, from the Array Management Window, select the **Host Mappings** tab, select the host, and then select **Host Mappings** >Host >Change Host Operating System.
- If you are using SANtricity Storage Manager but not using partitions (for example, no Hosts defined), set the appropriate host type for the Default Group by selecting Host Mappings > Default Group > Change Default Host Operating System.
- If you are using SANtricity System Manager, use the "Create host manually" procedure in the System Storage Manager online help.

# Automatic Load Balancing feature overview

The Automatic Load Balancing feature provides automated I/O workload balancing and ensures that incoming I/O traffic from the hosts is dynamically managed and balanced across both controllers with SANtricity 11.30 and SANtricity OS (controller software) 8.30 or later.

# What is Automatic Load Balancing?

The Automatic Load Balancing feature provides improved I/O resource management by reacting dynamically to load changes over time and automatically adjusting volume controller ownership to correct any load imbalance issues when workloads shift across the controllers.

The workload of each controller is continually monitored and, with cooperation from the multipath drivers installed on the hosts, can be automatically brought into balance whenever necessary. When workload is automatically re-balanced across the controllers, the storage administrator is relieved of the burden of manually adjusting volume controller ownership to accommodate load changes on the storage array.

When Automatic Load Balancing is enabled, it performs the following functions:

- · Automatically monitors and balances controller resource utilization.
- Automatically adjusts volume controller ownership when needed, thereby optimizing I/O bandwidth between the hosts and the storage array.

# Host types that support the Automatic Load Balancing feature

Even though Automatic Load Balancing is enabled at the storage array level, the host type you select for a host or host cluster has a direct influence on how the feature operates. When balancing the storage array's workload across controllers, the Automatic Load Balancing feature attempts to move volumes that are accessible by both controllers and that are mapped only to a host or host cluster capable of supporting the Automatic Load Balancing feature. This behavior prevents a host from losing access to a volume due to the load balancing process; however, the presence of volumes mapped to hosts that do not support Automatic Load Balancing affects the storage array's ability to balance workload. For Automatic Load Balancing to balance the workload, the multipath driver must support TPGS and the host type must be included in the following table.

| Host type supporting Automatic Load<br>Balancing | With this multipath driver                                                           |
|--------------------------------------------------|--------------------------------------------------------------------------------------|
| Windows or Windows Clustered                     | MPIO with NetApp E-Series DSM                                                        |
| Linux DM-MP (Kernel 3.10 or later)               | $DM\text{-}MP$ with <code>scsi_dh_alua</code> device handler                         |
| VMware                                           | Native Multipathing Plugin (NMP) with<br>VMW_SATP_ALUA Storage Array Type<br>plug-in |

**Note:** With minor exceptions, host types that do not support Automatic Load Balancing continue to operate normally whether or not the feature is enabled. One exception is that if a system has a failover, storage arrays move unmapped or unassigned volumes back to the owning controller when the data path returns. Any volumes that are mapped or assigned to non-Automatic Load Balancing hosts are not moved.

See the *Interoperability Matrix Tool* for compatibility information for specific multipath driver, OS level, and controller-drive tray support.

**Note:** For a host cluster to be considered capable of Automatic Load Balancing, all hosts in that group must be capable of supporting Automatic Load Balancing.

# **Multipath configuration diagrams**

You can configure multipath in several ways. Each configuration has its own advantages and disadvantages.

This section describes the following configurations:

- Single-host configuration
- · Direct connect and fabric connect configurations

This section also describes how the storage management software supports redundant controllers.

# **Single-Host configuration**

In a single-host configuration, the host system contains two host bus adapters (HBAs), with a port on each HBA connected to different controllers in the storage array. The storage management software is installed on the host. The two connections are required for maximum failover support for redundant controllers.

Although you can have a single controller in a storage array or a host that has only one HBA port, you do not have complete failover data path protection with either of those configurations. The cable and the HBA become a single point of failure, and any data path failure could result in unpredictable effects on the host system. For the greatest level of I/O protection, provide each controller in a storage array with its own connection to a separate HBA in the host system.

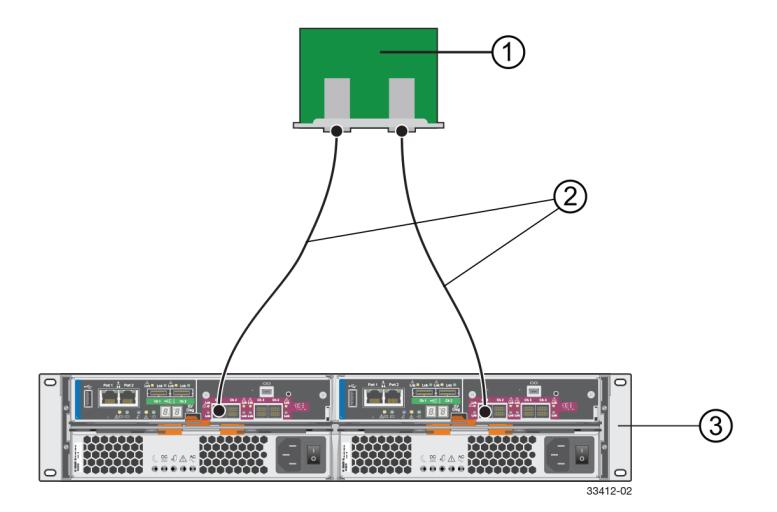

- 1. Host System with Two SAS, Fibre Channel, iSCSI, or InfiniBand Host Bus Adapters
- 2. SAS, Fibre Channel, iSCSI, or InfiniBand Connection The Network Protocol Connection Might Contain One or More Switches
- 3. Storage Array with Two Controllers

#### Direct connect and fabric connect configurations

In a direct connect or fabric connect configuration, two host systems are each connected by two connections to both of the controllers in a storage array. SANtricity Storage Manager, including multipath driver support, is installed on each host.

Not every operating system supports this configuration. Consult the restrictions in the installation and support guide specific to your operating system for more information. Also, the host systems must be able to handle the multi-host configuration. Refer to the applicable hardware documentation.

In either a direct connect or fabric connect configuration, each host has visibility to both controllers, all data connections, and all configured volumes in a storage array.

The following conditions apply to these both direct connect and fabric connect configurations:

- Both hosts must have the same operating system version installed.
- The multipath driver configuration might require tuning.
- A host system might have a specified volume or volume group reserved, which means that only that host system can perform operations on the reserved volume or volume group.

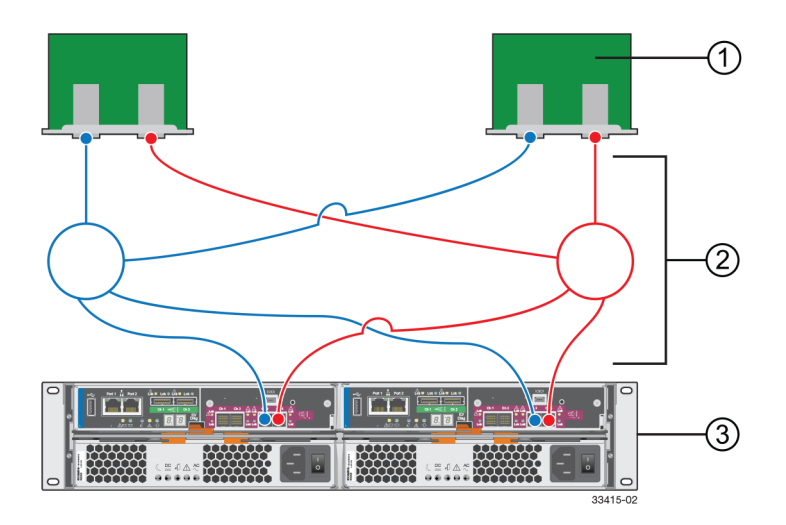

- 1. Two Host Systems, Each with Two SAS, Fibre Channel, or iSCSI Host Bus Adapters
- **2.** SAS, Fibre Channel, or iSCSI Connections with Two Switches (Might Contain Different Switch Configurations)
- 3. Storage Array with Two Controllers

#### Supporting redundant controllers

The following figure shows how multipath drivers provide redundancy when the host application generates a request for I/O to controller A, but controller A fails. Use the numbered information to trace the I/O data path.

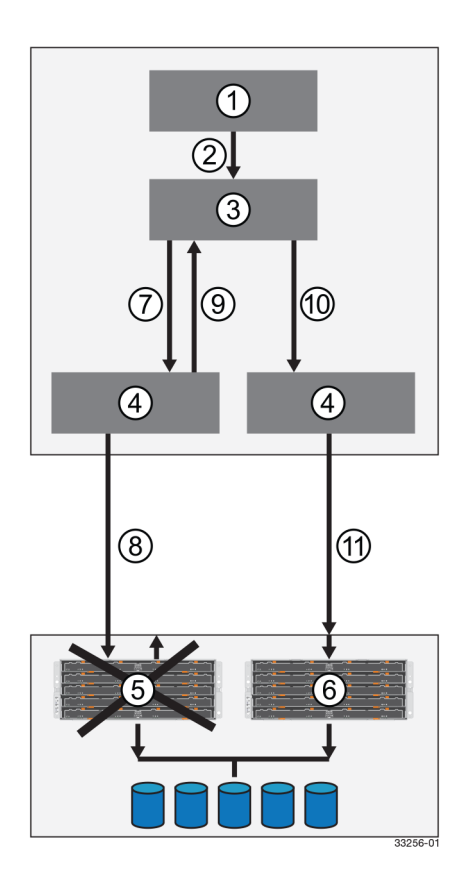

- 1. Host Application
- 2. I/O Request
- 3. Multipath Driver
- 4. Host Bus Adapters
- 5. Controller A Failure
- 6. Controller B
- 7. Initial Request to the HBA
- 8. Initial Request to the Controller Failed
- 9. Request Returns to the Multipath Driver
- 10. Failover Occurs and I/O Transfers to Another Controller
- 11. I/O Request Re-sent to Controller B

# How a multipath driver responds to a data path failure

One of the primary functions of the multipath driver is to provide path management. Multipath drivers monitor the data path for devices that are not working correctly or for multiple link errors.

If a multipath driver detects either of these conditions, the failover driver automatically performs the following steps:

• The multipath driver checks for the redundant controller.

- The multipath driver performs a path failure if alternate paths to the same controller are available. If all of the paths to a controller are marked offline, the multipath driver performs a controller failure. The failover driver provides notification of an error through the OS error log facility.
- For multipath drivers that are not using ALUA drivers, the multipath driver transfers volume ownership to the other controller and routes all I/O to the remaining active controller.
- For ALUA-based multipath drivers, controller B redirects I/O to the surviving controller (controller B). Then, if controller A is still active, controller B ships the I/O to controller A (SAN path loss case). If controller A has failed, controller B triggers a forced ownership transfer from the failed controller to itself (controller B).

# User responses to a data path failure

You can use the Major Event Log (MEL) to troubleshoot a data path failure.

The information in the MEL provides the answers to these questions:

- What is the source of the error?
- What is required to fix the error, such as replacement parts or diagnostics?

When troubleshooting, follow these guidelines:

- Under most circumstances, contact technical support any time a path fails and the storage array notifies you of the failure.
- Use the MEL to diagnose and fix the problem, if possible.
- If your controller has failed and your storage array has customer-replaceable controllers, replace the failed controller. Follow the instructions provided with the controller.

# Failover drivers for the Windows operating system

The failover driver for hosts with Microsoft Windows operating systems is Microsoft Multipath I/O (MPIO) with a Device Specific Module (DSM) for SANtricity Storage Manager.

# **Enabling and disabling Automatic Load Balancing**

Automatic Load Balancing is enabled by default on all storage arrays that ship with SANtricity OS (controller software) 8.30 or later. Linux, Windows, and VMware multipath drivers can use the Automatic Load Balancing feature. If you upgrade your controller from SANtricity OS (controller software) 8.25 or earlier to 8.30 or later, Automatic Load Balancing is disabled by default on the storage array.

You might want to disable Automatic Load Balancing on your storage array for the following reasons:

- You do not want to automatically change a particular volume's controller ownership to balance workload.
- You are operating in a highly tuned environment where load distribution is purposefully set up to achieve a specific distribution between the controllers.

In SANtricity Storage Manager, select the **Storage Array > Configuration > Automatic Load Balancing** menu option to enable or disable the Automatic Load Balancing feature for an individual storage array.

In SANtricity System Manager, select **Settings > System**, scroll down to the Additional Settings section, click the Enable/Disable Automatic Load Balancing link, and select the Enable/Disable automatic load balancing checkbox to enable or disable the feature for an individual storage array.

# Terminology

The Device Specific Module (DSM) for SANtricity Storage Manager uses a generic data model to represent storage instances and uses the following terminology.

- DeviceInfo A specific instance of a logical unit mapped from a storage array to the host that is visible on an I-T nexus.
- MultipathDevice An aggregation of all DeviceInfo instances that belong to the same logical unit. Sometimes known as a Pseudo-Lun or Virtual Lun.
- TargetPort A SCSI target device object that represents a connection between the initiator and target (for example, an I-T nexus). This is also known as a Path.
- TargetPortGroup A set of TargetPort objects that have the same state and transition from state to state in unison. All TargetPort objects associated with a storage array controller belong to the same TargetPortGroup, so a TargetPortGroup instance can be thought of as representing a Controller.
- OwningPortGroup The TargetPortGroup currently being used to process I/O requests for a multi-path device.
- PreferredPortGroup The TargetPortGroup that is preferred for processing I/O requests to a multi-path device. The Preferred Port Group and Owning Port Group may be the same or different, depending on the current context. Preferred Port Groups allow for load balancing of multi-path devices across TargetPortGroups.
- PortGroupTransfer One or more actions that are necessary to switch the Owning Port Group to another TargetPortGroup, for example, to perform failover of one or more LUNs. (Also known as LUN Transfer or Transfer.)

# **Operational behavior**

# System environment

Microsoft MPIO is a feature that provides multipath IO support for Windows Operating Systems. It handles OS-specific details necessary for proper discovery and aggregation of all paths exposed by a storage array to a host system. This support relies on built-in or third-party drivers called Device-Specific Modules (DSMs) to handle details of path management such as load balance policies, IO error handling, failover, and management of the DSM.

A disk device is visible to two adapters. Each adapter has its own device stack and presents an instance of the disk device to the port driver (storport.sys), which creates a device stack for each instance of the disk. The MS disk driver (msdisk.sys) assumes responsibility for claiming ownership of the disk device instances and creates a multipath device. It also determines the correct DSM to use for managing paths to the device. The MPIO driver (mpio.sys) manages the connections between the host and the device including power management and PnP management, and acts as a virtual adapter for the multipath devices created by the disk driver.

# Failover methods (LUN transfer methods)

The DSM driver supports several different command types ("Methods") of Failover that are described in the next sections.

# **Mode Select**

Mode Select provides a vendor-unique request for an initiator to specify which TargetPortGroup should be considered the Owning Port Group.

# **Target Port Group Support (TPGS)**

TPGS provides a standards-based method for monitoring and managing multiple I/O TargetPorts between an initiator and a target. It manages target port states with respect to accessing a DeviceInfo. A given TargetPort can be in different TPGS states for different DeviceInfos. Sets of TargetPorts that have the same state and that transition from state-to-state in unison can be defined as being in the same TargetPortGroup. The following TPGS states are supported.

- **ACTIVE/OPTIMIZED** TargetPortGroup is available for Read/Write I/O access with optimal performance. This is similar to the concept of a current owning controller.
- ACTIVE/NON-OPTIMIZED TargetPortGroup is available for Read/Write I/O access, but with less than optimal performance.
- **STANDBY** TargetPortGroup is not available for Read/Write I/O access, but in the event of losing paths to the active TargetPortGroup, this TargetPortGroup can be made available for Read/Write I/O access. This is equivalent to the concept of a non-owning controller.
- **UNAVAILABLE** TargetPortGroup is not available for Read/Write I/O access and it might not be possible to transition it to a non-UNAVAILABLE state. An example is a hardware failure.

TPGS support is determined by examining the "TPGS" field returned from a SCSI INQUIRY request.

# Failover mode

# **Selective LUN transfers**

Selective LUN Transfer is a failover mode that limits the conditions under which the Owning Port Group for a Multipath Device is transferred between TargetPortGroups to one of the following cases:

- Transfer the Multipath Device when the DSM discovers the first TargetPort to the Preferred Port Group.
- Transfer the Multipath Device when the Owning and Preferred Port Group are the same, but the DSM does not have visibility to those groups.
- Transfer the Multipath Device when the DSM has visibility to the Preferred Port Group but not the Owning Port Group.

For the second and third case, configurable parameters exist to define the failover behavior.

#### Failover method precedence

The Failover method is determined by the DSM on a storage array-by-storage array basis and is based on a system of precedence as described in the following table.

| Failover<br>Method           | Precedence | Comments                                                                                                    |
|------------------------------|------------|----------------------------------------------------------------------------------------------------|
| Forced Use of<br>Mode Select | 1          | Determined by the AlwaysUseLegacyLunFailover<br>configurable parameter. Used when issues are found with<br>TPGS support. |
| TPGS                         | 2          | Determined through a standard Inquiry request.                                                                           |
| ModeSelect                   | 3          | Default method if all other precedencies are invalidated.                                                                |

# ALUA (I/O shipping)

I/O Shipping is a feature that sends the Host I/O to a Multipath Device to any Port Group within the storage array. If Host I/O is sent to the Owning Port Group, there is no change in existing

functionality. If Host I/O is sent to the Non-Owning Port Group, the SANtricity OS (controller software) uses the back-end storage array channels to send the I/O to Owning Port Group.

# About this task

With I/O Shipping enabled in SANtricity 11.30, most error conditions that require failover results in implicit failback from the controller/target -device. There are, however, cases where failover occurs if the ControllerIoWaitTime is exceeded.

When you install or update the software to SANtricity version 10.83 or later, and install or update the controller SANtricity OS (controller software) to 7.83 or later, support for ALUA is enabled by default.

# Path selection (multipath load balancing)

Path selection refers to selecting a TargetPort to a MultipathDevice. When the DSM driver receives a new I/O to process, it begins path selection by trying to find a TargetPort to the Owning Port Group. If a TargetPort to the Owning Port Group cannot be found, and ALUA is not enabled, the DSM driver arranges for MultipathDevice ownership to transfer (or failover) to an alternate TargetPortGroup. The method used to transfer ownership is based on the Failover method defined for the MultipathDevice. When multiple TargetPort's to a MultipathDevice exist, the system uses a load balance policy to determine which TargetPort to use.

# **Round-Robin with Subset**

The Round-Robin with Subset policy selects the most eligible TargetPort in the sequence. TargetPort eligibility is based on a system of precedence, which is a function of DeviceInfo and TargetPortGroup state.

| TargetPortGroup State | Precedence |
|-----------------------|------------|
| ACTIVE/OPTIMIZED      | 1          |
| ACTIVE/NON-OPTIMIZED  | 2          |
| UNAVAILABLE           | 3          |
| Any other state       | Ineligible |

# Least Queue Depth

The Least Queue Depth policy selects the most eligible TargetPort with the least number of outstanding I/O requests queued. TargetPort eligibility is based on a system of precedence, which is a function of DeviceInfo and TargetPortGroup state. The type of request or number of blocks associated with the request are not considered by the Least Queue Depth policy.

| TargetPortGroup State | Precedence |
|-----------------------|------------|
| ACTIVE/OPTIMIZED      | 1          |
| ACTIVE/NON-OPTIMIZED  | 2          |
| UNAVAILABLE           | 3          |
| Any other state       | Ineligible |

# **Failover Only**

The Failover Only policy selects the most eligible TargetPort based on a system of precedence, which is a function of DeviceInfo and TargetPortGroup state. When a TargetPort is selected, it is used for subsequent I/O requests until its state transitions, at which time another TargetPort is selected.

| TargetPortGroup State | Precedence |
|-----------------------|------------|
| ACTIVE/OPTIMIZED      | 1          |
| ACTIVE/NON-OPTIMIZED  | 2          |
| UNAVAILABLE           | 3          |
| Any other state       | Ineligible |

# Least Path Weight

The Least Path Weight policy selects the most eligible TargetPort based on a system of precedence in which a weight factor is assigned to each TargetPort to a DeviceInfo. I/O requests are routed to the lowest weight TargetPort of the Owning Port Group. If the weight factor is the same between TargetPorts, the Round-Robin load balance policy is used to route I/O requests.

| TargetPortGroup State | Precedence |
|-----------------------|------------|
| ACTIVE/OPTIMIZED      | 1          |
| ACTIVE/NON-OPTIMIZED  | 2          |
| UNAVAILABLE           | 3          |
| Any other state       | Ineligible |

# **Additional Notes On Path Selection**

If the only eligible TargetPortGroup states are STANDBY, a Failover Method is initiated to bring the TargetPortGroup state to ACTIVE/OPTIMIZED or ACTIVE/NON-OPTIMIZED.

# **Online/Offline path states**

The ACTIVE/OPTIMIZED and ACTIVE/NON-OPTIMIZED states reported by TargetPortGroup and DeviceInfo objects are from the perspective of the target (storage array). These states do not take into account the overall condition of the TargetPort connections that exist between the initiator and target. For example, a faulty cable or connection might cause many retransmissions of packets at a protocol level, or the target itself might be experiencing high levels of I/O stress. Conditions like these can cause delays in processing or completing I/O requests sent by applications, and does not cause OS-level enumeration activities (- PnP) to be triggered.

The DSM supports the ability to place the DeviceInfo objects that are associated with a TargetPort into an OFFLINE state. An OFFLINE state prevents any I/O requests from being routed to a TargetPort regardless of the actual state of the connection. The OFFLINE state can be performed automatically based on feature-specific criteria (such as Path Congestion Detection). It also can be performed through the multipath utility (dsmUtil) but known as ADMIN\_OFFLINE instead. A TargetPort in an ADMIN\_OFFLINE state can be placed only in an ONLINE state by an Admin action, host reboot, or PnP removal/add.

# **Path Congestion Detection**

Path Congestion Detection monitors the I/O latency of requests to each TargetPort, and is based on a set of criteria that automatically place the TargetPort into an OFFLINE state. The criteria are defined through configurable parameters, which are described in the Configuration Parameters section.

# **Example Configuration Settings for the Path Congestion Detection Feature**

**Note:** Before you can enable path congestion detection, you must set the CongestionResponseTime, CongestionTimeFrame, and CongestionSamplingInterval parameters to valid values.

To set the path congestion I/O response time to 10 seconds, do the following:

#### dsmUtil -o CongestionResponseTime=10,SaveSettings

To set the path congestion sampling interval to one minute, do the following:

dsmUtil -o CongestionSamplingInterval=60,SaveSettings

To enable Path Congestion Detection, do the following:

dsmUtil -o CongestionDetectionEnabled=0x1,SaveSettings

To set a path to Admin Offline, do the following:

dsmUtil -o SetPathOffline=0x77070001

Note: You can find the path ID (in this example 0x77070001) using the dsmUtil -g command.

To set a path Online, do the following:

dsmUtil -o SetPathOnline=0x77070001

#### Per-Protocol I/O timeouts

The MS Disk driver must assign an initial I/O timeout value for every non-pass-through request. By default, the timeout value is 10 seconds, although you can override it using the Registry setting called TimeOutValue. The timeout value is considered global to all storage that the MS Disk driver manages.

The DSM can adjust the I/O timeout value of Read/Write requests (those requests passed by MPIO into the DsmLBGetPath() routine) based on the protocol of the TargetPort chosen for the I/O request.

The timeout value for a protocol is defined through configurable parameters.

#### Wait times

A Wait Time is an elapsed time period that, when expired or exceeded, causes one or more actions to take place. There is no requirement that a resource, such as a kernel timer, manage the time period which would immediately cause execution of the action(s). For example, an I/O Wait Time will establish a start time when the I/O request is first delivered to the DSM driver. The end time establishes when the I/O request is returned. If the time period is exceeded, an action such as Failover, is initiated between TargetPortGroups.

All Wait Times defined by the DSM driver are configurable and contain the term "WaitTime" as part of the configuration name. The "Configurable parameters" topic provides a complete list of Wait Times.

#### SCSI reservations

Windows Server Failover Cluster (WSFC) uses SCSI-3 Reservations, otherwise known as Persistent Reservations (PR), to maintain resource ownership on a node. The DSM is required to perform some special processing of PR's because WSFC is not multipath-aware.

#### Native SCSI-3 persistent reservations

Windows Server 2008 introduced a change to the reservation mechanism used by the Clustering solution. Instead of using SCSI-2 reservations, Clustering uses SCSI-3 Persistent Reservations, which removes the need for the DSM to handle translations. Even so, some special handling is required for certain PR requests because Cluster itself has no knowledge of the underlying TargetPorts for a MultipathDevice.

## Special circumstances for array brownout conditions

Depending on how long a brownout condition lasts, Persistent Registration information for volumes might be lost. By design, WSFC periodically polls the cluster storage to determine the overall health

and availability of the resources. One action performed during this polling is a PRIN READ KEYS request, which returns registration information. Because a brownout can cause blank information to be returned, WSFC interprets this as a loss of access to the disk resource and attempts recovery by first failing the resource and then performing a new arbitration. The arbitration recovery process happens almost immediately after the resource is failed. This situation, along with the PnP timing issue, can result in a failed recovery attempt. You can modify the timing of the recovery process by using the cluster.exe command-line tool.

Another option takes advantage of the Active Persist Through Power Loss (APTPL) feature found in Persistent Reservations, which ensures that the registration information persists through brownout or other conditions related to a power failure. APTPL is enabled when a PR REGISTRATION is initially made to the disk resource. You must set this option before PR registration occurs. If you set this option after a PR registration occurs, take the disk resource offline and then bring it back online.

WSFC does not use the APTPL feature but a configurable option is provided in the DSM to enable this feature when a registration is made through the multipath utility.

# Note:

The SCSI specification does not provide a means for the initiator to query the target to determine the current APTPL setting. Therefore, any output generated by the multipath utility might not reflect the actual setting.

#### Implicit controller failback

Implicit failback from the controller rather than through the multipath driver is the new default starting with SANtricity 8.30.

Starting with E-Series SANtricity 8.30, the array SANtricity initiates a failback operations from the controller. Auto Failback through the Preferred TargetPortGroup is no longer supported. This change allows the array SANtricity OS software greater flexibility in balancing I/O load across the controllers, because the host multipath solution responds more readily to implicit ownership changes.

## MPIO pass-through

One of MPIO's main responsibilities is to aggregate all DeviceInfo objects into a MultipathDevice, based partially on input from the DSM. By default, the TargetPort chosen for an I/O request is based on current Load Balance Policy. If an application wants to override this behavior and send the request to a specific TargetPort, it must do so using an MPIO pass-through command (MPIO\_PASS\_THROUGH\_PATH). This is a special IOCTL with information about which TargetPort to use. A TargetPort can be chosen through one of two of the following methods:

- **PathId** A Path Identifier, returned to MPIO by the DSM when DsmSetPath() is called during PnP Device Discovery.
- SCSI Address A SCSI\_ADDRESS structure, supplied with the appropriate Bus, Target, and ID information.

# Administrative and configuration interfaces

This section describes the Windows Management Instrumentation (WMI) and CLI interfaces.

#### Windows management instrumentation (WMI)

Windows Management Instrumentation (WMI) is used to manage and monitor Device-Specific Modules (DSMs).

During initialization, the DSM passes WMI entry points and MOF class GUID information to MPIO, which publishes the information to WMI. When MPIO receives a WMI request, it evaluates the embedded GUID information to determine whether to forward the request to the DSM or to keep it with MPIO.

For DSM-defined classes, the appropriate entry point is invoked. MPIO also publishes several MOF classes that the DSM is expected to handle. MOF classes also can have Methods associated with them that can be used to perform the appropriate processing task.

# CLI interface -- multipath utility (dsmUtil)

The dsmUtil utility is used with the DSM driver to perform various functions provided by the driver.

## **Configurable parameters**

The DSM driver contains field-configurable parameters that affect its configuration and behavior. You can set these parameters using the multipath utility (dsmUtil). Some of these parameters also can be set through interfaces provided by Microsoft.

#### Persistence of configurable parameters

Each configuration parameter defined by the DSM has a default value that is hard-coded into the driver source. This default value allows for cases where a particular parameter may have no meaning for a particular customer configuration, or a parameter that needs to assume a default behavior for legacy support purposes, without the need to explicitly define it in non-volatile storage (registry). If a parameter is defined in the registry, the DSM uses that value rather than the hard-coded default.

There might be cases where you want to modify a configurable parameter, but only temporarily. If the host is subsequently rebooted, the value in non-volatile storage is used. By default, any configurable parameter changed by the multipath utility only affects the in-memory representation. The multipath utility can optionally save the changed value to non-volatile storage through an additional command-line argument.

## Scope of configurable parameters

A localized configurable parameter is one that can be applied at a scope other than global. Currently the only localized parameter is for load balance policy.

| <b>Configuration Parameter</b> | Description                                                                                                    | Values                 |
|--------------------------------|----------------------------------------------------------------------------------------------------|------------------------|
| ControllerIoWaitTime           | Length of time (in seconds) a request is attempted to a controller before failed over.                                                    | Min: 0xA               |
|                                |                                                                                                    | Max: 0x12C             |
|                                |                                                                                                    | Default: 0x78          |
|                                |                                                                                                    | Configured:<br>0x78    |
| FailedDeviceMaxLogInterval     | Specifies the length of time (in seconds) that                                                                                            | Min: 0x3C              |
|                                | Test Unit Ready retries will be logged for devices that have not been recovered.                                                          | Max:<br>0xFFFFFFFFF    |
|                                |                                                                                                    | Default: 0x3C          |
|                                |                                                                                                    | Configured:<br>0x3C    |
| FailedDeviceValidateInterval   | Specifies the length of time (in seconds) a<br>Test Unit Ready command is sent to a failed<br>device to determine if it can be recovered. | Min: 0x05<br>Max: 0x3C |
|                                |                                                                                                    | Max: 0x3C              |
|                                |                                                                                                    | Default: 0xA           |
|                                |                                                                                                    | Configured:<br>0xA     |

#### Configurable parameters - error recovery

| Configuration Parameter | Description                                                                                                    | Values                                                      |
|-------------------------|----------------------------------------------------------------------------------------------------|-------------------------------------------------------------|
| NsdIORetryDelay         | Specifies the length of time (in seconds) an I/O request is delayed before it is retried, when the DSM has detected the MPIODisk no longer has any available paths.                    | Min: 0x0<br>Max: 0x3C<br>Default: 0x5<br>Configured:<br>0x5 |
| IORetryDelay            | Specifies the length of time (in seconds) an I/O request is delayed before it is retried, when various "busy" conditions (for example, Not Ready) or an RPTG request needs to be sent. | Min: 0x0<br>Max: 0x3C<br>Default: 0x2<br>Configured:<br>0x2 |
| SyncIoRetryDelay        | Specifies the length of time (in seconds) a<br>DSM-internally-generated request is delayed<br>before it is retried, when various "busy"<br>conditions (ex. Not Ready) is detected.     | Min: 0x0<br>Max: 0x3C<br>Default: 0x2<br>Configured:<br>0x2 |

# Configurable parameters - private worker thread management

| Configuration Parameter       | Description                                                                                                    | Values                                                        |
|-------------------------------|----------------------------------------------------------------------------------------------------|---------------------------------------------------------------|
| MaxNumberOfWorkerThreads      | Specifies the maximum number of<br>private worker threads that will be<br>created by the driver, whether resident<br>or non-resident. If the value is set to<br>zero, then the private worker thread<br>management is disabled. | Min: 0x0<br>Max: 0x10<br>Default: 0x10<br>Configured:<br>0x10 |
| NumberOfResidentWorkerThreads | Specifies the number of private worker<br>threads created by the driver. This<br>configuration parameter had been<br>known as NumberOfResidentThreads.                                                                          | Min: 0x0<br>Max: 0x10<br>Default: 0x10<br>Configured:<br>0x10 |

| Configurable parameters - | path congestion | detection |
|---------------------------|-----------------|-----------|
|---------------------------|-----------------|-----------|

| Configuration Parameter       | Description                                                                                                    | Values                                                             |
|-------------------------------|----------------------------------------------------------------------------------------------------|--------------------------------------------------------------------|
| CongestionDetectionEnabled    | A boolean value that determines whether PCD is enabled.                                                                                                    | Min: 0x0 (off)<br>Max: 0x1 (on)<br>Default: 0x0<br>Configured: 0x0 |
| CongestionTakeLastPathOffline | A boolean value that determines whether<br>the DSM driver takes the last path available<br>to the storage array offline if the congestion<br>thresholds have been exceeded. | Min: 0x0 (no)<br>Max: 0x1 (yes)<br>Default: 0x0<br>Configured: 0x0 |

| Configuration Parameter     | Description                                                                                                    | Values                                                             |
|-----------------------------|----------------------------------------------------------------------------------------------------|--------------------------------------------------------------------|
| CongestionResponseTime      | Represents an average response time (in seconds) allowed for an I/O request. If the value of the CongestionIoCount parameter is non-zero, this parameter is the absolute time allowed for an I/O request.                                                                                                 | Min: 0x1<br>Max: 0x10000<br>Default: 0x0<br>Configured: 0x0        |
| CongestionIoCount           | The number of I/O requests that have<br>exceeded the value of the<br>CongestionResponseTime parameter<br>within the value of the<br>CongestionTimeFrame parameter.                                                                                                    | Min: 0x0<br>Max: 0x10000<br>Default: 0x0<br>Configured: 0x0        |
| CongestionTimeFrame         | A sliding windows that defines the time period that is evaluated in seconds.                                                                                                    | Min: 0x1<br>Max: 0x1C20<br>Default: 0x0<br>Configured: 0x0         |
| CongestionSamplingInterval  | The number of I/O requests that must be<br>sent to a path before the $\langle n \rangle$ request is<br>used in the average response time<br>calculation. For example, if this parameter<br>is set to 100, every 100th request sent to a<br>path will be used in the average response<br>time calculation. | Min: 0x1<br>Max:<br>0xFFFFFFF<br>Default: 0x0<br>Configured: 0x0   |
| CongestionMinPopulationSize | The number of sampled I/O requests that<br>must be collected before the average<br>response time is calculated.                                                                                                    | Min: 0x0<br>Max:<br>0xFFFFFFFF<br>Default: 0x0<br>Configured: 0x0  |
| CongestionTakePathsOffline  | A boolean value that determines whether<br>any paths will be taken offline when the<br>configured path congestion thresholds are<br>exceeded.                                                                                                    | Min: 0x0 (no)<br>Max: 0x1 (yes)<br>Default: 0x0<br>Configured: 0x0 |

# Configurable parameters - failover management: legacy mode

| Configuration Parameter    | Description                                                                                                    | Values                                                     |
|----------------------------|----------------------------------------------------------------------------------------------------|------------------------------------------------------------|
| AlwaysUseLegacyLunFailover | Boolean setting that controls whether<br>Legacy Failover is used for all Failover<br>attempts, regardless of whether the<br>storage array supports TPGS.                          | Min: 0x0<br>Max: 0x1<br>Default: 0x0<br>Configured:<br>0x0 |
| LunFailoverInterval        | Length of time (sec) between a<br>Failover event being triggered and the<br>initial failover request being sent to the<br>storage array. Formally known as<br>"LunFailoverDelay". | Min: 0x0<br>Max: 0x3<br>Default: 0x3<br>Configured:<br>0x3 |

| Configuration Parameter   | Description                                                                                                    | Values                                                               |
|---------------------------|----------------------------------------------------------------------------------------------------|----------------------------------------------------------------------|
| RetryLunFailoverInterval  | Length of time (sec) between<br>additional Failover attempts, if the<br>initial failover request fails. Formally<br>known as "'RetryFailoverDelay".                             | Min: 0x0<br>Max: 0x3<br>Default: 0x3<br>Configured:<br>0x3           |
| LunFailoverWaitTime       | Length of time (sec) a failover request<br>is attempted for a lun (or batch<br>processing of luns) before returning an<br>error. Formally known at<br>"MaxArrayFailoverLength". | Min: 0xB4<br>Max: 0x258<br>Default:<br>0x12C<br>Configured:<br>0x12C |
| LunFailoverQuiescenceTime | Length of time (sec) to set in the<br>"QuiescenceTimeout" field of a<br>Legacy Failover request.                                                                                | Min: 0x1<br>Max: 0x1E<br>Default: 0x5<br>Configured:<br>0x5          |
| MaxTimeSinceLastModeSense | The maximum amount of time (sec)<br>that cached information regarding<br>TargetPort and TargetPortGroup is<br>allowed to remain stale.                                          | Min: 0x0<br>Max: 0x60<br>Default: 0x5<br>Configured:<br>0x5          |

# Configurable parameters - MPIO-specific

| Configuration Parameter | Description                                                                                                    | Values                                                           |
|-------------------------|----------------------------------------------------------------------------------------------------|------------------------------------------------------------------|
| RetryInterval           | Delay (sec) until a retried request is<br>dispatched by MPIO to the target.<br>Already provided by MPIO, but can be<br>modified.                         | Min: 0x0<br>Max:<br>0xFFFFFFF<br>Default: 0x0<br>Configured: 0x0 |
| PDORemovePeriod         | Length of time (sec) an MPIO Pseudo-<br>Lun remains after all I-T nexus<br>connections have been lost. Already<br>provided by MPIO, but can be modified. | Min: 0x0<br>Max:<br>0xFFFFFFFF<br>Default 0x14<br>Configured:    |

| Configuration Parameter | Description                                                                                                    | Values                                 |
|-------------------------|----------------------------------------------------------------------------------------------------|----------------------------------------|
| FCTimeOutValue          | Timeout value (sec) to apply to Read/Write<br>requests going to FC-based I-T nexus. If set to<br>zero, the timeout value is not changed.    | Min: 0x1<br>Max:<br>0xFFFF<br>Default: |
|                         |                                                                                                    | 0x3C                                   |
|                         |                                                                                                    | Configured:<br>0x3C                    |
| SASTimeOutValue         | Timeout value (sec) to apply to Read/Write                                                                                                  | Min: 0x1                               |
|                         | requests going to SAS-based I-T nexus. If set<br>to zero, the timeout value is not changed.                                                 | Max:<br>0xFFFF                         |
|                         |                                                                                                    | Default:<br>0x3C                       |
|                         |                                                                                                    | Configured:<br>0x3C                    |
| iSCSITimeOutValue       | Timeout value (sec) to apply to Read/Write<br>requests going to iSCSI-based I-T nexus. If<br>set to zero, the timeout value is not changed. | Min: 0x1                               |
|                         |                                                                                                    | Max:<br>0xFFFF                         |
|                         |                                                                                                    | Default: 0x41                          |
|                         |                                                                                                    | Configured:<br>0x41                    |

# Configurable parameters - clustering

| <b>Configuration Parameter</b> | Description                                                                                                    | Values                                                                      |
|--------------------------------|----------------------------------------------------------------------------------------------------|-----------------------------------------------------------------------------|
| SetAPTPLForPR                  | A boolean value that determines whether<br>Persistent Reservations issued by the host<br>system will persist across a storage array<br>power loss. | Min: 0x0<br>(no)<br>Max: 0x1<br>(yes)<br>Default: 0x0<br>Configured:<br>0x0 |

| Configuration Parameter       | Description                                                                                                    | Values                                                                |
|-------------------------------|----------------------------------------------------------------------------------------------------|-----------------------------------------------------------------------|
| LoadBalancePolicy             | At present, limited to specifying the<br>default global policy to use for each<br>MultiPath device. To override the<br>specific MultiPath device value,<br>change the MPIO tab found in the<br>Device Manager <device> Properties<br/>dialog.<br/>0x01 - Failover Only<br/>0x03 - Round Robin with Subset<br/>0x04 - Least Queue Depth<br/>0x05 - Least Path Weight<br/>0x06 - Least Blocks</device> | Min: 0x1<br>Max: 0x6<br>Default: 0x4<br>Configured:<br>0x4            |
| DsmMaximumStateTransitionTime | Applies only to Persistent Reservation<br>commands. Specifies the maximum<br>amount of time (sec) a PR request is<br>retried during an ALUA state<br>transition. At present, this value can be<br>set only by directly editing the<br>Registry.                                                                                                    | Min: 0x0<br>Max: 0xFFFF<br>Default: 0x0<br>Configured:<br>0x0         |
| DsmDisableStatistics          | Flag indicating whether per-I/O<br>statistics are collected for use with the<br>MPIO HEALTH_CHECK classes. At<br>present, this value can be set only by<br>directly editing the Registry.                                                                                                    | Min: 0x0 (no)<br>Max: 0x1 (yes)<br>Default: 0x0<br>Configured:<br>0x0 |
| EventLogLevel                 | Formally known as 'ErrorLevel'. A<br>bitmask controlling the category of<br>messages which are logged.<br>0x00000001 - Operating System<br>0x00000002 - I/O Handling<br>0x00000004 - Failover<br>0x00000008 - Configuration<br>0x000000010 - General<br>0x00000020 - Troubleshooting/<br>Diagnostics                                                                                                 | Min: 0x0<br>Max: 0x2F<br>Default: 0x0F<br>Configured:<br>0x0F         |

# Configurable parameters - miscellaneous

# Error handling and event notification

# Event logging

# **Event channels**

An Event Channel is a receiver ("sink") that collects events. Some examples of event channels are the Application and System Event Logs. Information in Event Channels can be viewed through several means such as the Windows Event Viewer and wevtutil.exe command. The DSM uses a set of custom-defined channels for logging information, found under the "Applications and Services Logs" section of the Windows Event Viewer.
#### **Custom event view**

The DSM is delivered with a custom Event Viewer filter that can combine the information from the custom-defined channels with events from the System Event Log. To use the filter, import the view from the Windows Event Viewer.

#### **Event messages**

For the DSM, each log message is well-defined and contains one or more required ComponentNames as defined. By having a clear definition of the event log output, utilities or other applications and services can query the event logs and parse it for detailed DSM information or use it for troubleshooting purposes. The following tables list the DSM event log messages and also includes the core MPIO messages.

All MPIO-related events are logged to the System Event Log. All DSM-related events are logged to the DSM's custom Operational Event Channel.

| Event Message                                                               | Event Id<br>(Decimal) | Event Severity |
|-----------------------------------------------------------------------------|-----------------------|----------------|
| Memory Allocation Error. Memory description information is in the DumpData. | 1000                  | Informational  |
| Queue Request Error. Additional information is in the DumpData.             | 1001                  | Informational  |

| Event Message                                                | Event Id<br>(Decimal) | Event Severity |
|--------------------------------------------------------------|-----------------------|----------------|
| <msg>. Device information is in the DumpData.</msg>          | 1050                  | Informational  |
| <msg>. TargetPort information is in the DumpData.</msg>      | 1051                  | Informational  |
| <msg>. TargetPortGroup information is in the DumpData.</msg> | 1052                  | Informational  |
| <msg>. MultipathDevice is in the DumpData.</msg>             | 1053                  | Informational  |
| <msg>. Array information is in the DumpData.</msg>           | 1054                  | Informational  |
| <msg>.</msg>                                                 | 1055                  | Informational  |
| <msg>. Device information is in the DumpData.</msg>          | 1056                  | Warning        |
| <msg>. TargetPort information is in the DumpData.</msg>      | 1057                  | Warning        |
| <msg>. TargetPortGroup information is in the DumpData.</msg> | 1058                  | Warning        |
| <msg>. MultipathDevice information is in the DumpData.</msg> | 1059                  | Warning        |
| <msg>. Array information is in the DumpData.</msg>           | 1060                  | Warning        |
| <msg>.</msg>                                                 | 1061                  | Warning        |
| <msg>. Device information is in the DumpData.</msg>          | 1062                  | Error          |
| <msg>. TargetPort information is in the DumpData.</msg>      | 1063                  | Error          |
| <msg>. TargetPortGroup information is in the DumpData.</msg> | 1064                  | Error          |
| <msg>. MultipathDevice information is in the DumpData.</msg> | 1065                  | Error          |

| Event Message                                      | Event Id<br>(Decimal) | Event Severity |
|----------------------------------------------------|-----------------------|----------------|
| <msg>. Array information is in the DumpData.</msg> | 1066                  | Error          |
| <msg>.</msg>                                       | 1067                  | Error          |

| Event Message                                                                            | Event Id<br>(Decimal) | Event Severity |
|------------------------------------------------------------------------------------------|-----------------------|----------------|
| IO Error. More information is in the DumpData.                                           | 1100                  | Informational  |
| IO Request Time Exceeded. More information is in the DumpData.                           | 1101                  | Informational  |
| IO Throttle Requested to <mpiodisk_n>. More information is in the DumpData.</mpiodisk_n> | 1102                  | Informational  |
| IO Resume Requested to <mpiodisk_n>. More information is in the DumpData.</mpiodisk_n>   | 1103                  | Informational  |

| Event Message                                                                                                    | Event Id<br>(Decimal) | Event Severity |
|----------------------------------------------------------------------------------------------------|-----------------------|----------------|
| Failover Request Issued to <mpiodisk_n>. More information is in the DumpData.</mpiodisk_n>                                     | 1200                  | Informational  |
| Failover Request Issued Failed to <mpiodisk_n>.<br/>More information is in the DumpData.</mpiodisk_n>                          | 1201                  | Error          |
| Failover Request Succeeded to <mpiodisk_n>.<br/>More information is in the DumpData.</mpiodisk_n>                              | 1202                  | Informational  |
| Failover Request Failed to <mpiodisk_n>. More information is in the DumpData.</mpiodisk_n>                                     | 1203                  | Error          |
| Failover Request Retried to <mpiodisk_n>. More information is in the DumpData.</mpiodisk_n>                                    | 1204                  | Informational  |
| Failover Error to <mpiodisk_n>. More information is in the DumpData.</mpiodisk_n>                                              | 1205                  | Error          |
| <mpiodisk_n> rebalanced to Preferred Target Port<br/>Group (Controller). More information is in the<br/>DumpData.</mpiodisk_n> | 1206                  | Informational  |
| Rebalance Request Failed to <mpiodisk_n>. More information is in the DumpData.</mpiodisk_n>                                    | 1207                  | Error          |
| <mpiodisk_n> transferred due to Load Balance<br/>Policy Change. More information is in the<br/>DumpData.</mpiodisk_n>          | 1208                  | Informational  |
| Transfer Due to Load Balance Policy Change Failed<br>for <mpiodisk_n>. More information is in the<br/>DumpData.</mpiodisk_n>   | 1209                  | Error          |
| Rebalance Request issued to <mpiodisk_n>. More information is in the DumpData.</mpiodisk_n>                                    | 1210                  | Informational  |
| Rebalance Request Issued Failed to <mpiodisk_n>.<br/>Array information is in the DumpData.</mpiodisk_n>                        | 1211                  | Error          |

| Event Message                                                                                                    | Event Id<br>(Decimal) | Event Severity |
|----------------------------------------------------------------------------------------------------|-----------------------|----------------|
| Rebalance Request Retried to <mpiodisk_n>. More information is in the DumpData.</mpiodisk_n>                                                                              | 1212                  | Informational  |
| Failover Request Issued to TargetPortGroup<br>(Controller <n>) via <mpiodisk_n>. More<br/>information is in the DumpData.</mpiodisk_n></n>                                | 1213                  | Informational  |
| Failover Request Issued Failed to TargetPortGroup<br>(Controller <n>) via <mpiodisk_n>. More<br/>information is in the DumpData.</mpiodisk_n></n>                         | 1214                  | Error          |
| Failover Request Failed to TargetPortGroup<br>(Controller <n>) via <mpiodisk_n>. More<br/>information is in the DumpData.</mpiodisk_n></n>                                | 1215                  | Error          |
| Failover Request Retried to TargetPortGroup<br>(Controller <n> via <mpiodisk_n>. More<br/>information is in the DumpData.</mpiodisk_n></n>                                | 1216                  | Informational  |
| Failover Setup Error for Failover to TargetPortGroup<br>(Controller <n>). More information is in the<br/>DumpData.</n>                                                    | 1217                  | Error          |
| Failover Request Succeeded to TargetPortGroup<br>(Controller <n>) via <mpiodisk_n>. More<br/>information is in the DumpData.</mpiodisk_n></n>                             | 1218                  | Informational  |
| Rebalance Request issued to TargetPortGroup<br>(Controller <n>) via <mpiodisk_n>. More<br/>information is in the DumpData.</mpiodisk_n></n>                               | 1219                  | Informational  |
| Rebalance Request Issued Failed to TargetPortGroup<br>(Controller <n>) via <mpiodisk_n>. More<br/>information is in the DumpData.</mpiodisk_n></n>                        | 1220                  | Error          |
| Rebalance Request Retried to TargetPortGroup<br>(Controller <n>) via <mpiodisk_n>. More<br/>information is in the DumpData.</mpiodisk_n></n>                              | 1221                  | Informational  |
| Rebalance Setup Error for Rebalance to<br>TargetPortGroup (Controller <n>). More information<br/>is in the DumpData.</n>                                                  | 1222                  | Error          |
| <mpiodisk_n> transferred from TargetPortGroup<br/>(Controller <n>) due to Load Balance Policy<br/>Change. More information is in the DumpData.</n></mpiodisk_n>           | 1223                  | Informational  |
| Transfer Due to Load Balance Policy Change Failed<br>for TargetPortGroup (Controller <n>) via<br/><mpiodisk_n>. More information is in the<br/>DumpData.</mpiodisk_n></n> | 1224                  | Error          |
| <mpiodisk_n> rebalance to Preferred<br/>TargetPortGroup (Controller <n>). More information<br/>is in the DumpData.</n></mpiodisk_n>                                       | 1225                  | Informational  |
| Failure during transfer to TargetPortGroup<br>(Controller <n>). More information is in the<br/>DumpData.</n>                                                              | 1226                  | Error          |

| Event Message                                                                                                    | Event Id<br>(Decimal) | Event Severity |
|----------------------------------------------------------------------------------------------------|-----------------------|----------------|
| Transfer Setup Due to Load Balance Policy Change<br>Failed for TargetPortGroup (Controller <n>). More<br/>information is in the DumpData.</n> | 1227                  | Error          |

| Event Message                                                                             | Event Id<br>(Decimal) | Event Severity |
|-------------------------------------------------------------------------------------------|-----------------------|----------------|
| Configured Parameter Invalid of Out of Range. More information is in the DumpData.        | 1300                  | Informational  |
| Configuration Initialization Error                                                        | 1301                  | Informational  |
| No Target Ports Found for <mpiodisk_n>. More information is in the DumpData.</mpiodisk_n> | 1302                  | Error          |

Architecture Note:

| Event Message                                                                                           | Event Id<br>(Decimal) | Severity      |
|----------------------------------------------------------------------------------------------------|-----------------------|---------------|
| New Device Detected. More information is in the DumpData.                                               | 1450                  | Informational |
| Device for <mpiodisk_n> Pending Removed via<br/>MPIO. More information is in the DumpData.</mpiodisk_n> | 1451                  | Informational |
| Device for <mpiodisk_n> Removed via MPIO.<br/>More information is in the DumpData.</mpiodisk_n>         | 1452                  | Informational |
| Early Device Failure. More information is in the DumpData.                                              | 1453                  | Warning       |

| Event Message                                                                                 | Event Id<br>(Decimal) | Severity      |
|-----------------------------------------------------------------------------------------------|-----------------------|---------------|
| New TargetPort (Path) Detected. More information is in the DumpData.                          | 1600                  | Informational |
| TargetPort (Path) Removed via MPIO. More information is in the DumpData.                      | 1601                  | Informational |
| TargetPort (Path) Offline Manually. More information is in the DumpData.                      | 1602                  | Warning       |
| TargetPort (Path) Online Manually. More information is found in the DumpData.                 | 1603                  | Warning       |
| TargetPort (Path) Offline (Threshold Exceeded).<br>More information is found in the DumpData. | 1604                  | Warning       |
| Congestion Threshold Detected on TargetPort. More information is found in the DumpData.       | 1605                  | Warning       |
| Not all PCD configuration parameters are set. PCD is not enabled.                             | 1606                  | Warning       |

| Event Message                                                                   | Event Id<br>(Decimal) | Severity      |
|---------------------------------------------------------------------------------|-----------------------|---------------|
| New TargetPortGroup (Controller) Detected. More information is in the DumpData. | 1750                  | Informational |
| TargetPortGroup (Controller) Removed. More information is in the DumpData.      | 1751                  | Informational |
| TargetPortGroup (Controller) IO Timeout. More information is in the DumpData    | 1752                  | Error         |

| Event Message                                                    | Event Id<br>(Decimal) | Severity      |
|------------------------------------------------------------------|-----------------------|---------------|
| New Storage Array Detected. More information is in the DumpData. | 1900                  | Informational |
| Storage Array Removed. More information is in the DumpData.      | 1901                  | Informational |

#### Understanding the dsmUtil utility

The DSM solution bundles a command-line multipath utilty, named dsmUtil, to handle various management and configuration tasks. Each task is controlled through arguments on the command-line.

#### Reporting

The dsmUtil utility offers the following reporting options.

• **Storage Array Summary ('-a' option)** - Provides a summary of all storage arrays recognized by the DSM, and is available through the -a command-line option. For example, to retrieve a summary of all recognized storage arrays use the following command:

```
C:\> dsmUtil -a
```

• Storage Array Detail ('-a' or '-g' option) - Provides a detailed summary of multipath devices and target ports for an array, and is available through the -g command-line option. The same detailed summary information is also available with an optional argument to -a. In either case, the array WWN is specified to obtain the detailed information as shown in the following example:

```
C:\> dsmUtil -a 600a0b8000254d37000000046aaaa4c
```

- Storage Array Detail Extended ('-a' or '-g' option) Extended information, providing further details of the configuration, is available by appending the keyword extended to the command-line for either \_a or \_g options. Extended information is typically used to assist in troubleshooting issues with a configuration. Extended information appears as italic but is printed as normal text output.
- Storage Array Real-Time Status ('-S' option) A real-time status of the target ports between a host and array is available using the -S command-line option.
- Cleanup of Status Information ('-c' option) Information obtained while running the -S option is persisted across host and array reboots. This might result in subsequent calls to the -S option producing erroneous results if the configuration has permanently changed. For example, a storage array is permanently removed because it is no longer needed. You can clear the persistent information using the -c command-line option.

• **MPIO Disk to Physical Drive Mappings ('-M' option)** - This report allows a user to crossreference the MPIO Virtual Disk and Physical Disk instance with information from the storage array on the mapped volume. The output is similar to the smdevices utility from the SANtricity package.

#### Administrative and Configuration Interfaces

The dsmUtil utility offers the following administrative and configuration interface options.

- Setting of DSM Feature Options Feature Options is an interface exposed by the DSM, through WMI, which can be used for several configuration parameter-related tasks. The '-o' command-line option is used to carry out these tasks. Several sub-options are available when using the '-o' option for parameter-specific purposes:
  - Parameter Listing If the user specifies no arguments to '-o' the DSM returns a list of parameters that can be changed.
  - Change a Parameter If the user requests a parameter value change, the DSM verifies the new
    parameter value, and if within range applies the value to the parameter. If the value is out of
    range, the DSM returns an out-of-range error condition, and dsmUtil shows an appropriate
    error message to the user. Note this parameter value change is in-memory only. That is, the
    change does not persist across a host reboot. If the user wants the change to persist, the
    SaveSettings option must be provided on the command-line, after all parameters have been
    specified.
- Setting of MPIO-Specific Parameter As originally written, MPIO provided several configuration settings which were considered global to all DSMs. An enhancement was later introduced which applied some of these settings on a per-DSM basis. These settings (global and per-DSM) can be manually changed in the Registry but does not take effect until the next host reboot. They also can take effect immediately, but require that a WMI method from a DSM-provided class is executed. For per-DSM settings, MPIO looks in the \\HKLM\System \CurrentControlSet\Services\<DSMName>\Parameters subkey. The DSM cannot invoke MPIO's WMI method to apply new per-DSM settings, therefore dsmUtil must do this. The '-P' option is used for several tasks related to MPIO's per-DSM setting.
  - Parameter Listing An optional argument to '-P' (GetMpioParameters) is specified to retrieve the MPIO specific per-DSM settings. All of the MPIO specific settings are displayed to the user as one line in the command output.
  - Change a Parameter If the user requests a parameter value change they provide the parameter name and new value in a 'key=value' format. Multiple parameters might be issued with a comma between each key/value statement. It appears MPIO does not do any validation of the data passed in, and the change takes effect immediately and persist across reboots.
- **Removing Device-Specific Settings** The '-R' option is used to remove any device-specific settings for inactive devices from the Registry. Currently, the only device-specific settings that persist in the Registry are Load Balance Policy.
- **Invocation of Feature Option Actions/Methods** Feature Options is an interface exposed by the DSM, through WMI, that also can be used to run specific actions (or methods) within the DSM. An example of an action is setting the state of a TargetPort (ie path) to Offline. The '-o' command-line option mentioned in the Setting of Feature Options section is used to carry out these tasks. Several sub-options are available when using the '-o' option to run specific actions:
  - Action Listing If the user specifies no arguments to '-o' the DSM returns a list of actions that can be invoked.
  - Executing An Action Executing an action is similar to specifying a value for a configuration parameter. The user enters the name of the action, followed by a single argument to the function. The DSM runs the method and returns a success/failure status back to the utility.

- **Requesting Scan Options** The utility can initiate several scan-related tasks. It uses the '-s' option with an optional argument that specifies the type of scan-related task to perform. Some of these are handled by the DSM while others are handled by the utility.
- **Bus Rescan** This option causes a PnP re-enumeration to occur, and is invoked using the 'busscan' optional argument. It uses the Win32 configuration management APIs to initiate the rescan process. Communication with the DSM is not required.

#### Windows multipath DSM event tracing and event logging

The DSM for Windows MPIO uses several methods that you can use to collect information for debugging and troubleshooting purposes. These methods are detailed in this section.

#### **Event tracing**

The DSM for Windows MPIO uses several methods to collect information for debugging and troubleshooting purposes. These methods are detailed in this section.

#### About event tracing

Event Tracing for Windows (ETW) is an efficient kernel-level tracing facility that lets you log kernel or application-defined events to a log file. You can view the events in real time or from a log file and use the events to debug an application or to determine where performance issues are occurring in the application.

ETW lets you enable or disable event tracing dynamically, allowing you to perform detailed tracing in a production environment without requiring computer or application restarts.

The Event Tracing API is divided into three distinct components:

- Controllers, which start and stop an event tracing session and enable providers.
- Providers, which provide the events. The DSM is an example of a Provider.
- Consumers, which consume the events.

The following figure shows the event tracing model.

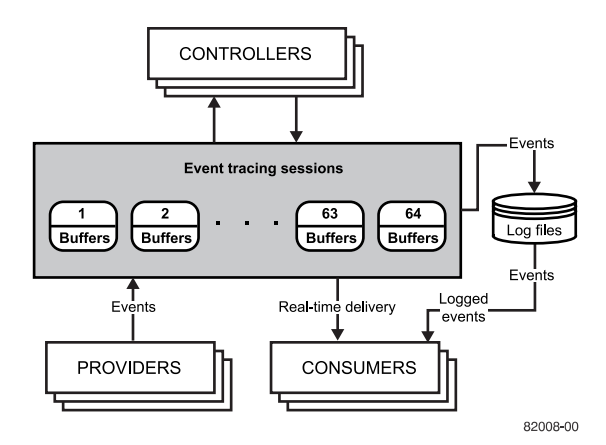

#### Controllers

Controllers are applications that define the size and location of the log file, start and stop event tracing sessions, enable providers so they can log events to the session, manage the size of the buffer pool, and obtain execution statistics for sessions. Session statistics include the number of buffers used, the number of buffers delivered, and the number of events and buffers lost.

#### Providers

Providers are applications that contain event tracing instrumentation. After a provider registers itself, a controller can then enable or disable event tracing in the provider. The provider defines its interpretation of being enabled or disabled. Generally, an enabled provider generates events, while a disabled provider does not. This lets you add event tracing to your application without requiring that it generate events all the time. Although the ETW model separates the controller and provider into separate applications, an application can include both components.

There are two types of providers: the classic provider and the manifest-based provider. The DSM is a classic provider and the tracing events it generates are from the 'TracePrint' API.

#### Consumers

Consumers are applications that select one or more event tracing sessions as a source of events. A consumer can request events from multiple event tracing sessions simultaneously; the system delivers the events in chronological order. Consumers can receive events stored in log files, or from sessions that deliver events in real time. When processing events, a consumer can specify start and end times, and only events that occur in the specified time frame will be delivered.

#### What you need to know about event tracing

- Event Tracing uses Non-Paged Pool kernel memory to hold the unflushed events. When configuring trace buffer sizes, try to minimize the buffers potentially used.
- If large trace buffer sizes have been requested at boot, you might experience a delay in boot-time as referenced in this knowledge base article: *http://support.microsoft.com/kb/2251488*.
- If events are being added to the trace buffer faster than can be flushed then you can experience missed events. The logman utility indicates how many events are missed. If you experience this behavior, either increase your trace buffer size or (if flushing to a device) find a device that can handle faster flush rates.

#### Viewing trace events

Trace events captured to a log file are in a binary format that is not human-readable, but can be decoded properly by technical support. Submit any captured logs to technical support.

#### **Event logging**

Windows Event Logging provides applications and the operating system a way to record important software and hardware events. The event logging service can record events from various sources and store them in a single collection called an Event Log. The Event Viewer, found in Windows, enables users to view these logs. Version 1.x of the DSM recorded events in the legacy system log.

Windows Server 2008 introduced a redesign of the event logging structure that unified the Event Tracing for Windows (ETW) and Event Log APIs. It provides a more robust and powerful mechanism for logging events. Version 2.x of the DSM uses this new approach.

As with Event Tracing, the DSM is considered a provider of Event Log events. Event Log events can be written to the legacy system log, or to new event channels. These event channels are similar in concept to the legacy system log but allow the DSM to record more detailed information about each event generated. In addition, it allows the DSM to record the information into a dedicated log where it won't overwrite or obscure events from other components in the system. Event channels also can support the ability to write events at a higher throughput rate.

#### **Event channels**

Event channels are viewed using the same Event Viewer application that you use to view the legacy system logs. Currently, the only channel used is the Operational channel.

Events logged into the Admin and Operational channels are stored in the same. EVTX format used by other Windows logs. The following figure shows an example of the event channels.

|                                 |                           | Event Viewer                |                |                              |          | _ 0           | ×      |
|---------------------------------|---------------------------|-----------------------------|----------------|------------------------------|----------|---------------|--------|
| File Action View Help           |                           |                             |                |                              |          |               |        |
| 💠 🏟 🖄 📷 📓 🗊                     |                           |                             |                |                              |          |               |        |
| 🛃 Event Viewer (Local)          | <b>Operational</b> Number | er of events: 687           |                |                              |          |               |        |
| Custom Views                    | Level                     | Date and Time               | ];             | Source                       | Event ID | Task Category |        |
| Applications and Services Long  | () Information            | 6/28/2013 8:27:01 AM        | ) ia           | Multipath-Dsm (              | 1601     | None          |        |
| A pplications and services Logs | (i) Information           | 6/28/2013 8:27:01 AM        | 1 1            | Multipath-Dsm (              | 1901     | None          |        |
| IRM                             | (1) Information           | 6/28/2013 8:27:01 AM        | . i            | Multipath-Dsm (              | 1751     | None          |        |
| Internet Explorer               | (i) Information           | 6/28/2013 8:27:01 AM        |                | Multipath-Dsm (              | 1452     | None          |        |
| Key Management Service          | (i) Information           | 6/28/2013 8:27:01 AM        |                | Multipath-Dsm (              | 1451     | None          |        |
| ▶ Alicrosoft                    | (1) Information           | 6/28/2013 8:27:01 AM        | 1 34           | Multipath-Dsm (              | 1452     | None          |        |
| a 🧮 NetApp                      | (1) Information           | 6/28/2013 8:27:01 AM        | 1 9            | Multipath-Dsm (              | 1451     | None          |        |
| 4 ESeries                       | Distamation               | £/30/3013 0.37.01 AM        |                | Hultinath Dem 1              | 1.460    | Nana          | 1      |
| a 💴 Multipath-Dsm               | Event 1601, Multipath     | -Dsm (NetApp-ESeries-Multip | ath-Dsm)       |                              |          |               | ×      |
| Admin<br>Operational            | General Details           |                             |                |                              |          |               |        |
|                                 |                           |                             |                |                              |          |               | ~      |
| Swed Logs                       | TargetPort (Path)         | Removed via MPIO.           |                |                              |          |               | -      |
| Subscriptions                   |                           |                             |                |                              |          |               |        |
|                                 |                           |                             |                |                              |          |               |        |
|                                 | Log Name:                 | NetApp-ESeries-Multipath-D  | sm/Operational |                              |          |               |        |
|                                 | Source:                   | Multipath-Dsm (NetApp-ESe   | Logged:        | 6/28/2013 8:27:01 AM         |          |               | =      |
|                                 | Event ID:                 | 1601                        | Task Category  | None                         |          |               |        |
|                                 | Level                     | Information                 | Kennends       | Configuration related events |          |               |        |
|                                 | Leven                     | Contractor                  | Constant       | - f                          |          |               |        |
|                                 | User:                     | STSTEM                      | Computer:      | 83-WIN2012                   |          |               | 100    |
|                                 | OpCode:                   | Info                        |                |                              |          |               | Y      |
|                                 | Adam Information          | Franklan Onter Hale         |                |                              |          |               | Reiner |

When you select the Operational channel, a tri-pane window appears that shows several rows of events and details of the currently selected event as shown in the following figure. You can select the Details tab to view the raw XML data that makes up the event.

| File Action View Help                                                                                                    | 8                                                                                                    | Event View    | er             |                  | _ <b>D</b> X |
|----------------------------------------------------------------------------------------------------|----------------------------------------------------------------------------------------------------|---------------|----------------|------------------|--------------|
| Windows Logs Multipath-Dsm Multipath-dmin Applications and Services Logs Applications and Services Logs Admin Admin Admin Admin Microsoft Microsoft Multipath-Dsm Admin Operational Saved Logs Saved Logs Saved Logs Microsoft Microsoft </th <th>File Action View Help</th> <th></th> <th></th> <th></th> <th></th> | File Action View Help                                                                                                    |               |                |                  |              |
| Name       Type       Number of Events       Size         Mindows Logs       Admin       Administrative       0       68 KB         Hardware Events       Derational       Operational       687       1.00 MB         Mindows PowerShell       Mindows PowerShell       Saved Logs       Saved Logs                                                                                                    | A Constant Viewer (Local)     Constant Viewer (Local)     Constant Viewer                                                                                                    | Multipath-Dsm |                |                  |              |
| Admin Administrative 0 68 KB<br>Admin Administrative 0 68 KB<br>Operational 0Perational 687 1.00 MB<br>Admin Administrative 0 68 KB<br>Operational 687 1.00 MB<br>Admin Administrative 0 68 KB<br>Operational 687 1.00 MB<br>Admin Administrative 0 68 KB<br>Operational 687 1.00 MB<br>Admin Administrative 0 68 KB<br>Operational 687 1.00 MB<br>Admin Administrative 0 68 KB<br>Operational 687 1.00 MB<br>Admin Administrative 0 68 KB<br>Operational 687 1.00 MB<br>Admin Administrative 0 68 KB<br>Operational 687 1.00 MB                                                                                                    | Windows Logs                                                                                                    | Name          | Туре           | Number of Events | Size         |
| Hardware Events     Operational     Operational     687     1.00 MB       Hardware Events     IBM       Internet Explorer       Key Management Service       Microsoft       NetApp       Eseries       Multipath-Dsm       Admin       Operational       Vindows PowerShell       Saved Logs                                                                                                    | A Applications and Services Logs                                                                                                    | Admin         | Administrative | 0                | 68 KB        |
|                                                                                                    | <ul> <li>Hardware Events</li> <li>IBM</li> <li>Internet Explorer</li> <li>Key Management Service</li> <li>Microsoft</li> <li>NetApp</li> <li>Eseries</li> <li>Multipath-Dsm</li> <li>Admin</li> <li>Operational</li> <li>Windows PowerShell</li> <li>Saved Logs</li> <li>Saved Logs</li> </ul> | Operational   | Operational    | 667              | 1.00 MB      |
|                                                                                                    |                                                                                                    |               |                |                  |              |
|                                                                                                    |                                                                                                    |               |                |                  | 820          |

#### Loading the custom event view

The following describes a simple procedure for combining both the DSM and the system log information into a convenient single view.

#### About this task

You can use the custom view to combine the DSM and system log information into a single view.

#### Steps

- 1. In the Event Viewer application, right-click Custom Views > Import Custom View.
- 2. Go to the directory where the DSM installation is installed and look in the 'drivers' directory for a file named CombinedDsmEventChannelView.xml.
- 3. Click **OK** to accept the location of the custom view.

A new Custom View named CombinedDsmEventChannelView will appear as an option. Select the new custom view to show output from both logs.

#### Event decoding

Event decoding provides a description of how DSM provides way to store information about an object, and general rules for decoding such information.

Version 2.x of the DSM provides an internally-consistent way of storing information about an object, such as a disk device or controller, which can be provided as part of each record written to an event channel. The component information is a raw stream of bytes that is decoded and merged with the other data to present a complete description of each event record.

- 1. When the DSM solution is built, the source code is scanned by a script which generates several XML definition files describing details of each Event and the associated base components. These XML definition files are shipped with the solution.
- 2. Events that need to be decoded are saved to an . EVTX file, or can be decoded directly on a Host if there is access to the required Event channels.
- **3.** A PowerShell script and cmdlet uses the XML and Event Logs to generate a CSV-formatted document containing the decoded events. This document can be imported to applications such as Excel for viewing.

#### Files used in the decode process

The 'decoder' directory contains all the files used to decode the event logs.

- 'DecodeEvents.bat This batch file invokes a new powershell session to execute the decoding process. The decoding process will utilize the XML files described below.
- BaseComponents.xml-This XML file provides details on each base component and should not be modified as any change can cause a failure in properly decoding events.
- EventComponents.xml- This XML file provides details for each event generated by the DSM and the base component data reported. It should not be modified as any change can cause a failure in properly decoding events.
- LogsToDecode.xml This XML file defines the source(s) of the event log data. For convenience the decoding process will not only attempt to decode messages from the DSM, but also messages reported by Microsoft MPIO. This file can be modified as needed to define the location of event log data to decode.
- DsmEventDecoder.psm1 The powershell module, which queries the event logs for information, calls the FormatDsmEventLog cmdlet to parse and decode the event information.

#### **Decoded output**

The information decoded into a CSV format consists of several sections as described below.

1. The first section describes the input arguments to the powershell decoder script.

- 2. The second section is a detailed dump of the BaseComponent and EventComponent XML files. You can use this section to manually decode the event data if the automated process runs into an error with the event data. This section is also useful if only the decoded results are provided to technical support rather than the original \*.EVTX files.
- **3.** The last section is the actual decoded events. Note that the entire event log is decoded, not just the event specific information. Furthermore, an attempt to decode the Microsoft MPIO-generated events is provided for convenience.

#### Limitations

The following items list the limitations for the decoding process.

- If a large number of records are present the decoding process may take some time.
- CSV format is currently the only supported output format.

## Power methods for configuring multipath

Depending on your requirements, such as dividing I/O activity between RAID controllers or handling compatibility and migration, you can use the power methods for configuring multipath drivers.

## Dividing I/O activity between two RAID controllers to obtain the best performance

For the best performance of a redundant controller system, use the storage management software to divide I/O activity between the two RAID controllers in the storage array. You can use a graphical user interface (GUI) or the command line interface (CLI).

The Automatic Load Balancing feature enables the system to dynamically reassign ownership so it can optimize the bandwidth between the hosts and the storage array. Note the following guidelines:

- If the Automatic Load Balancing feature is enabled, you do not need to perform the management tasks described in this section.
- If Automatic Load Balancing is enabled, you can select a preferred owner for a new volume when it is created, because there is no load history on that volume yet.
- By default, whenever possible the multipath driver directs I/O at the controller that is the preferred owner. This default method applies whether either of the following is true:
  - Preferred ownership is assigned automatically (Automatic Load Balancing is enabled).
  - Preferred ownership is assigned manually (Automatic Load Balancing is disabled).
- If you choose to disable Automatic Load Balancing, perform the management tasks described in this section to divide I/O activity between the two RAID controllers in the storage array.

To use the GUI to divide I/O activity between two RAID controllers, perform one of these procedures:

- From the SANtricity Storage Manager Array Management Window:
  - Specify the owner of the preferred controller of an existing volume Select Volume > Change > Ownership/Preferred Path.

**Note:** You also can use this method to change the preferred path and ownership of all volumes in a volume group at the same time.

- Specify the owner of the preferred controller of a volume when you are creating the volume Select Volume > Create.
- From SANtricity System Manager:

Specify the owner of the preferred controller of an existing volume

- 1. Select Storage > Volumes.
- 2. Select any volume and then select **More** > **Change ownership**.

The Change Volume Ownership dialog box appears.

All volumes on the storage array appear in this dialog box.

- **3.** Use the **Preferred Owner** drop-down list to change the preferred controller for each volume that you want to change, and confirm that you want to perform the operation.
- Using the CLI:

Go to the "Create RAID Volume (Free Extent Based Select)" online help topic for the command syntax and description.

**Note:** The volume might not use the new I/O path until the multipath driver reconfigures to recognize the new path. This action usually takes less than five minutes.

#### Installing the multipath software

If a disruption of one or more physical paths occurs, the multipath software maintains an active path to the underlying network storage. The multipath software presents the operating system with a single virtual device that represents the active physical paths to the storage and manages the failover process that updates the virtual device.

#### About this task

The SANtricity install package contains the multipathing (failover) software. The MPIO Device Specific Module (DSM) failover driver is included as part of the E-Series/EF-Series SANtricity Storage Manager installer for Windows. This driver is installed by default for all Microsoft Windows Server products.

If you have not already done so, you can perform a full installation of SANtricity Storage Manager software. If you need to install only the utilities package and the failover package, you can perform a custom installation. For more information regarding installation methods and customizations see *Configuration options* on page 6.

#### Steps

- 1. Download the SANtricity software build from *NetApp Support*.
- 2. Execute the SANtricity installer. Double-click the SMIA\*.exe install package to execute.

Select **Typical (Full) installation** or **Custom installation**, and choose to install the utilities package and the failover package.

#### Compatibility and migration

#### **Operating systems supported**

The DSM is supported on Windows Server 2008 R2 and later.

#### Storage interfaces supported

The DSM supports any protocol supported by MPIO, including Fiber Channel, SAS, and iSCSI.

#### **SAN-Boot support**

The DSM supports booting Windows from storage that is externally attached to the host.

#### Running the DSM in a hyper-v guest with pass-through disks

Consider a scenario where you map storage to a Windows Server 2008 R2 parent partition. You use the **Settings > SCSI Controller > Add Hard Drive** command to attach that storage as a pass-through disk to the SCSI controller of a Hyper-V guest running Windows Server 2008. By default, some SCSI commands are filtered by Hyper-V, so the DSM multipath driver fails to run properly.

To work around this issue, you must disable SCSI command filtering. Run the following PowerShell script in the parent partition to determine if SCSI pass-through filtering is enabled or disabled:

```
# Powershell Script: Get_SCSI_Passthrough.ps1
$TargetHost=$args[0] foreach ($Child in Get-WmiObject
-Namespace root\virtualization Msvm_ComputerSystem
-Filter "ElementName='$TargetHost'") { $vmData=Get-WmiObject
-Namespace root\virtualization -Query "Associators of {$Child}
Where ResultClass=Msvm_VirtualSystemGlobalSettingData
AssocClass=Msvm_ElementSettingData"
Write-Host "Virtual Machine:" $vmData.ElementName
Write-Host "Currently Bypassing SCSI Filtering:"
$vmData.AllowFullSCSICommandSet
}
```

If necessary, run the following PowerShell script in the parent partition to disable SCSI Filtering:

```
# Powershell Script: Set_SCSI_Passthrough.ps1
$TargetHost=$args[0]
$vsManagementService=gwmi MSVM_VirtualSystemManagementService
-namespace "root\virtualization" for each ($Child in Get-WmiObject
-Namespace root\virtualization Msvm_ComputerSystem
-Filter "ElementName='$TargetHost'") { $vmData=Get-WmiObject
-Namespace root\virtualization -Query "Associators of {$Child}
Where ResultClass=Msvm_VirtualSystemGlobalSettingData
AssocClass=Msvm_ElementSettingData"
$vmData.AllowFullSCSICommandSet=$true
$vsManagementService.ModifyVirtualSystem($Child,
$vmData.PSBase.GetText(1))|out-null
}
}
```

#### Installation and removal

#### Installing or updating DSM

#### About this task

Perform the steps in this task to install SANtricity Storage Manager and the DSM or to upgrade from an earlier release of SANtricity Storage Manager and the DSM on a system with a Windows operating system. For a clustered system, perform these steps on each node of the system, one node at a time.

#### Steps

- 1. Open the SANtricity Storage Manager SMIA installation program, which is available from your storage vendor's website.
- 2. Click Next.
- 3. Accept the terms of the license agreement, and click Next.

- 4. Select Custom, and click Next.
- 5. Select the applications that you want to install.
- 6. Click the name of an application to see its description.
- 7. Select the check box next to an application to install it.
- 8. Click Next.

If you have a previous version of the software installed, you receive a warning message: Existing versions of the following software already reside on this computer. If you choose to continue, the existing versions are overwritten with new versions.

- 9. If you receive this warning and want to update SANtricity Storage Manager, click OK.
- 10. Select whether to automatically start the Event Monitor. Click Next.

Start the Event Monitor for the one I/O host on which you want to receive alert notifications. Do not start the Event Monitor for all other I/O hosts attached to the storage array or for computers that you use to manage the storage array.

- 11. Click Next.
- 12. If you receive a warning about anti-virus or backup software that is installed, click Continue.
- 13. Read the pre-installation summary, and click Install.
- 14. Wait for the installation to complete, and click Done.

#### Uninstalling DSM

Reconfigure the connections between the host and the storage array to remove any redundant connections before you uninstall SANtricity Storage Manager and the DSM multipath driver.

#### About this task

**Attention:** To prevent loss of data, the host from which you are removing SANtricity Storage Manager and the DSM must have only one path to the storage array.

#### Steps

1. From the Windows Start menu, select Control Panel.

The Control Panel window appears.

2. In the Control Panel window, double-click Add or Remove Programs.

The Add or Remove Programs window appears.

- 3. Select SANtricity Storage Manager.
- 4. Click the **Remove** button to the right of the SANtricity Storage Manager entry.

#### Collecting trace events from a target machine

There are several utilities and tools that can be used to collect Trace Events. These tools and utilities typically establish a new trace session, along with specifying what flags and level of tracing to capture. When capturing is complete, the trace session is stopped and the capture buffers flushed of any cached information.

#### **Control files**

Several tools and utilities require knowing the GUID of the provider as well as trace flags and level. If you want only to collect information for a single provider, you can provide the GUID and trace settings through one or more command-line arguments. To capture from multiple sources, use Control Files. The Control File format is typically:

{GUID} [Flags Level]

For example:

```
C:>type mppdsm.ctl
{706a8802-097d-43C5-ad89-8863e84774c6} 0x0000FFFF 0xF
```

#### Logman

The Logman tool manages and schedules performance counter and event trace log collections on local and remote systems, and is provided in-box with each OS installation. There is no explicit requirement for the DSM Trace Provider to be registered before you can use Logman to capture trace events, although for end-user convenience the DSM should be registered during installation.

#### Viewing a list of available providers

To view a list of available providers:

C:>logman query providers

By default the DSM does not appear in this list unless it has previously been registered.

#### Establishing a new trace session

To establish a new trace session:

```
C:>logman create trace <session_name> -ets -nb 16 256 -bs 64 -o <logfile> -pf <control_file>
```

Where:

- <session\_name>: Name of the trace session (ex. "mppdsm")
- <control\_file>: Trace control file.

#### Determine status of trace sessions

To determine whether a trace session is running, using the 'query' option. In this example an 'mppdsm' trace session has been created and shown as running:

| Data Collector Set                  | Туре  | Status  |
|-------------------------------------|-------|---------|
| AITEventLog                         | Trace | Running |
| Audio                               | Trace | Running |
| DiagLog                             | Trace | Running |
| EventLog-Application                | Trace | Running |
| EventLog-System                     | Trace | Running |
| NtfsLog                             | Trace | Running |
| SQMLogger                           | Trace | Running |
| UAL Usermode Provider               | Trace | Running |
| UBPM                                | Trace | Running |
| WdiContextLog                       | Trace | Running |
| umstartup                           | Trace | Running |
| Terminal-Services-Core              | Trace | Running |
| Terminal-Services-RPC-Client        | Trace | Running |
| Terminal-Services-Unified-APIs      | Trace | Running |
| Terminal-Services-IP-Virtualization | Trace | Running |
| Terminal-Services-SessionEnv        | Trace | Running |
| Terminal-Services-SessionMsg        | Trace | Running |
| MSDTC TRACE SESSION                 | Trace | Running |
| UAL Kernelmode Provider             | Trace | Running |
| mppdam                              | Trace | Running |
| WBEngine                            | Trace | Running |

The following command can be used to get more detailed information about the trace session. In this example, the 'mppdsm' session is detailed:

| C:\Users\Administrato | r>logman query mppdsm -ets             |
|-----------------------|----------------------------------------|
| Name:                 | mondam                                 |
| Status:               | Running                                |
| Root Path:            | C:\Users\Administrator                 |
| Segment:              | off                                    |
| Schedules:            | On                                     |
| Name:                 | mppdam\mppdam                          |
| Type:                 | Trace                                  |
| Output Location:      | C:\Users\Administrator\dsm.log         |
| Append:               | 210                                    |
| Circular:             | 011                                    |
| Overwrite:            | 210                                    |
| Buffer Size:          | 64                                     |
| Buffers Lost:         | 0                                      |
| Buffers Written:      | 1                                      |
| Buffer Flush Timer:   | 0                                      |
| Clock Type:           | Performance                            |
| File Mode:            | File                                   |
| Provider:             |                                        |
| Name:                 | {706A8802-097D-43C5-AD89-8863E84774C6} |
| Provider Guid:        | {706A8802-097D-43C5-AD89-8863E84774C6} |
| Level:                | 15                                     |
| KeywordsAll:          | 0x0                                    |
| KeywordsAny:          | 0.21112                                |
| Properties:           | 0                                      |
| Filter Type:          | 0                                      |
| The command completed | successfully.                          |

82008-05

#### Stopping a trace session

To stop a tracing session:

```
C:\Users\Administrator>logman stop <session_name> -ets
The command completed successfully.
```

#### **Deleting a trace session**

To delete a tracing session:

```
C:\Users\Administrator>logman delete <session_name>
The command completed successfully.
```

#### Enabling a boot-time trace session

Enabling boot-time tracing is done by appending "autosession" to the session name:

```
logman create trace "autosession\<session_name>"
-o <logfile> -pf <control_file>
```

For example:

```
C:\Users\Administrator>logman create trace "autosession\mppdsm"
-o mppdsmtrace.etl -pf mppdsm.ctl
The command completed successfully.
```

Boot-Time sessions can be stopped and deleted just like any other session.

Note: You need to register the DSM as a provider with WMI or boot-time logging does not occur.

#### Disabling a boot-time trace session

To disable a boot-time trace session:

```
C:\Users\Administrator\logman delete "autosession\mppdsm"
The command completed successfully.
```

## Configuring host utilities, virtualization, and clustering

For load balancing, availability, and security concerns, virtualization and clustering are essential considerations for your storage configuration. The Unified Host Utilities package provides tools to optimize NetApp storage performance, set required parameters on hosts, connect to hosts, and display information about storage cluster nodes.

#### **Related information**

SANtricity Storage Manager 11.30 Installing and Configuring for Windows Express Guide SANtricity System Manager 11.30 Installing and Configuring for Windows Express Guide

## Virtualization considerations

For the purpose of storage, virtualization refers to the act of creating a virtual machine (VM) within a parent operating system. Virtualization isolates applications, and allows for virtual desktop deployments that can provide security not available on the physical operating system. In addition, virtualization can ensure high availability while reducing hardware costs across an enterprise. There are many virtualization technologies built onto operating systems, as well as operating systems whose main purpose is to provide virtualization.

Virtualization offers a wide range of capabilities to an organization:

- Server consolidation: Many servers can be replaced by one large physical server, so hardware is consolidated, and guest operating systems are converted to virtual machines. This consolidation provides the ability to run legacy software on new hardware.
- **Isolation**: A guest operating system can be fully isolated from the host running it. If the virtual machine is corrupted, the host system is not harmed.
- **Migration**: A process to move a running virtual machine to another physical machine. Live migration is an extended feature that allows this move without disconnection of the client or the application.
- Disaster recovery: Virtualized guest systems are less dependent on the hardware.

For virtualization deployments on NetApp E-Series products, storage volume layout and host mappings should be considered. Additionally, host multipathing and connection Pass-Thru may be required.

#### Storage volume layout

When planning your volume layout, the following general guidelines apply:

- The larger the deployment, the higher the disk count.
   If volume groups or disk pools are not large enough, latency problems can cause a series of timeouts.
- As the volumes used by virtual machines increases within a volume group, the IO workload moves from mostly sequential to mostly random in pattern.

For example, one VMs workload will look sequential, but if you provide a series of VMs, the expanded workload will look random over time.

#### Volume Mapping & Pass Through

Volumes are typically mapped to the parent directory. Unless there are multiple RAID groups, NetApp recommends using one large disk for VMs. The large disk can later be divided into smaller segments for virtualization.

If copy services backup individual VMs, then volumes need to be mapped for each VM to the parent operating system. Some virtual environments allow storage to be managed by the virtual machine directly. This management requires you to define an additional host and host-type on the storage array to be configured.

Volumes mapped to this host are not visible to the parent operating system.

#### Multipathing and virtualization

Virtualization must account for multipathing software. In a typical virtualized environment, the parent operating system performs any failover scenarios required. If the VM is a pass thru, any pathing considerations need to be handled through failover within the VM.

Virtualization needs to account for multipathing software. In a typical virtualized environment, the parent os performs any failover scenarios required. If the VM is a pass thru, any pathing considerations need to be handled through failover within the VM.

When planning your installation, consider the following methods:

- Single Root I/O Virtualization (SR-IOV) is a specification that allows a single Peripheral Component Interconnect Express (PCIe) physical device under a single root port to appear to be multiple separate physical devices to the hypervisor or the guest operating system.
- N\_Port ID Virtualization (NPIV) is a Fibre Channel feature that allows multiple Fibre Channel node port (N\_Port) IDs to share a single physical N\_Port. Multiple Fibre Channel initiators can occupy a single physical port so each virtual server can see its own storage and no other virtual server's storage.

### Host clustering support

Host clustering provides a way to load balance and make highly available applications. Generally, a cluster solution is one or more servers that work together and can be viewed as a single system. Cluster solutions improve performance and availability over a single computer, while being more cost-effective.

The following terms are common to a discussion of Host clustering:

#### Nodes

The underlying clients running the cluster application that make up the cluster. Traditionally, nodes pertained to physical servers, but some clustering packages allow virtual machines to also play the role of a node. In most cases, all nodes in a cluster use the same hardware and the same operating system.

#### Services

An entity shared by cluster nodes, Services are the high-level, tangible entities that depend on everything below them in the clustering hierarchy. Network shares and applications are examples of Services.

Services are monitored for accessibility and stability by the cluster application.

#### Resources

An entity shared by cluster notes, Resources are a lower-level entity than Services. Resources include entities like disks, and IP addresses. Resources are exposed through services and monitored for accessibility and stability by the cluster application.

#### **Cluster accessibility**

Managing accessibility is critical for all cluster notes. The best methods for managing accessibility involve using a "heartbeat" for node-to-node communication, using "fencing" to control access to a cluster, and using a "quorum to control the size of a cluster.

- **heartbeat**: All cluster nodes communicate with each other through a heartbeat. The most obvious communication method is through the network. If possible, the heartbeat should be on a separate network. Clusters can also use serial cables or shared disks for communications. The heartbeat is so vital, that in some clusters a single dropped packet can result in a fenced node.
- **fencing**: The process nodes use to kick other nodes from a cluster. This process varies among cluster packages and can happen for a variety of reasons. Clusters usually have multiple types of fencing devices (ways to remove nodes from a cluster) including APC Power and SCSI Reservations.
- **quorum**: Some clusters adopt the idea of a quorum: a cluster is not be established until enough nodes have joined and agree that a cluster can be started. If enough nodes leave and there is no longer a quorum, the cluster can dissolve. Quorums can be established from the network or from shared disks (where a disk is called the quorum disk). Normally, quorum disks are more tolerant to node failures as network quorum requires a node majority (N/2+1).

Most clusters also have the concept of a failover domain. The failover domain determines which node will own the service at which time and can usually prioritize service migrations for load balancing.

Other clusters claim a "master node" in cases of failure. This method is not widely used because if the master node fails, the cluster can become 'split brain'. Split brain occurs when nodes are still claimed as active but do not have communications to other nodes who also claim to be active. The consequences can be devastating as similar services acting on the same resource can overwrite one another.

#### **Cluster topology**

Cluster connections consist of a public network, a private, cluster management network, and a storage network.

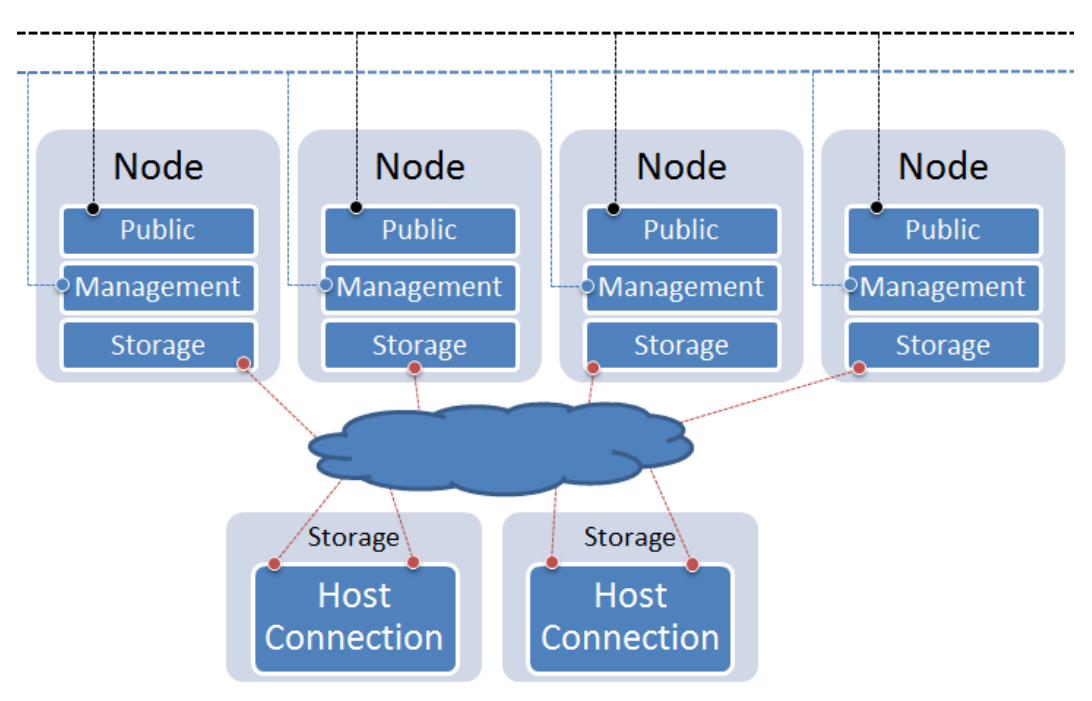

- Public Network: this network provides access to the outside world or LAN.
- **Private Network**: It is recommended to isolate a network specifically for cluster management. Some clustering software allow different management types (serial, network, etc).
- Storage Network: Traditional connections to storage. This can be a variety of protocols.

#### **Cluster shared storage in SANtricity**

Allowing multiple hosts to share the same storage is critical in many clusters.

#### About this task

Shared storage can be used in couple of ways by the cluster.

- Shared Disk File System: Some file systems are distributed aware. These file systems typically deploy a rigorous concurrency model to keep incoming data requests serialized.
- General Parallel File System (GPFS): A high-performance clustered file system that can be deployed in either shared-disk or shared-nothing distributed parallel modes. GPFS provides higher I/O performance by striping blocks of data from individual files over multiple disks, and reading and writing these blocks in parallel.
- **Quorum Disk**: Shared storage can provide a disk to the cluster designed to keep the cluster operational. If a node cannot access the quorum disk, then the node understands that it is no longer part of the cluster until access become available. Nodes communicate through the quorum disk to relay state information. This disk can be used in place of a heartbeat and can be the trigger for fencing behavior within the cluster.

To create shared storage in both SANtricity Storage Manager and SANtricity System Manager (if your storage array has an E2800 controller shelf), use the following general procedure, supplemented with online help topics:

#### Steps

- 1. Create all of the individual hosts that will share access to a set of volumes.
- **2.** Do one of the following:
  - If you have an E2700, E5600, or EF560 controller shelf, create a host group.
  - If you have an E2800 controller shelf, create a host cluster.
- 3. Add all of the individual hosts to the host cluster or the host group.
- **4.** Map all volumes into the host group or assign all volumes to the host cluster that you want to share.

When complete, all hosts can see the volume.

#### What are SCSI reservations?

SCSI reservations allow a node to lock volume access to other nodes. There are two types in use: SCSI-2 reservations and SCSI-3 persistent reservations.

- SCSI-2 reservations provide two commands: SCSI Reserve and SCSI Release. A bus reset clears the LUN reservation. SCSI-2 reservations have been deprecated in recent standards, but are still available on various clusters.
- SCSI-3 persistent reservations, as its name suggests, provides reservation persistence across various resets. Exclusive LUN access is provided by registering, reserving, and locking the LUN. When a node wishes to relinquish the lock, the node releases he LUN. Additional registrations are not required to perform additional LUN reservations.

# Deciding whether to use disk pools or volume groups

You can create volumes using either a disk pool or a volume group. The best selection depends primarily on your key storage requirements, such as expected I/O workload, performance requirements, and data protection requirements.

If you have a highly sequential workload and need maximum system bandwidth and the ability to tune storage settings, choose a volume group.

If you have a highly random workload and need faster drive rebuilds, simplified storage administration, and thin provisioning, choose a Dynamic Disk Pool (DDP).

| Use case                         | Volume group                                                        | Dynamic disk pool                                       |
|----------------------------------|---------------------------------------------------------------------|---------------------------------------------------------|
| Workload - random                | Good                                                                | Better                                                  |
| Workload - sequential            | Better                                                              | Good                                                    |
| Drive rebuild times              | Slower                                                              | Faster                                                  |
| Performance (optimal mode)       | Good<br>Best for large-block, sequential<br>workloads               | Good<br>Best for small-block, random<br>workloads       |
| Performance (drive rebuild mode) | Degraded.<br>Up to 40% drop in<br>performance                       | Better                                                  |
| Multiple drive failure           | Less data protection<br>Slow rebuilds, greater risk of<br>data loss | Greater data protection<br>Faster, prioritized rebuilds |
| Adding drives                    | Slower<br>Requires Dynamic Capacity<br>Expansion operation          | Faster<br>Add to disk pool on the fly                   |
| Thin provisioning support        | No                                                                  | Yes                                                     |
| SSDs                             | Yes                                                                 | Yes                                                     |
| Simplified administration        | No<br>Allocate global hot spares,<br>configure RAID                 | Yes<br>No hot spare or RAID settings<br>to configure    |
| Tunable performance              | Yes                                                                 | No                                                      |

## Creating a volume group using SANtricity System Manager

You use a volume group to create one or more volumes that are accessible to the host. A volume group is a container for volumes with shared characteristics such as RAID level and capacity.

#### About this task

With larger capacity drives and the ability to distribute volumes across controllers, creating more than one volume per volume group is a good way to make use of your storage capacity and to protect your data. Follow these guidelines when you create a volume group.

- You need at least one unassigned drive.
- Limits exist as to how much drive capacity you can have in a single volume group. These limits vary according to your host type.
- To enable shelf/drawer loss protection, you must create a volume group that uses drives located in at least three shelves or drawers, unless you are using RAID 1, where two shelves/drawers is the minimum.

Review how your choice of RAID level affects the resulting capacity of the volume group.

- If you select RAID 1, you must add two drives at a time to make sure that a mirrored pair is selected. Mirroring and striping (known as RAID 10 or RAID 1+0) is achieved when four or more drives are selected.
- If you select RAID 5, you must add a minimum of three drives to create the volume group.
- If you select RAID 6, you must add a minimum of five drives to create the volume group.

#### Steps

- 1. Select Storage > Pools and Volume Groups.
- 2. Click Create > Volume group.

The Create Volume Group dialog box appears.

- 3. Type a name for the volume group.
- 4. Select the RAID level that best meets your requirements for data storage and protection.

The volume group candidate table appears and displays only the candidates that support the selected RAID level.

5. (Optional) If you have more than one type of drive in your storage array, select the drive type that you want to use.

The volume group candidate table appears and displays only the candidates that support the selected drive type and RAID level.

6. Select the volume group candidate that you want to use based on the following characteristics, and then click **Create**.

| Characteristic | Use                                                                                                    |
|----------------|----------------------------------------------------------------------------------------------------|
| Free Capacity  | Shows the available capacity in GiB. Select a volume group candidate with the capacity for your application's storage needs.                                                                                                    |
| Total Drives   | Shows the number of drives available for this volume group.<br>Select a volume group candidate with the number of drives that<br>you want. The more drives that a volume group contains, the less<br>likely it is that multiple drive failures will cause a critical drive<br>failure in a volume group. |

| Characteristic         | Use                                                                                                    |
|------------------------|----------------------------------------------------------------------------------------------------|
| Secure-Capable         | Indicates whether this volume group candidate is comprised<br>entirely of secure-capable drives, which can be either Full Disk<br>Encryption (FDE) drives or Federal Information Processing<br>Standard (FIPS) drives.                                     |
|                        | • You can protect your volume group with Drive Security, but all drives must be secure-capable to use this feature.                                                                                                    |
|                        | • If you want to create an FDE-only volume group, look for <b>Yes - FDE</b> in the Secure-Capable column. If you want to create a FIPS-only volume group, look for <b>Yes - FIPS</b> in the Secure-Capable column.                                         |
|                        | • You can create a volume group comprised of drives that may<br>or may not be secure-capable or are a mix of security levels.<br>If the drives in the volume group include drives that are not<br>secure-capable, you cannot make the volume group secure. |
| Enable Security?       | Provides the option for enabling the Drive Security feature with<br>secure-capable drives. If the volume group is secure-capable and<br>you have set up a security key, you can enable Drive Security by<br>selecting the check box.                       |
|                        | <b>Note:</b> The only way to remove Drive Security after it is enabled is to delete the volume group and erase the drives.                                                                                                    |
| DA Capable             | Indicates if Data Assurance (DA) is available for this group.<br>Data Assurance (DA) checks for and corrects errors that might<br>occur as data is communicated between a host and a storage<br>array.                                                     |
|                        | If you want to use DA, select a volume group that is DA capable. This option is available only when the DA feature has been enabled.                                                                                                    |
|                        | A volume group can contain drives that are DA-capable or not DA-capable, but all drives must be DA capable for you to use this feature.                                                                                                    |
| Shelf Loss Protection  | Shows if shelf loss protection is available.                                                                                                    |
|                        | Shelf loss protection guarantees accessibility to the data on the volumes in a volume group if a total loss of communication to a shelf occurs.                                                                                                    |
| Drawer Loss Protection | Shows if drawer loss protection is available, which is provided<br>only if you are using a drive shelf that contains drawers.                                                                                                    |
|                        | Drawer loss protection guarantees accessibility to the data on the volumes in a volume group if a total loss of communication occurs with a single drawer in a drive shelf.                                                                                |

## Creating a volume group using the AMW

Using SANtricity Storage Manager, you create a volume group, or a logical group of drives. You then designate a portion of the volume group as a volume to present to the host.

#### About this task

If you are using the Drive Security premium feature, make sure you understand how to implement it. For details, search for the Drive Security topic in the SANtricity Storage Manager Online Help.

#### Steps

- 1. Verify that hot spare coverage is adequate for the storage array.
  - a. From the Array Management Window, select Hardware > Hot Spare Coverage.
  - b. On the Hot Spare Drive Options dialog box, select View/change current hot spare coverage and select OK.
  - c. On the **Hot Spare Coverage** dialog box, view coverage to determine if you need to select more drives for hot spares.

**Note:** For help determining if coverage is adequate, select the hyperlink "*Tips on providing hot spare coverage*" on the Hot Spare Coverage dialog box.

- d. If coverage is inadequate, select the **Assign** button and select hot spare drives on the **Assign Hot Spare** dialog box.
- e. Select Close.
- 2. Select the **Storage & Copy Services** tab, right-click **Total Unconfigured Capacity**, and then select **Create Volume Group**.

**Note:** If there is more than one drive type, such as SAS and SSD drives, you cannot create a volume group from the high-level **Total Unconfigured Capacity** object. Instead, you must select a sub-object under that high-level object.

- 3. On the Introduction page of the wizard, select Next.
- 4. On the Volume Group Name & Drive Selection page of the wizard, perform the following steps:
  - a. Enter a name for the new volume group.
  - b. Select the **Automatic (Recommended)** radio button from the **Drive selection choices** list, and then select **Next**.
- 5. On the **RAID Level and Capacity** page, perform the following steps:
  - a. Select the desired RAID level for the new volume group from the drop-down list.

**Note:** For help determining the best RAID level, select the hyperlinks "*What RAID level is best for my application?*" and "*What is tray loss protection?*" on the RAID Level and Capacity page.

- b. Select the desired volume group configuration from the list of available configurations and select **Finish**.
- c. The **volume group** wizard automatically displays a prompt for you to create a volume in the newly created volume group. To create a volume immediately, select **Yes** to continue with the volume creation.

## Host-side storage considerations

In addition to the express methods for discovering, configuring, and verifying storage on the host, you can explore alternate power methods.

#### **Related information**

SANtricity Storage Manager 11.30 Installing and Configuring for Windows Express Guide SANtricity System Manager 11.30 Installing and Configuring for Windows Express Guide

## Storage partitions

A storage partition is a logical entity that consists of one or more volumes that can be accessed by a single host or can be shared among hosts that are part of a host group. A host group is a group (cluster) of two or more hosts that share access, in a storage partition, to specific volumes on the storage array. You can create an optional logical entity in the storage management software. You must create a host group only if you will use storage partitions.

**Note:** If you have an E2800 controller shelf, storage partitioning is neither available nor needed on your system.

**Note:** If you must define a host group, you can define it through the Define Hosts Wizard described in the AMW online help.

- You can think of a storage partition as a virtual storage array. That is, take the physical storage
  array and divide it up into multiple virtual storage arrays that you can then restrict to be accessible
  only by certain hosts.
- You do not create storage partitions in this step, but you must understand them to define your hosts.
- Even if you do not use storage partitions, you must select the Host Operating System type for the Default Group.
- You *do not* need to create storage partitions if these conditions exist:
  - You have only one attached host that accesses all of the volumes on the storage array.
  - You plan to have all of the attached hosts share access to all of the volumes in the storage array.

**Note:** When you have multiple hosts accessing the volumes in a storage partition, you must have some type of clustering software on the hosts to manage volume sharing and accessibility.

The following displays an example of no additional storage partitions required:

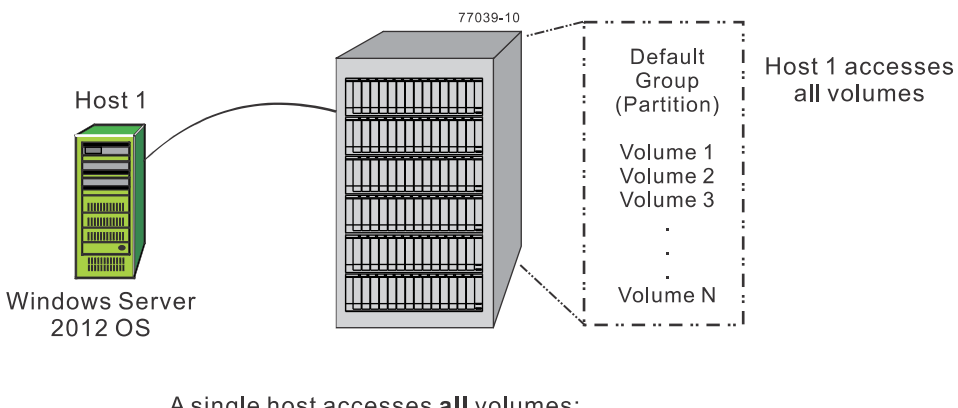

A single host accesses <u>all</u> volumes; <u>no</u> additional storage partitions are needed.

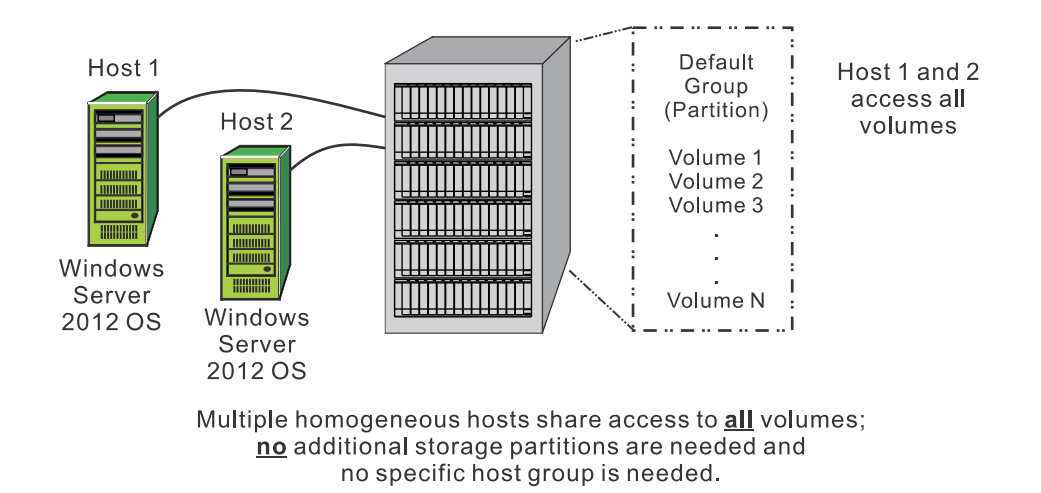

- You *do* need to create storage partitions if these conditions exist:
  - You want certain hosts to access only certain volumes.

Host 1 First Partition -

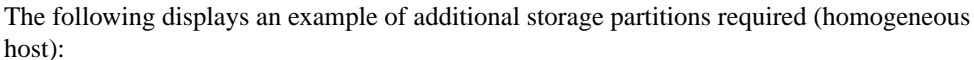

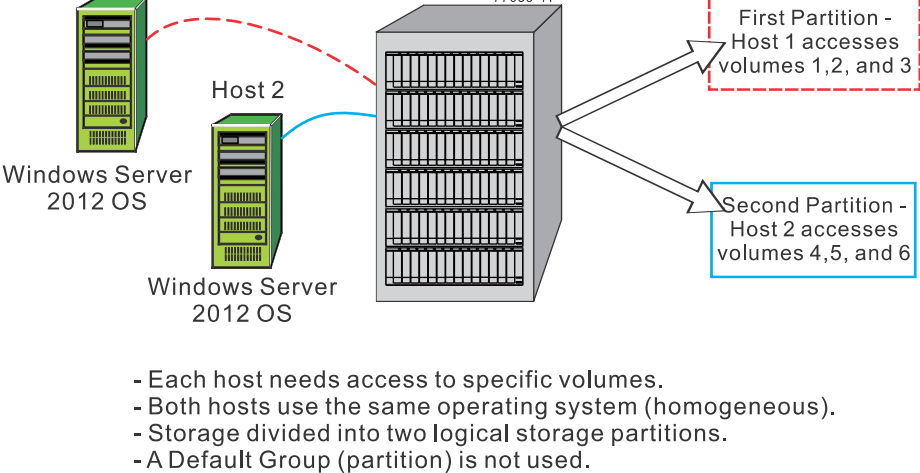

• You have hosts with different operating systems (heterogeneous) attached in the same storage array. You must create a storage partition for each type of host.

The following displays an example of additional storage partitions required (heterogeneous host):

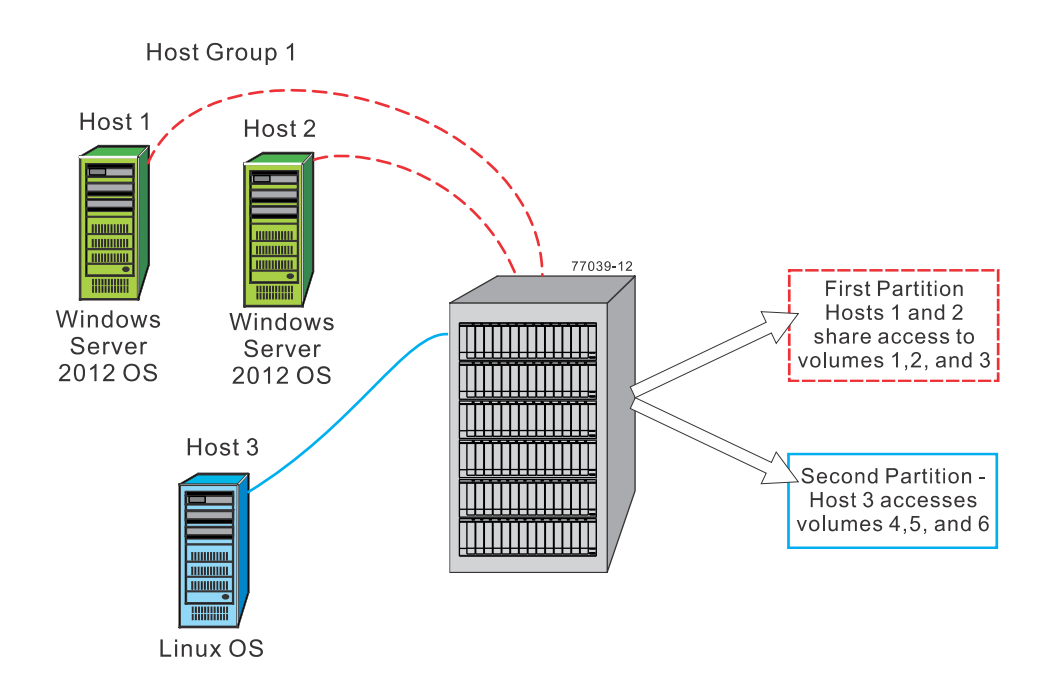

- Host 1 and host 2 (Windows Server 2012 OS) share access to specific volumes through host group 1.
- Two heterogeneous hosts (Linux OS and Windows Server 2012 OS) exist.
- Host 3 (Linux) accesses specific volumes.
- Storage is divided into two logical storage partitions.
- A Default Group (partition) is not used.

## **Copyright information**

Copyright © 1994–2016 NetApp, Inc. All rights reserved. Printed in the U.S.

No part of this document covered by copyright may be reproduced in any form or by any means graphic, electronic, or mechanical, including photocopying, recording, taping, or storage in an electronic retrieval system—without prior written permission of the copyright owner.

Software derived from copyrighted NetApp material is subject to the following license and disclaimer:

THIS SOFTWARE IS PROVIDED BY NETAPP "AS IS" AND WITHOUT ANY EXPRESS OR IMPLIED WARRANTIES, INCLUDING, BUT NOT LIMITED TO, THE IMPLIED WARRANTIES OF MERCHANTABILITY AND FITNESS FOR A PARTICULAR PURPOSE, WHICH ARE HEREBY DISCLAIMED. IN NO EVENT SHALL NETAPP BE LIABLE FOR ANY DIRECT, INDIRECT, INCIDENTAL, SPECIAL, EXEMPLARY, OR CONSEQUENTIAL DAMAGES (INCLUDING, BUT NOT LIMITED TO, PROCUREMENT OF SUBSTITUTE GOODS OR SERVICES; LOSS OF USE, DATA, OR PROFITS; OR BUSINESS INTERRUPTION) HOWEVER CAUSED AND ON ANY THEORY OF LIABILITY, WHETHER IN CONTRACT, STRICT LIABILITY, OR TORT (INCLUDING NEGLIGENCE OR OTHERWISE) ARISING IN ANY WAY OUT OF THE USE OF THIS SOFTWARE, EVEN IF ADVISED OF THE POSSIBILITY OF SUCH DAMAGE.

NetApp reserves the right to change any products described herein at any time, and without notice. NetApp assumes no responsibility or liability arising from the use of products described herein, except as expressly agreed to in writing by NetApp. The use or purchase of this product does not convey a license under any patent rights, trademark rights, or any other intellectual property rights of NetApp.

The product described in this manual may be protected by one or more U.S. patents, foreign patents, or pending applications.

RESTRICTED RIGHTS LEGEND: Use, duplication, or disclosure by the government is subject to restrictions as set forth in subparagraph (c)(1)(ii) of the Rights in Technical Data and Computer Software clause at DFARS 252.277-7103 (October 1988) and FAR 52-227-19 (June 1987).

## **Trademark information**

Active IQ, AltaVault, Arch Design, ASUP, AutoSupport, Campaign Express, Clustered Data ONTAP, Customer Fitness, Data ONTAP, DataMotion, Fitness, Flash Accel, Flash Cache, Flash Pool, FlexArray, FlexCache, FlexClone, FlexGroup, FlexPod, FlexScale, FlexShare, FlexVol, FPolicy, Fueled by SolidFire, GetSuccessful, Helix Design, LockVault, Manage ONTAP, MetroCluster, MultiStore, NetApp, NetApp Insight, OnCommand, ONTAP, ONTAPI, RAID DP, RAID-TEC, SANscreen, SANshare, SANtricity, SecureShare, Simplicity, Simulate ONTAP, Snap Creator, SnapCenter, SnapCopy, SnapDrive, SnapIntegrator, SnapLock, SnapManager, SnapMirror, SnapMover, SnapProtect, SnapRestore, Snapshot, SnapValidator, SnapVault, SolidFire, SolidFire Helix, StorageGRID, SyncMirror, Tech OnTap, Unbound Cloud, and WAFL and other names are trademarks or registered trademarks of NetApp, Inc., in the United States, and/or other countries. All other brands or products are trademarks or registered trademarks of their respective holders and should be treated as such. A current list of NetApp trademarks is available on the web.

http://www.netapp.com/us/legal/netapptmlist.aspx

## How to send comments about documentation and receive update notifications

You can help us to improve the quality of our documentation by sending us your feedback. You can receive automatic notification when production-level (GA/FCS) documentation is initially released or important changes are made to existing production-level documents.

If you have suggestions for improving this document, send us your comments by email.

#### doccomments@netapp.com

To help us direct your comments to the correct division, include in the subject line the product name, version, and operating system.

If you want to be notified automatically when production-level documentation is released or important changes are made to existing production-level documents, follow Twitter account @NetAppDoc.

You can also contact us in the following ways:

- NetApp, Inc., 495 East Java Drive, Sunnyvale, CA 94089 U.S.
- Telephone: +1 (408) 822-6000
- Fax: +1 (408) 822-4501
- Support telephone: +1 (888) 463-8277